## Keysight 34980A Data Acquisition System

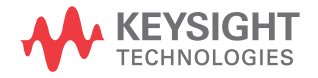

Service Guide

## Notices

## Copyright Notice

© Keysight Technologies 2006-2021 No part of this manual may be reproduced in any form or by any means (including electronic storage and retrieval or translation into a foreign language) without prior agreement and written consent from Keysight Technologies as governed by United States and international copyright laws.

## Trademarks

Microsoft and Windows are U.S. registered trademarks of Microsoft Corporation.

#### Manual Part Number

34980-90010

#### Edition

Edition 10, January 2021

#### Printed in:

Printed in Malaysia

#### Published by:

Keysight Technologies Bayan Lepas Free Industrial Zone, 11900 Penang, Malaysia

## Technology Licenses

The hardware and/or software described in this document are furnished under a license and may be used or copied only in accordance with the terms of such license.

## Declaration of Conformity

Declarations of Conformity for this product and for other Keysight products may be downloaded from the Web. Go to http://www.keysight.com/ go/conformity. You can then search by product number to find the latest Declaration of Conformity.

## U.S. Government Rights

The Software is "commercial computer software," as defined by Federal Acquisition Regulation ("FAR") 2.101. Pursuant to FAR 12.212 and 27.405-3 and Department of Defense FAR Supplement ("DFARS") 227.7202, the U.S. government acquires commercial computer software under the same terms by which the software is customarily provided to the public. Accordingly, Keysight provides the Software to U.S. government customers under its standard commercial license, which is embodied in its End User License Agreement (EULA), a copy of which can be found at http://www.keysight.com/find/ sweula. The license set forth in the EULA represents the exclusive authority by which the U.S. government may use, modify, distribute, or disclose the Software. The EULA and the license set forth therein, does not require or permit, among other things, that Keysight: (1) Furnish technical information related to commercial computer software or commercial computer software documentation that is not customarily provided to the public; or (2) Relinquish to, or otherwise provide, the government rights in excess of these rights customarily provided to the public to use, modify, reproduce, release, perform, display, or disclose commercial computer software or commercial computer software documentation. No additional government requirements beyond those set forth in the EULA shall apply, except to the extent that those terms, rights, or licenses are explicitly required from all providers of commercial computer software pursuant to the FAR and the DFARS and are set forth specifically in writing elsewhere in the EULA. Keysight shall be under no obligation to update, revise or otherwise modify the Software. With respect to any technical data as defined by FAR 2.101, pursuant to FAR 12.211 and 27.404.2 and DFARS 227.7102, the U.S. government acquires no greater than Limited Rights as defined in FAR 27.401 or DFAR 227.7103-5 (c), as applicable in any technical data.

#### Warranty

THE MATERIAL CONTAINED IN THIS DOCUMENT IS PROVIDED "AS IS," AND IS SUBJECT TO BEING CHANGED, WITHOUT NOTICE, IN FUTURE EDITIONS. FURTHER, TO THE MAXIMUM EXTENT PERMITTED BY APPLICABLE LAW, KEYSIGHT DISCLAIMS ALL WARRANTIES, EITHER EXPRESS OR IMPLIED, WITH REGARD TO THIS MANUAL AND ANY INFORMATION CONTAINED HEREIN, INCLUDING BUT NOT LIMITED TO THE IMPLIED WARRANTIES OF MERCHANTABILITY AND FITNESS FOR A PARTICULAR PURPOSE. KEYSIGHT SHALL NOT BE LIABLE FOR ERRORS OR FOR INCIDENTAL OR CONSEQUENTIAL DAMAGES IN CONNECTION WITH THE FURNISHING, USE, OR PERFORMANCE OF THIS DOCUMENT OR OF ANY INFORMATION CONTAINED HEREIN. SHOULD KEYSIGHT AND THE USER HAVE A SEPARATE WRITTEN AGREEMENT WITH WARRANTY TERMS COVERING THE MATERIAL IN THIS DOCUMENT THAT CONFLICT WITH THESE TERMS. THE WARRANTY TERMS IN THE SEPARATE AGREEMENT SHALL CONTROL

#### Safety Information

## CAUTION

A CAUTION notice denotes a hazard. It calls attention to an operating procedure, practice, or the like that, if not correctly performed or adhered to, could result in damage to the product or loss of important data. Do not proceed beyond a CAUTION notice until the indicated conditions are fully understood and met.

## WARNING

A WARNING notice denotes a hazard. It calls attention to an operating procedure, practice, or the like that, if not correctly performed or adhered to, could result in personal injury or death. Do not proceed beyond a WARNING notice until the indicated conditions are fully understood and met.

## Safety Symbols

The following symbols on the instrument and in the documentation indicate precautions which must be taken to maintain safe operation of the instrument.

| $\sim$ | Alternating current (AC)                                                                         | rth ( | Frame or chassis (ground) terminal |
|--------|--------------------------------------------------------------------------------------------------|-------|------------------------------------|
| С<br>С | Standby supply. Unit is not completely<br>disconnected from ac mains when<br>switch is off       |       | Caution, risk of electric shock    |
|        | Caution, risk of danger (refer to this<br>manual for specific Warning or Caution<br>information) |       |                                    |

## Safety Considerations

Read the information below before using this instrument.

The following general safety precautions must be observed during all phases of operation, service, and repair of this instrument. Failure to comply with these precautions or with specific warnings elsewhere in this manual violates safety standards for design, manufacture, and intended use of the instrument. Keysight Technologies assumes no liability for the customer's failure to comply with these requirements.

## General

Do not use this products in any manner not specified by the manufacturer. The protective features of this product may be impaired if it is used in a manner not specified in the operation instructions.

## Before Applying Power

Verify that all safety precautions are taken. Make all connections to the unit before applying power.

## Ground the Instrument

This product is provided with protective earth terminals. To minimize shock hazard, the instrument must be connected to the ac power mains through a grounded power cable, with the ground wire firmly connected to an electrical ground (safety ground) at the power outlet. Any interruption of the protective (grounding) conductor or disconnection of the protective earth terminal will cause a potential shock hazard that could result in personal injury.

## Do Not Operate in an Explosive Atmosphere

Do not operate the instrument in the presence of flammable gases or fumes.

## Do Not Remove the Instrument Cover

Only qualified, service-trained personal who are aware of the hazards involved should remove instrument covers. Always disconnect the power cable and any external circuits before removing the instrument cover.

## Do Not Modify the Instrument

Do not install substitute parts or perform any unauthorized modification to the product. Return the product to an Keysight Sales and Service Office for service and repair to ensure that safety features are maintained.

## In Case of Damage

Instruments that appear damaged or defective should be made inoperative and secured against unintended operation until they can be repaired by qualified service personnel.

## Environmental Conditions

Keysight 34980A is designed for indoor use in an installation category II and low condensation environment. Do not use in locations where conductive dust or electrolytic salt dust may be present. Table below shows the general environmental conditions for this instrument. Refer to the product data sheet at <a href="https://literature.cdn.keysight.com/litweb/pdf/5989-1437EN.pdf">https://literature.cdn.keysight.com/litweb/pdf/5989-1437EN.pdf</a> for more information on the instrument general specifications.

| General specifications | Requirement                                                                                       |  |  |  |  |
|------------------------|---------------------------------------------------------------------------------------------------|--|--|--|--|
| Temperature            | Operating condition: 0°C to 55°C<br>Storage condition: -40°C to 70°C                              |  |  |  |  |
| Humidity               | Up to 80% R.H. at 31°C (non-condensing), decreasing linearly to 50% R.H. at 40°C (non-condensing) |  |  |  |  |
| Altitude               | Up to 2,000 m                                                                                     |  |  |  |  |
| Pollution degree       | 1 or 2                                                                                            |  |  |  |  |

## NOTE

When used in pollution degree 1 conditions, the maximum voltage rating for the Analog Buses is 300V. When used in pollution degree 2 conditions, the maximum voltage rating is 100V. If conditions change, ensure that condensation has evaporated and the instrument has thermally stabilized until pollution degree 1 conditions are restored before turning on power to the equipment.

## NOTE

*Pollution Degree 1*: No pollution or only dry, non-conductive pollution occurs. The pollution has no influence (on insulation) (IEC 61010-1 2nd Edition).

*Pollution Degree 2*: Normally only non-conductive pollution occurs. Occasionally, a temporary conductivity (leakage current between isolated conductors) caused by condensation can be expected (IEC 61010-1 2nd Edition).

# Waste Electrical and Electronic Equipment (WEEE) Directive 2002/96/EC

This instrument complies with the WEEE Directive (2002/96/EC) marking requirement. This affixed product label indicates that you must not discard this electrical or electronic product in domestic household waste.

## Product category:

With reference to the equipment types in the WEEE directive Annex 1, this instrument is classified as a "Monitoring and Control Instrument" product.

The affixed product label is as shown below.

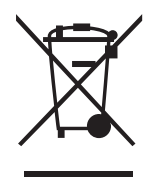

Do not dispose in domestic household waste.

To return this unwanted instrument, contact your nearest Keysight Service Center, or visit <a href="http://about.keysight.com/en/companyinfo/environment/takeback.shtml">http://about.keysight.com/en/companyinfo/environment/takeback.shtml</a> for more information.

## Sales and Technical Support

To contact Keysight for sales and technical support, refer to the support links on the following Keysight websites:

- www.keysight.com/find/34980a (product-specific information and support, software and documentation updates)
- www.keysight.com/find/assist (worldwide contact information for repair and service)

## Front Panel at a Glance

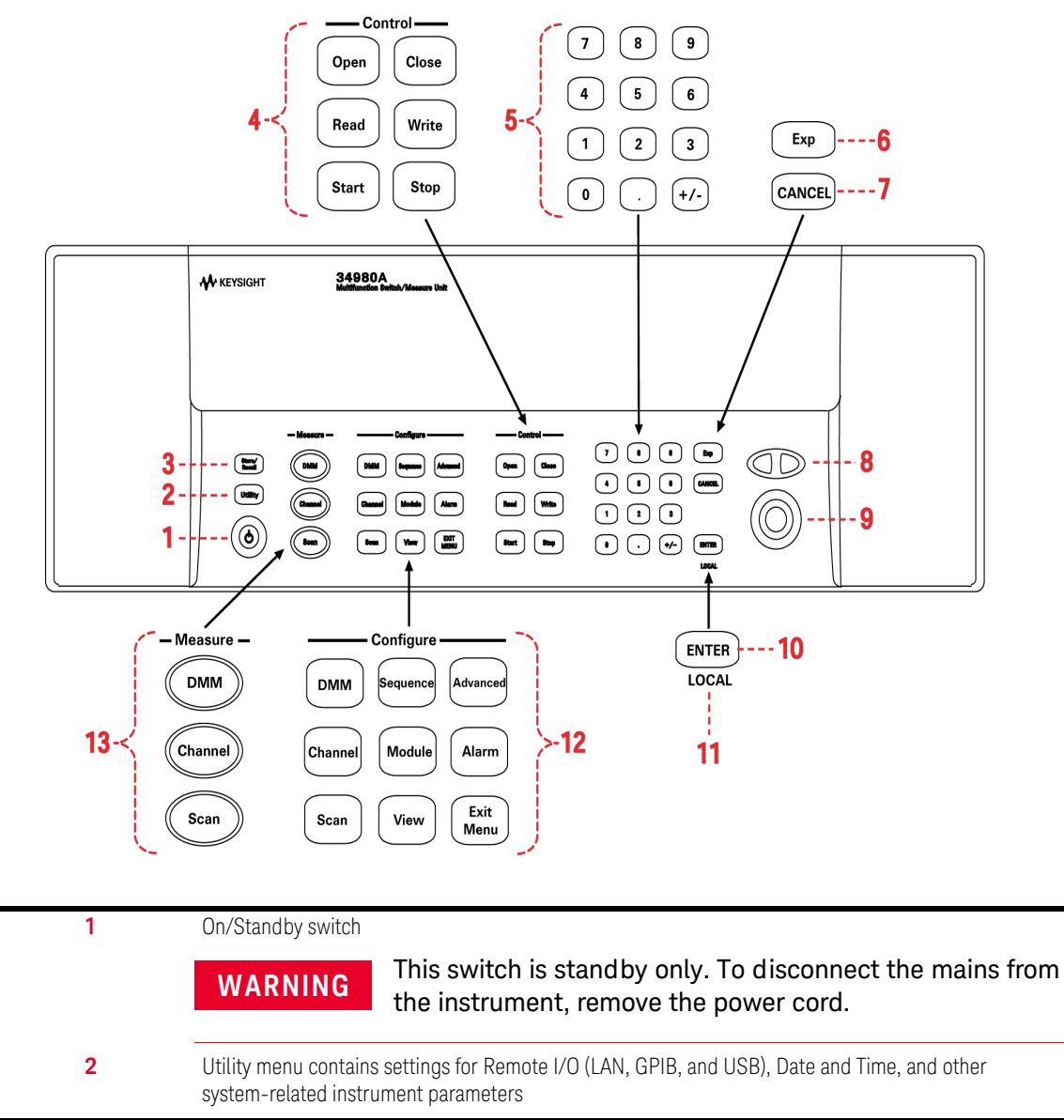

3

| Store/recall menu allows y | you to save and recall | up to six instrument setups |
|----------------------------|------------------------|-----------------------------|
|                            |                        |                             |

**UTION** For proper instrument function, Channel monitor must be turned OFF when the state is stored and Auto recall is enabled. If the Channel monitor is turned ON, the front panel may freeze, If the front panel is frozen, all plug-in modules must be removed and the auto-recall function turned OFF to restore the instrument back to its initial working state.

| 4  | Control keys directly control module actions                                                                                                    |
|----|----------------------------------------------------------------------------------------------------|
| 5  | Number keypad enters numerical characters                                                                                                    |
| 6  | Exponent                                                                                                    |
| 7  | Cancel key exits a menu without saving changes                                                                                                    |
| 8  | Arrow keys move cursor positions                                                                                                    |
| 9  | Knob enters alphanumeric characters, selects slots, channels, and navigates menus                                                                                                    |
| 10 | Enter key steps you through a menu or saves number entries                                                                                                    |
| 11 | Running a program puts the display into "remote" and disables the front panel keys. Local takes you out of "remote" mode and enables the front panel keys.                                                                                                    |
| 12 | Configure keys select functions and set function parameters                                                                                                    |
| 13 | Measure keys execute and monitor measurements. Depending on which measurement key you use, you can have complete/direct control over the switching and measurement operation, or you can have the 34980A automatically control these to capture the desired data. |

## Rear Panel at a Glance

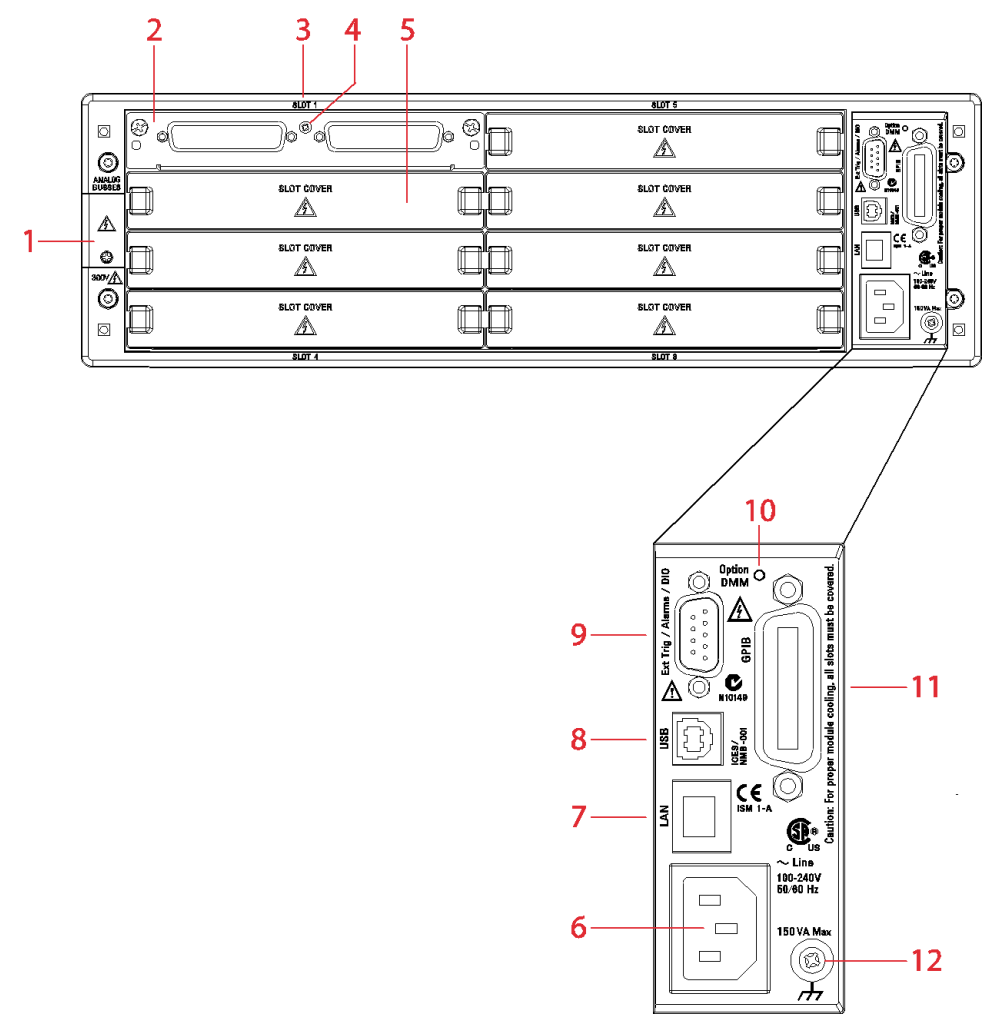

| 1 | Access to Analog Buses (shown with cover installed). For pinout, see page 12. |
|---|-------------------------------------------------------------------------------|
| 2 | Module installed in slot 1                                                    |
| 3 | Slot identifier                                                               |

| 4  | Module ground screw                                                                           |
|----|-----------------------------------------------------------------------------------------------|
| 5  | Slot cover over slot 2                                                                        |
| 6  | AC power connector                                                                            |
| 7  | LAN connector (10Base T/100Base Tx)                                                           |
| 8  | USB 2.0 connector                                                                             |
| 9  | External trigger input. For pinout, see page 11.                                              |
| 10 | Internal DMM option mark. If you ordered the internal DMM option, the circle is marked black. |
| 11 | IEEE 488.2 GPIB Connector                                                                     |
| 12 | Chassis ground screw                                                                          |

## **Rear Panel Connector Pinouts**

External Trigger/Alarms Connector (Male D-Sub)

Input

> 1 µs

Output

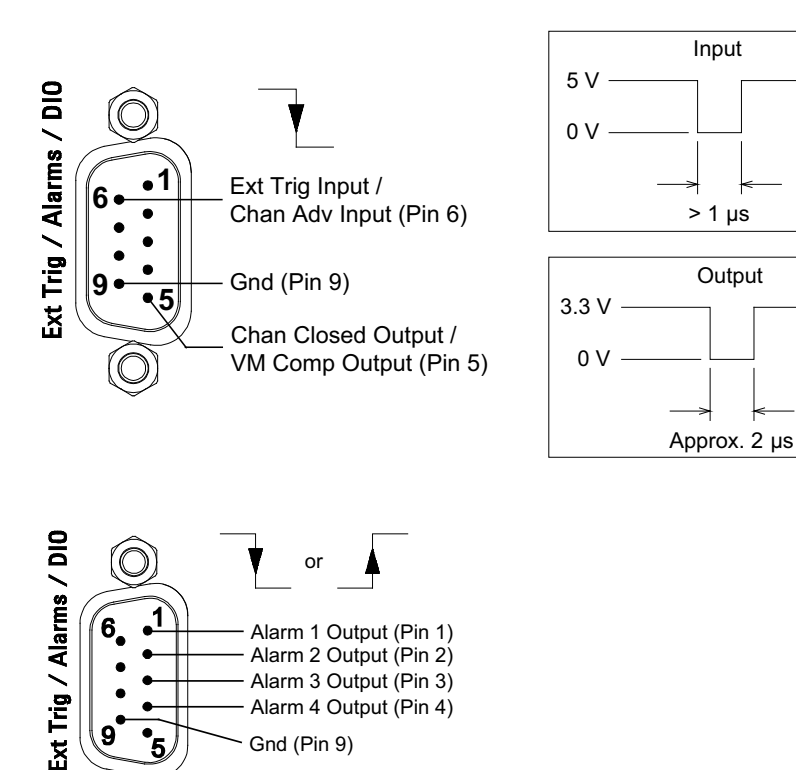

Alarm 4 Output (Pin 4)

Gnd (Pin 9)

Analog Bus Connector (Female D-Sub)

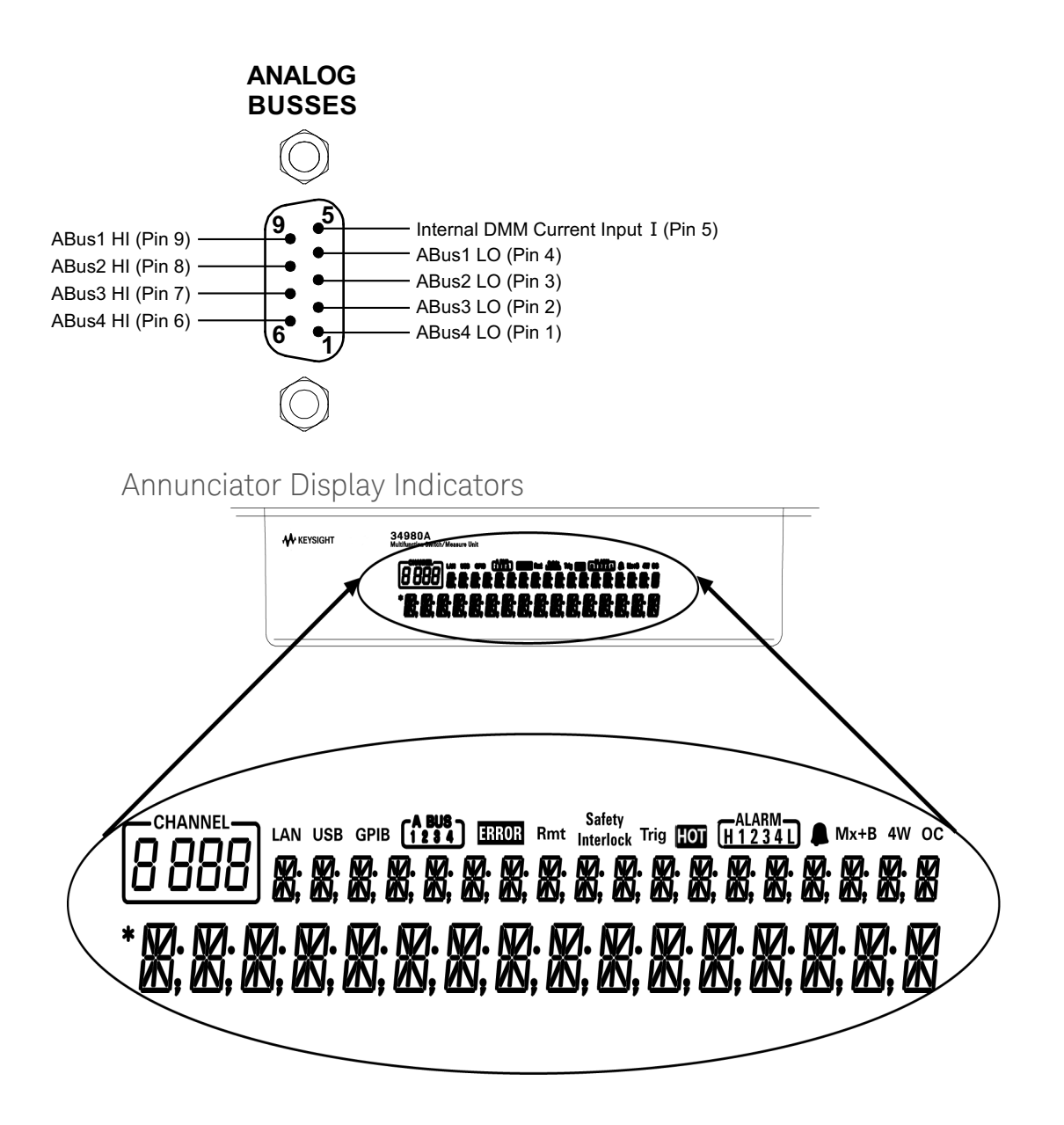

| Display Indicator | Definition                                                                                                    |
|-------------------|----------------------------------------------------------------------------------------------------|
| LAN               | Communicating with the 34980A over LAN.                                                                                                    |
| USB               | Communicating with the 34980A over USB.                                                                                                    |
| GPIB              | Communicating with the 34980A over GPIB.                                                                                                    |
| ABUS [1234]       | Analog Bus Connectivity. Normally, designated ABus connected on any module in mainframe.<br>During scan, if ABus 1 and ABus 2 are indicated, they will be used at some point during the scan. |
| ERROR             | An error has been generated and is in the error queue.                                                                                                    |
| Rmt               | Remote. Running a program puts the display into "remote" and disables the front panel keys.<br>Pressing the LOCAL button takes you out of "remote" mode and enables the front panel keys.     |
| Safety Interlock  | ABus Safety Interlock. Terminal block or cables have been removed from the D-sub connector of a module. For more information, see the Keysight 34980A User's Guide.                           |
| Trig              | Waiting for external or manual trigger during scans.                                                                                                    |
| НОТ               | Over-temperature condition. One or more general purpose (34937A/34938A) modules have reached their over-temperature limits.                                                                   |
| ALARM (H1234L)    | HI or LO alarm condition has occurred on the indicated alarms.                                                                                                    |
|                   | Alarms are enabled on the displayed channel.                                                                                                    |
| Mx+B              | Scaling enabled on channel. This appears on display after you select scaling function via front panel or remote interface.                                                                    |
| 4W                | 4-wire measurement specified on channel. This appears on display after you select the 4-wire function via the front panel or remote interface.                                                |
| 00                | Offset Compensation specified on channel. This appears on display after you have selected the offset compensation function via the front panel or remote interface.                           |
| *                 | Measurement is in progress.                                                                                                    |

## Front Panel Menu Reference

This section gives an overview of the top two levels of menus that you access from the front panel. The menus are designed to automatically guide you through all parameters required to configure a particular function or operation.

#### Store/Recall

Store and recall instrument states

- Store up to six instrument states in non-volatile memory
- Assign a name to each storage location.
- Recall stored states, power-down state, factory reset state, or preset state

## CAUTION

For proper instrument function, Channel monitor must be turned OFF when the state is stored and Auto recall is enabled. If the Channel monitor is turned ON, the front panel may freeze, If the front panel is frozen, all plug-in modules must be removed and the auto-recall function turned OFF to restore the instrument back to its initial working state.

#### Utility

Configure system-related instrument parameters

- Connecting and configuring to use with LAN, GPIB, or USB
- Set the real time clock and calendar
- Set radix character, thousand separator
- Enable/disable the internal DMM
- Query and update the firmware revisions for the mainframe and modules

#### **Configure Key Group**

Set parameters for measurement

#### DMM

- Set DMM measurement function (AC volts, DC volts, AC current, DC current, 2-wire ohms, 4-wire ohms, temperature, frequency, and period)
- Set function parameters

#### Channel

- Set channel measurement function (AC volts, DC volts, AC current (34921A only), DC current (34921A only) 2-wire ohms, 4-wire ohms, temperature, frequency, and period)
- Set function parameters

#### Scan

- Set up trigger-in parameters
- Set up sweep count
- Set up sample count

#### Sequence

- View sequence command string
- Execute sequence
- Delete sequence definitions

### Module

- Open all relays
- Clear all measurement functions
- Clear channel labels
- Configure external trigger and clock (34951A)
- Set trace or level mode (34951A)
- Set waveform parameters (34951A)

#### View

- View errors and alarms

### Ad vanced

Available at a later firmware release

#### Alarm

- Select one of four alarms to report alarm conditions on the displayed channel
- Configure a high limit, a low limit, or both for the displayed channel
- Select the slope (rising or falling edge) for the four alarm output lines

## Instrument Rack Mounting

Using the optional Keysight Y1130A Rack Mount Kit, you can mount the 34980A in a standard 19-inch rack cabinet. This kit includes rack mount brackets and associated hardware required to forward or reverse mount the instrument in the rack cabinet.

- For forward rack mounting (34980A front panel facing the front of the cabinet), use the Keysight standard rack mount kit (part number 5063-9214). For Keysight rack cabinets, use the E3663A Basic Rail Kit (sold separately).
- For reverse rack mounting (34980A rear panel facing the front of the cabinet), use the longer brackets (see figure below) with the hardware for the standard rack mount kit. For Keysight rack cabinets, use the E3664AC Third Party Rail Kit (sold separately).

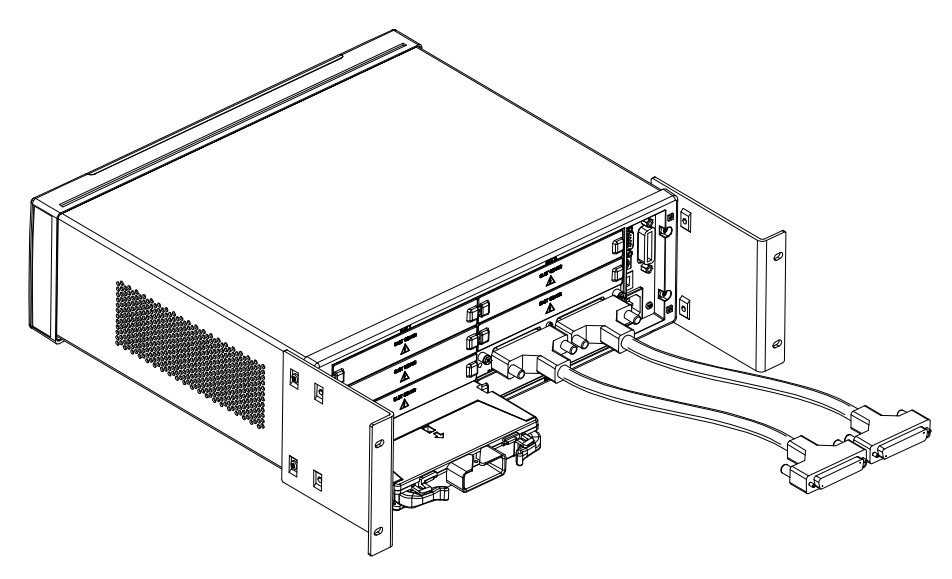

Reverse Rack Mount Orientation (longer brackets used)

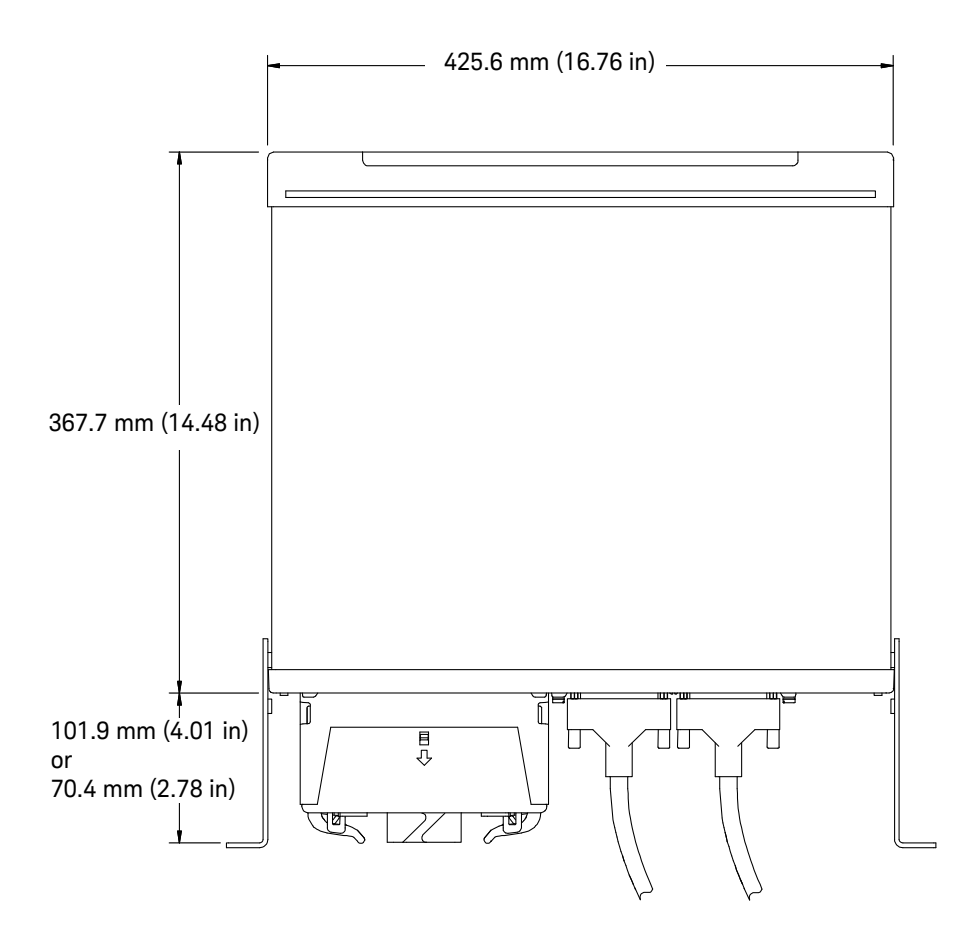

Keysight 34980A Dimensions (shown with Reverse Rack Mount brackets installed)

THIS PAGE HAS BEEN INTENTIONALLY LEFT BLANK.

## Table of Contents

| Safety Symbols                                             | 3          |
|------------------------------------------------------------|------------|
| Safety Considerations                                      | 4          |
| General                                                    | 4          |
| Ground the Instrument                                      | 4          |
| Do Not Operate in an Explosive Atmosphere                  | 4          |
| Do Not Remove the Instrument Cover                         | 5          |
| Do Not Modify the Instrument                               | 5          |
| Environmental Conditions                                   |            |
| Waste Electrical and Electronic Equipment (WEEE) Directive | 7          |
| Product category:                                          | 7          |
| Sales and Technical Support                                | 7          |
| Front Panel at a Glance                                    | 8          |
| Rear Panel at a Glance                                     | .10        |
| Rear Panel Connector Pinouts                               | .12        |
| External Trigger/Alarms Connector (Male D-Sub)             | .12        |
| Analog Bus Connector (Female D-Sub)                        | .13        |
| Annunciator Display Indicators                             | .13        |
| Front Panel Menu Reference                                 | .15        |
| Instrument Rack Mounting                                   | .17        |
| Obtaining Service                                          |            |
| Obtaining Service                                          | .24        |
| Operating Checklist                                        | .24        |
| Types of Service Available                                 | .24        |
| Repackaging for Shipment                                   | .25        |
| Cleaning                                                   | .26        |
| Electrostatic Discharge (ESD) Precautions                  | .20<br>.27 |
|                                                            |            |

## 2 Specifications

## 3 Calibration Procedures

| Calibration Procedures                            |
|---------------------------------------------------|
| Keysight Technologies Calibration Services        |
| Adjustment is Recommended                         |
| Time Required for Calibration                     |
| Automating Calibration Procedures                 |
| Recommended Test Equipment                        |
| Calibration Security                              |
| Calibration Message                               |
| Calibration Count                                 |
| Calibration Process                               |
| Aborting a Calibration Tests                      |
|                                                   |
|                                                   |
| Input Connections                                 |
| Internal DMM Verification Tests                   |
| Ontional AC Performance Verification Tests        |
| Internal DMM Adjustments 50                       |
| Gain Adjustment                                   |
| Plug-in Modules 55                                |
| Dlug in Modulo Test Considerations                |
| 3/951A /- Ch Isolated DAC Module                  |
| 34952A Multifunction Module                       |
| Relay Plug-in Modules 64                          |
| Thermocouple Reference Junction 34921A (Optional) |
|                                                   |
| I roubleshooting and Diagnostics                  |
| Troubleshooting and Diagnostics                   |

| <br>oubtoonlooting and Blaghootiot | · | • •  | • • | • • | • • | • • • | • • | • • | • • | • • | • • |  | • • | . 00 |
|------------------------------------|---|------|-----|-----|-----|-------|-----|-----|-----|-----|-----|--|-----|------|
| Troubleshooting Hints              |   | <br> |     |     |     |       |     |     |     |     |     |  |     | . 68 |
| Power Supply                       |   | <br> |     |     |     |       |     |     |     |     |     |  |     | . 69 |
| Product Firmware Updates           |   | <br> |     |     |     |       |     |     |     |     |     |  |     | . 69 |
|                                    |   |      |     |     |     |       |     |     |     |     |     |  |     |      |

|   | Instrument Errors                                       | .70        |
|---|---------------------------------------------------------|------------|
|   | Error Numbers                                           | .71        |
|   | Isolate a Problem with a Plug-In Module                 | . 81       |
|   | Relay and FET Replacement                               | .82        |
|   | 83<br>83                                                |            |
|   | 34922A 70-Channel Armature Multiplexer                  | 85         |
|   | 34923A 40/80-Channel Reed Multiplexer                   | 88         |
|   | 34924A 70-Channel Reed Multiplexer                      | 91         |
|   | 34925A 40/80-Channel Optically-Isolated FET Multiplexer | .94        |
|   | 34931A Dual 4x8 Armature Matrix                         | .97        |
|   | 34932A Dual 4x16 Armature Matrix                        | 100        |
|   | 34933A Dual/Quad 4x8 Reed Matrix                        | 105        |
|   | 34937A 32-Unannel GP Switch                             | 109        |
|   |                                                         | 1 1 1      |
| 5 | Disassembly and Repair                                  |            |
|   | Electrostatic Discharge (ESD) Precautions               | .114       |
|   | Surface Mount Repair                                    | .114       |
|   | Tools Required                                          | .114       |
|   | Basic Disassembly                                       | 115        |
|   | Power Supply Removal                                    | 116        |
|   | Power Supply Removal                                    | 110        |
|   |                                                         | 110        |
|   |                                                         | 100        |
|   | Front Panel Removal                                     | 120        |
|   | Front Panel Disassembly                                 | 121        |
|   | DMM Removal                                             | 122        |
|   | Backplane Removal                                       | 123        |
| 6 | Replaceable Parts                                       |            |
| U | Poplacoable Parts                                       | 126        |
|   |                                                         | 120        |
|   | Rockdating and Part Changes                             | 120<br>126 |
|   | Mainframe Replaceable Parts                             | 120        |
|   |                                                         | ı∠/        |

| 34921A Replaceable Parts12834922A Replaceable Parts12834923A Replaceable Parts12934924A Replaceable Parts12934925A Replaceable Parts12934931A Replaceable Parts13034932A Replaceable Parts13034932A Replaceable Parts13134933A Replaceable Parts13134937A Replaceable Parts13234938A Replaceable Parts13234938A Replaceable Parts13234946A and 34947A Replaceable Parts132Vendor Addresses133 | 339990112223 |
|----------------------------------------------------------------------------------------------------|--------------|
| Backdating<br>Backdating                                                                                                    | 3            |
| Diagrams34921A Component Locator34922A Component Locator                                                                                                    | 3            |
| 34923A Component Locator                                                                                                    | )<br>        |
| 34925A Component Locator (Top)                                                                                                    | 2            |
| 34925A Component Locator (Bottom)                                                                                                    | 3<br>4       |
| 34932A Component Locator                                                                                                    | 5            |
| 34937A Component Locator                                                                                                    | נ<br>7       |
| 34938A Component Locator148                                                                                                    | 3            |

Keysight 34980A Data Acquisition System Service Guide

# Obtaining Service

Obtaining Service 24

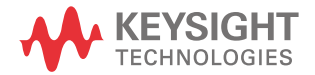

## 1 Obtaining Service

## **Obtaining Service**

## **Operating Checklist**

Before returning your instrument to Keysight for service or repair check the following items:

## Is the instrument inoperative?

- Verify that the power cord is connected to the instrument and to ac line power.
- Verify the front panel power switch is depressed.

## Does the instrument fail self-test?

- Remove all test connections to the instrument and run the self-test again.

Errors may be induced by ac signals present on the instrument input terminals during self-test. Long test leads can act as an antenna causing pick-up of ac signals.

## Types of Service Available

If your instrument fails during the warranty period, Keysight Technologies will repair or replace it under the terms of your warranty. After your warranty expires, Keysight offers repair services at competitive prices.

## **Extended Service Contracts**

Many Keysight products are available with optional service contracts that extend the covered period after the standard warranty expires. If you have such a service contract and your instrument fails during the covered period, Keysight Technologies will repair or replace it in accordance with the contract.

## Obtaining Repair Service (Worldwide)

To obtain service for your instrument (in-warranty, under service contract, or post-warranty), contact your nearest Keysight Technologies Service Center. They will arrange to have your unit repaired or replaced, and can provide warranty or repair-cost information where applicable.

To obtain warranty, service, or technical support information you can contact Keysight Technologies at one of the following telephone numbers:

In the United States: (800) 829-4444

In Europe: 31 20 547 2111

In Japan: 0120-421-345

Or use our Web link for information on contacting Keysight worldwide:

#### www.Keysight.com/find/assist

Or contact your Keysight Technologies Representative.

Before shipping your instrument, ask the Keysight Technologies Service Center to provide shipping instructions, including what components to ship. Keysight recommends that you retain the original shipping carton for use in such shipments.

## Repackaging for Shipment

If the unit is to be shipped to Keysight for service or repair, be sure to:

- Remove all accessories or plug-in modules from the mainframe.
- Attach a tag to the unit identifying the owner and indicating the required service or repair. Include the model number and full serial number.
- Place the unit in its original container with appropriate packaging material for shipping.
- Secure the container with strong tape or metal bands.
- If the original shipping container is not available, place your unit in a container which will ensure at least 4 inches of compressible packaging material around all sides for the instrument. Use static–free packaging materials to avoid additional damage to your unit.

Keysight suggests that you always insure shipments.

## Cleaning

Clean the outside of the instrument with a soft, lint–free, slightly dampened cloth. Do not use detergent. Disassembly is not required or recommended for cleaning.

## Self Test Procedures

## Power-On Self-Test

Each time the instrument is powered on, a subset of self-tests are performed. These tests check that the minimum set of logic and output hardware are functioning properly.

## Complete Self-Test

To perform a complete self-test send the **\*TST?** command.

This command performs a complete self-test of the instrument and all installed plug-in modules and returns a pass/fail indication. The self-test runs a series of tests and, depending upon the modules installed, may take up to 2 minutes to complete (be sure to set an appropriate interface time out). If all tests pass, you can have a high confidence that the instrument and all installed plug-in modules are operational.

If the self-test is successful, SELF-TEST PASSED is displayed on the front panel.

If the self-test fails, SELF-TEST FAILED is displayed and an error number is shown. Self-test error numbers and their meaning are shown in the table on page 73.

#### NOTE The self-test will abort if any signals are connected to ABus1 via the rear-panel Analog Bus connector (pins 4, 5, and 9). Be sure to disconnect any signals from ABus1 prior to running the self-test.

- On the 34945A Microwave Switch/Attenuator Driver, this command performs a self-test of the 34945A and all connected 34945EXT remote modules.
- If you have a 34951A Isolated DAC Module installed, the self-test will require an additional 15 seconds to complete per DAC module (a memory test is performed).

If one or more tests fail, return the instrument to Keysight for service.

## Self Test Error Numbers

On the remote interface, a self-test failure will generate SCPI error -330 and a supplemental message indicating one of the test numbers shown in the table on page 73.

### **Calibration Errors**

The table on page 76 shows failures that may occur during a calibration.

## Electrostatic Discharge (ESD) Precautions

Almost all electrical components can be damaged by electrostatic discharge (ESD) during handling. Component damage can occur at electrostatic discharge voltages as low as 50 volts.

The following guidelines will help prevent ESD damage when servicing the instrument or any electronic device.

- Disassemble instruments only in a static-free work area.
- Use a conductive work area to reduce static charges.
- Use a conductive wrist strap to reduce static charge accumulation.
- Minimize handling.
- Keep replacement parts in original static-free packaging.
- Remove all plastic, foam, vinyl, paper, and other static-generating materials from the immediate work area.
- Use only anti-static solder suckers.

## 1 Obtaining Service

THIS PAGE HAS BEEN INTENTIONALLY LEFT BLANK.

Keysight 34980A Data Acquisition System Service Guide

# 2 Specifications

For the characteristics and specifications of the 34980A Data Acquisition System, refer to the datasheet at https://literature.cdn.keysight.com/litweb/pdf/5989-1437EN.pdf.

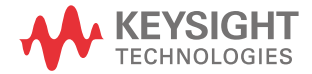

## 2 Specifications

THIS PAGE HAS BEEN INTENTIONALLY LEFT BLANK.

Keysight 34980A Data Acquisition System Service Guide

## 3

## Calibration Procedures

Calibration Procedures 32 Internal DMM 40 Plug-in Modules 55

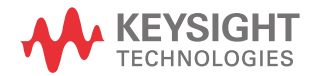

### 3 Calibration Procedures

## Calibration Procedures

This manual contains procedures for verification of the instrument's performance and adjustment (calibration).

**Closed-Case Electronic Calibration** The instrument features closed-case electronic calibration. No internal mechanical adjustments are required. The instrument calculates correction factors based upon the input reference value you set. The new correction factors are stored in non-volatile memory until the next calibration adjustment is performed. Non-volatile EEPROM calibration memory does not change when power has been off or after a remote interface reset.

## Keysight Technologies Calibration Services

Keysight Technologies offers calibration services at competitive prices. When your instrument is due for calibration, contact your local Keysight Service Center for recalibration. See "Types of Service Available" on page 24 for information on contacting Keysight.

## Calibration Interval

The instrument should be calibrated on a regular interval determined by the measurement accuracy requirements of your application.

A 1-year interval is adequate for most applications. Accuracy specifications are warranted only if adjustment is made at regular calibration intervals. Accuracy specifications are not warranted beyond the 1-year calibration interval. Keysight does not recommend extending calibration intervals beyond 2 years for any application.

## Adjustment is Recommended

Specifications are only guaranteed within the period stated from the last adjustment. Whatever calibration interval you select, Keysight recommends that complete re-adjustment should always be performed at the calibration interval. This will assure that the 34980A will remain within specification for the next calibration interval. This criteria for re-adjustment provides the best long-term stability. Performance data measured during Performance Verification Tests does not guarantee the instrument will remain within these limits unless the adjustments are performed.

Use the Calibration Count feature (see page 36) to verify that all adjustments have been performed.

## Time Required for Calibration

The 34980A can be automatically calibrated under computer control. With computer control you can perform the complete calibration procedure and performance verification tests in less than 30 minutes once the instrument is warmed-up (see "DMM Test Considerations" on page 42).

## Automating Calibration Procedures

You can automate the complete verification and adjustment procedures outlined in this manual. You can program the instrument configurations specified for each test over the remote interface. You can then enter readback verification data into a test program and compare the results to the appropriate test limit values.

You must adjust the instrument using the remote interface. Adjustment cannot be performed from the local front-panel. The instrument must be unsecured prior to initiating the calibration procedure (see "Calibration Security" on page 35).

For further information on programming the instrument, see Chapter 2 in the *34980A User's Guide*.

For information about errors that may occur during the calibration procedure, see "Calibration Errors" on page 76.

## Recommended Test Equipment

The test equipment recommended for the performance verification and adjustment procedures is listed below. If the exact instrument is not available, substitute calibration standards of equivalent accuracy.

A suggested alternate method would be to use the Keysight 3458A 8½-digit Digital Multimeter to measure less accurate yet stable sources. The output value measured from the source can be entered into the instrument as the target calibration value.

| Application                                                              | Recommended Equipment                                                          | Accuracy Requirements                                                                                                    |
|--------------------------------------------------------------------------|--------------------------------------------------------------------------------|----------------------------------------------------------------------------------------------------|
| Zero Calibration<br>DC Voltage<br>DC Current<br>Resistance<br>AC Voltage | None<br>Fluke 5700A<br>Fluke 5700A/ 5725A<br>Fluke 5700A<br>Fluke 5700A/ 5725A | 4 -terminal all copper short<br><1/5 instrument 24 hour spec<br><1/5 instrument 24 hour spec<br><1/5 instrument 24 hour spec<br><1/5 instrument 24 hour spec |
| AC Current<br>Frequency<br>Analog Output 34951A                          | Fluke 5700A/ 5725A<br>Keysight 33220A<br>Internal DMM                          | <1/5 instrument 24 hour spec<br><1/5 instrument 24 hour spec<br><1/5 instrument 24 hour spec                                                                 |
| Analog Output 34952A                                                     | Internal DMM                                                                   | <1/5 instrument 24 hour spec                                                                                                    |
| Thermocouple<br>Reference Junction<br>34921A with 34921T Only            | J Type Calibrated<br>Thermocouple Triple Point Cell                            | ± 0.1 × °C                                                                                                    |
| Relay contact resistance <sup>[1]</sup><br>All switch modules            | Keysight Y1131A                                                                | $\pm 0.001 \Omega$ resolution                                                                                                    |

[1] Optional test if not using relay cycle count.

## Calibration Security

This feature allows you to enter a security code to prevent accidental or unauthorized adjustments of the instrument. When you first receive your instrument, it is secured. Before you can adjust the instrument, you must unsecure it by entering the correct security code.

## NOTE If you forget your security code, you can disable the security feature by following the procedure below.

- The security code is set to AT34980 when the instrument is shipped from the factory. The security code is stored in non-volatile memory, and does not change when power has been off, after a Factory Reset (\*RST command), or after an Instrument Preset (SYSTem: PRESet command).
- The security code may contain up to 12 alphanumeric characters. The first character must be a letter, but the remaining characters can be letters, numbers, or an underscore (\_). You do not have to use all 12 characters but the first character must always be a letter.
- The 34951A 4 Channel DAC has two modes of adjustment, based upon the setting of the calibration security feature. Additional details are described in "34951A 4-Ch Isolated DAC Module" on page 56.

Use the CALibration:SECure:STATe <mode>,<code> command to secure or unsecure the instrument. Refer to the 34980A Programmer's Reference Help File for complete information.

**To Unsecure the Instrument Without the Security Code** To unsecure the instrument without the correct security code, follow the steps below.

- 1 Turn off the instrument.
- **2** Press and hold the DMM (Measure) key and CANCEL key and turn on the unit. You can release the keys when the unit has completed the power on sequence.
- 3 Send the CALibration:SECure:STATe OFF, <code> command to the instrument. You may use any valid sequence of characters for the <code> value.
- 4 The unit is now unsecured for calibration.
- **5** Enter a new security code when calibration is complete. Be sure to remember the new security code.

### 3 Calibration Procedures

## Calibration Message

The instrument allows you to store a message in calibration memory. You may store a calibration message for the mainframe, the DMM, the 34951A 4-Ch Isolated DAC Module, and 34952A Multifunction Module. For example, you can store such information as the date when the last calibration was performed, the date when the next calibration is due, the instrument's serial number, or even the name and phone number of the person to contact for a new calibration.

- You can record a calibration message only from the remote interface and only when the instrument is unsecured. You can read the calibration message whether the instrument is secured or unsecured.
- The calibration message may contain up to 40 characters.
- Remote Interface Commands:

## CALibration:STRing <string>,{<slot>|MAINframe|DMM} CALibration:STRing? {<slot>|MAINframe|DMM}

## Calibration Count

You can query the mainframe, the DMM, the 34951A 4-Ch Isolated DAC Module, and 34952A Multifunction Module to determine how many calibrations have been performed. Note that your instrument was calibrated before it left the factory. When you receive your instrument, be sure to read the count to determine its initial value.

- The calibration count increments up to a maximum of 2<sup>32</sup> after which it rolls over to "0". Since the value increments by one for each calibration point, a complete calibration may increase the value by many counts.
- The calibration count is also incremented with calibrations of the 34951A 4-Ch DAC and DAC channels on the 34952A multifunction module.
- Remote Interface Command:

## CALibration:COUNt? {<slot>|MAINframe|DMM}
#### **Calibration Process**

The following general procedure is the recommended method to complete a full instrument calibration.

- **1** Read "DMM Test Considerations" on page 42 and "Plug-in Module Test Considerations" on page 55.
- 2 Perform the verification tests to characterize the instrument (incoming data).
- **3** Unsecure the instrument for calibration ("Calibration Security" on page 35).
- **4** Perform the DMM adjustment procedures ("Internal DMM Adjustments" on page 50).
- 5 Perform the DAC adjustment procedures if either the 34951A ("34951A 4-Ch Isolated DAC Module" on page 56) or 34952A ("34952A Multifunction Module" on page 61) is installed.
- 6 Secure the instrument against calibration.
- **7** Note the new security code and calibration count in the instrument's maintenance records.

NOTE

The 34951A 4-Ch Isolated DAC is intended to be adjusted frequently to compensate for changes in the module's environment. These adjustments can be made either volatile or non-volatile. See page 56 for details.

#### Aborting a Calibration in Progress

Sometimes it may be necessary to abort a calibration after the procedure has already been initiated. You can abort a calibration at any time on any module by turning off the power. You can abort a calibration on the internal DMM or the 34951A 4-Ch Isolated DAC by issuing a remote interface device clear message. You can abort a calibration on the 34952A Multifunction Module by sending the **CALibration:ABORt** command.

#### CAUTION

If you abort a calibration in progress when the instrument is attempting to write new calibration constants to EEPROM, you may lose all calibration constants for the function. Typically, upon re-applying power, the instrument will report error **705 Cal:Aborted**. You may also generate errors 740 through 746. If this occurs, you should not use the instrument until a complete re-adjustment has been performed. For a list of calibration error numbers, see page 76.

#### Performance Verification Tests

Use the Performance verification Tests to verify the measurement performance of the instrument. The performance verification tests use the instrument's specifications listed in *Chapter 2 Specifications* in this manual.

You can perform four different levels of performance verification tests:

- **Self-Test** A series of internal verification tests that give a high confidence that the instrument is operational.
- Quick Verification A combination of the internal self-tests and selected verification tests.
- Performance Verification Tests An extensive set of tests that are recommended as an acceptance test when you first receive the instrument or after performing adjustments.
- Optional Verification Tests Tests not performed with every calibration.
   Perform these tests to verify additional specifications or functions of the instrument.

#### Self-Test

A brief power-on self-test occurs automatically whenever you turn on the instrument. This limited test assures that the instrument is capable of operation and also checks the plug-in modules for basic operation.

- During the self-test all display segments and annunciators are lit.
- If the self-test fails, the ERROR annunciator turns on. Read any errors using the front panel View menu, or use the SYSTem: ERRor? command query from the remote interface. If repair is required, contact an Keysight Service Center.
- If all tests pass, you have a high confidence (~90%) that the instrument is operational.
- You can initiate a more complete self test by sending the \*TST? command to the instrument. This command returns a "+0" if all the self-tests pass, or a "+1" if a failure occurred. Depending upon the number and type of modules installed, this command may take up to 2½ minutes to complete. You may need to set an appropriate interface time-out value.

#### Quick Performance Check

The quick performance check is a combination of internal self-test and an abbreviated performance test (specified by the letter Q in the performance verification tests). This test provides a simple method to achieve high confidence in the instrument's ability to functionally operate and meet specifications. These tests represent the absolute minimum set of performance checks recommended following any service activity. Auditing the instrument's performance for the quick check points (designated by a Q) verifies performance for "normal" accuracy drift mechanisms. This test does not check for abnormal component failures.

To perform the quick performance check, do the following:

- Perform a self-test as described on page 38.
- Perform only the performance verification tests indicated with the letter Q.

If the instrument fails the quick performance check, adjustment or repair is required.

#### Performance Verification Tests

The performance verification tests are recommended as acceptance tests when you first receive the instrument. The acceptance test results should be compared against the 90 day test limits. You should use the 24-hour test limits only for verification within 24 hours after performing the adjustment procedure. After acceptance, you should repeat the performance verification tests at every calibration interval.

If the instrument fails performance verification, adjustment or repair is required.

Adjustment is recommended at every calibration interval. If adjustment is not made, you must guard band, using no more than 80% of the specifications, as the verification limits.

#### 3 Calibration Procedures

#### Internal DMM

#### Input Connections

Test connections to the internal DMM are best accomplished using the rear panel Analog Bus connector (ABus). You may need to remove the cover for access to this connector. A test fixture can be constructed using a standard DB9 male connector, some shielded twisted pair PTFE insulated cables, and appropriate connectors for the calibrator output you are using.

You may also use one of the multiplexer modules to connect the calibrator output to the DMM. If you use a multiplexer module, you must take into account any additional relay contacts and resistances in the measurement path. To do this, use the switch/measure model to set up the DMM and switches, not the scan model. For example, send:

```
conf:fres 100;:rout:clos (@1001,1021,1911,1922)
read? (should return something close to zero)
cal:val 0
cal?
```

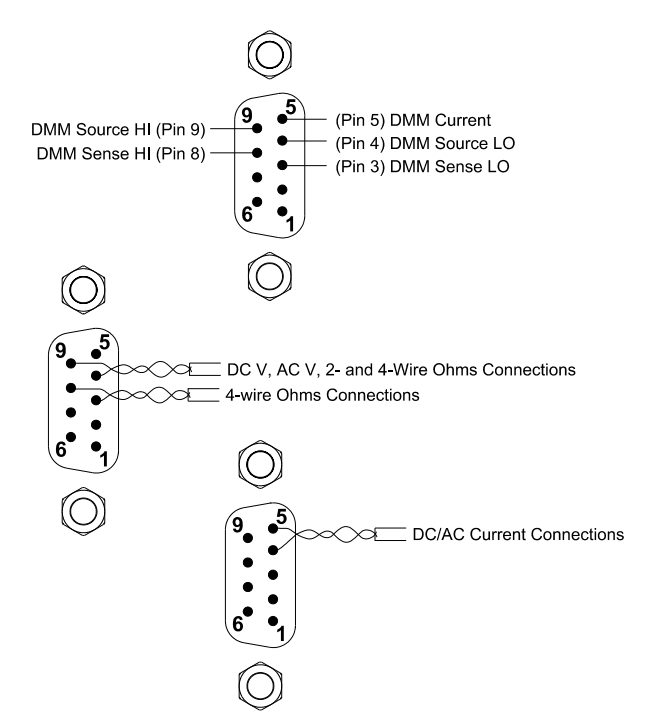

In this manual, the direct ABus connection is the one described. Connections for the ABus connector are shown below.

#### NOTE

Use shielded twisted pair PTFE insulated cables to reduce settling and noise errors. Connect the shield to the source LO output.

PTFE is a registered trademark of E.I. du Pont de Nemours and Company.

#### DMM Test Considerations

Errors may be induced by ac signals present on the input leads during a self-test. Long test leads can also act as an antenna causing pick-up of ac signals.

For optimum performance, all procedures should comply with the following recommendations:

- Assure that the calibration ambient temperature is stable and between 18 °C and 28 °C. Ideally the calibration should be performed at 23 °C ±1 °C.
- Assure ambient relative humidity is less than 80%.
- Allow a 1.5-hour warm-up period with a copper short connecting pins 3, 4, 8, and 9 of the ABus connector. Connector pinout is shown in the figure on page 40.
- Use shielded twisted pair PTFE insulated cables to reduce settling and noise errors. Keep the input cables as short as possible.
- Connect the input cable shield to the source LO output. Except where noted in the procedures, connect the calibrator LO source to earth ground.
- Either remove all modules from the mainframe, or reset the modules to ensure no module is connected to the backplane ABus.

Because the instrument is capable of making highly accurate measurements, you must take special care to ensure that the calibration standards and test procedures used do not introduce additional errors. Ideally, the standards used to verify and adjust the instrument should be an order of magnitude more accurate than each instrument range full scale error specification.

For the dc voltage, dc current, and resistance gain verification measurements, you should take care to ensure the calibrator's "0" output is correct. If necessary, the measurements can be referenced to the calibrator's "0" output using Mx + B scaling (see Chapter 2 in the 34980A User's Guide). You will need to set the offset for each range of the measuring function being verified.

#### Internal DMM Verification Tests

#### Zero Offset Verification

This procedure is used to check the zero offset performance of the internal DMM. Verification checks are only performed for those functions and ranges with unique offset calibration constants. Measurements are checked for each function and range as described in the procedure on the next page.

#### Zero Offset Verification Procedure

- 1 Make sure you have read "DMM Test Considerations" on page 42.
- 2 Short all the inputs on the input test connector (see page 40). Leave the Current input open. Connect the shorts as close to the input connector as possible.
- **3** Select each function and range in the order shown in the table below. Make a measurement and return the result. Compare measurement results to the appropriate test limits shown in the table.

|       |                         |        | Quick | Error from Nomi | nal      |          |
|-------|-------------------------|--------|-------|-----------------|----------|----------|
| Input | Function <sup>[1]</sup> | Range  | Check | 24 hour         | 90 day   | 1 year   |
| Open  |                         | 10 mA  |       | ±1μΑ            | ±2 μA    | ± 2 μA   |
| Open  | DC Current              | 100 mA | Q     | ±4 μA           | ± 5 μA   | ± 5 μA   |
| Open  | _                       | 1 A    |       | ± 60 μA         | ± 100 μA | ± 100 μA |
| Short |                         | 100 mV |       | ± 3.5 μV        | ±4 μV    | ±4 μV    |
| Short |                         | 1 V    |       | ±6μV            | ±7 μV    | ±7μV     |
| Short | DC Volts                | 10 V   | Q     | ± 40 μV         | ± 50 μV  | ± 50 μV  |
| Short |                         | 100 V  |       | ± 600 μV        | ± 600 μV | ± 600 μV |
| Short |                         | 300 V  |       | ±6 mV           | ±9 mV    | ± 9 mV   |

|       |                                   |                        | Quick | Error from Nomi         |                      |                         |
|-------|-----------------------------------|------------------------|-------|-------------------------|----------------------|-------------------------|
| Input | Function <sup>[1]</sup>           | Range                  | Check | 24 hour                 | 90 day               | 1 year                  |
| Short |                                   | 100 Ω                  |       | $\pm3.5$ m $\Omega$     | $\pm4$ m $\Omega$    | $\pm4$ m $\Omega$       |
| Short |                                   | 1 kΩ                   |       | $\pm6$ m $\Omega$       | ± 10 mΩ              | $\pm$ 10 m $\Omega$     |
| Short | 2-Wire<br>Ohms <sup>[2]</sup> and | 10 k $\mathbf{\Omega}$ | Q     | $\pm$ 50 m $\Omega$     | $\pm$ 100 m $\Omega$ | $\pm100~\text{m}\Omega$ |
| Short |                                   | 100 k $\Omega$         |       | $\pm500~\text{m}\Omega$ | ±1Ω                  | ±1Ω                     |
| Short | 4-Wire Ohms                       | 1 MΩ                   |       | ± 10 Ω                  | ± 10 Ω               | ±10 Ω                   |
| Short |                                   | 10 M <b>Ω</b>          |       | $\pm$ 100 $\Omega$      | ± 100 Ω              | ± 100 Ω                 |
| Short |                                   | 100 M <b>Ω</b>         |       | $\pm$ 10 k $\Omega$     | ± 10 k <b>Ω</b>      | $\pm$ 10 k $\Omega$     |

[1] Select 6½ digit resolution.

[2] For 2-wire ohms using a multiplexer for the input connections, an additional 4  $\Omega$  of error for the relay contacts must be added.

**Q:** Quick performance verification test points.

#### NOTE

Zero offset calibration using a multifunction calibrator is NOT recommended. The calibrator and cabling offset can be large and unstable causing poor offset calibration of the internal DMM.

#### **Gain Verification**

This procedure is used to check the "full scale" reading accuracy of the internal DMM. Verification checks are performed only for those functions and ranges with unique gain calibration constants.

#### DC VOLTS, Resistance, and DC CURRENT Gain Verification Test

- 1 Make sure you have read "DMM Test Considerations" on page 42.
- 2 Select each function and range in the order shown below. Provide the input shown in the table below.
- **3** Make a measurement and return the result. Compare measurement results to the appropriate test limits shown in the table. (Be certain to allow for appropriate source settling when using the Fluke 5700A.)

| Input                         |                         | Quick          | Error from Nomi | Error from Nominal       |                      |                      |
|-------------------------------|-------------------------|----------------|-----------------|--------------------------|----------------------|----------------------|
|                               | Function <sup>[1]</sup> | Range          | Check           | 24 hour                  | 90 day               | 1 year               |
| 100 mV                        |                         | 100 mV         |                 | ± 6.5 μV                 | ±8μV                 | ± 9 μV               |
| 1 V                           |                         | 1 V            |                 | ± 26 μV                  | ± 37 μV              | ± 47 μV              |
| 10 V                          | DC Volts                | 10 V           | Q               | ± 190 μV                 | ± 250 μV             | ± 400 μV             |
| 100 V                         |                         | 100 V          | Q               | ± 3.6 mV                 | ± 5.1 mV             | ± 6.1 mV             |
| 300 V                         | -                       | 300 V          |                 | ± 15 mV                  | ± 22.5 mV            | ± 25.5 mV            |
| 100 Ω                         |                         | 100 Ω          |                 | $\pm6.5$ m $\Omega$      | $\pm$ 12 m $\Omega$  | $\pm$ 14 m $\Omega$  |
| 1 kΩ                          | 2-Wire                  | 1 kΩ           | Q               | $\pm26~\text{m}\Omega$   | $\pm$ 90 m $\Omega$  | $\pm$ 110 m $\Omega$ |
| 10 k <b>Ω</b>                 |                         | 10 k <b>Ω</b>  |                 | $\pm 250~\text{m}\Omega$ | $\pm$ 900 m $\Omega$ | ± 1.1 Ω              |
| 100 k <b>Ω</b>                | Ohms <sup>[2]</sup> and | 100 k $\Omega$ |                 | $\pm 2.5 \Omega$         | $\pm 9 \Omega$       | ±11 Ω                |
| 1 MΩ                          | 4-Wire Ohms             | 1 MΩ           |                 | ± 30 Ω                   | ± 90 Ω               | ± 110 Ω              |
| 10 M <b>Ω</b>                 |                         | 10 M <b>Ω</b>  | Q               | $\pm$ 1.6 k $\Omega$     | ± 2.1 kΩ             | ± 4.1 kΩ             |
| 100 M $\mathbf{\Omega}^{[3]}$ |                         | 100 MΩ         |                 | $\pm$ 310 k $\Omega$     | ± 810 k <b>Ω</b>     | ± 810 kΩ             |
| 10 mA                         |                         | 10 mA          |                 | ± 1.5 μΑ                 | ±5μΑ                 | ±7 μΑ                |
| 100 mA                        | DC Current              | 100 mA         | Q               | ± 14 μA                  | ± 35 μA              | ± 55 μA              |
| 1 A                           |                         | 1 A            |                 | ± 560 μA                 | ± 900 μA             | ± 1.1 mA             |

[1] Select 6 ½ digit resolution.

[2] The 2-wire ohms resistance verification test is optional (see "Gain Adjustment Considerations" on page 51). For 2-wire ohms using a multiplexer for the input connections, an additional 4  $\Omega$  of error for the relay contacts must be added. Add a 1-second channel delay when using Fluke 5700 in 2-wire compensated mode. This avoids response time issues with 2-wire compensation when 34980A's current source contains a pulse.

[3] Verify only, no adjustment required.

#### AC VOLTS Gain Verification Test

Configuration: AC Volts CONFigure[:VOLTage]:AC LF 3 HZ:SLOW [SENSe:]VOLTage:AC:BANDwidth 3

- 1 Make sure you have read "DMM Test Considerations" on page 42.
- 2 Set the AC VOLTS function and the 3 Hz input filter. With the slow filter selected, each measurement takes 7 seconds to complete.
- **3** Select each range in the order shown below. Provide the indicated input voltage and frequency. Compare measurement results to the appropriate test limits shown in the table. (Be certain to allow for appropriate source settling.)

| Input                |           | Quick  |       |          |          |          |
|----------------------|-----------|--------|-------|----------|----------|----------|
| Vrms                 | Frequency | Range  | Check | 24 hour  | 90 day   | 1 year   |
| 100 mV               | 1 kHz     | 100 mV |       | ± 70 μV  | ± 90 μV  | ± 100 μV |
| 100 mV               | 50 kHz    |        | Q     | ± 150 μV | ± 160 μV | ± 170 μV |
| 1 V                  | 1 kHz     | 1      |       | ± 700 μV | ± 900 μV | ±1 mV    |
| 1 V                  | 50 kHz    |        |       | ± 1.5 mV | ± 1.6 mV | ± 1.7 mV |
| 10 V                 | 1 kHz     | 10 V   |       | ± 7 mV   | ±9 mV    | ± 10 mV  |
| 10 V                 | 50 kHz    |        | Q     | ± 15 mV  | ± 16 mV  | ± 17 mV  |
| 10 V                 | 10 Hz     |        |       | ± 7 mV   | ± 9 mV   | ± 10 mV  |
| 10 mV <sup>[1]</sup> | 1 kHz     | 100 mV |       | ± 34 μV  | ± 45 μV  | ± 46 μV  |
| 100 V                | 1 kHz     | 100 V  | Q     | ± 70 mV  | ± 90 mV  | ± 100 mV |
| 100 V                | 50 kHz    |        |       | ± 150 mV | ± 160 mV | ± 170 mV |
| 300 V                | 1 kHz     | 300 V  |       | ± 270 mV | ± 390 mV | ± 420 mV |
| 300 V <sup>[2]</sup> | 50 kHz    |        |       | ± 600 mV | ± 690 mV | ± 720 mV |

[1] For this test, isolate the calibrator's output from earth ground to prevent ground noise affecting the reading.

[2] Some calibrators may have difficulty driving the internal DMM and cable load at this V-Hz output. Use short, low capacitance cable to reduce calibration loading. Verification can be performed at >195 Vrms. New test limits can be computed from the accuracy specification shown in the data sheet for the actual test conditions used.

## NOTE The 50 kHz ac voltage test points may fail performance verification if the DMM internal shields have been removed and reinstalled. See "Gain Adjustment" on page 51 for further information on how to recalibrate the ac voltage function.

#### AC CURRENT Gain Verification Test

Configuration: AC Current CONFigure:CURRent:AC LF 3 HZ:SLOW [SENSe:]CURRent:AC:BANDwidth 3

- **1** Make sure you have read "DMM Test Considerations" on page 42.
- **2** Set the AC CURRENT function and the 3 Hz input filter. With the slow filter selected, each measurement takes 7 seconds to complete.
- **3** Select each range in the order shown below. Provide the input current and frequency indicated. Compare measurement results to the appropriate test limits shown in the table. (Be certain to allow for appropriate source settling.)

|                       | Input     |        | Quick |           |           |           |
|-----------------------|-----------|--------|-------|-----------|-----------|-----------|
| Current               | Frequency | Range  | Check | 24 hour   | 90 day    | 1 year    |
| 10 mA <sup>[1]</sup>  | 1 kHz     | 10 mA  |       | ±14 μA    | ±14 μA    | ± 14 μA   |
| 100 mA <sup>[1]</sup> | 1 kHz     | 100 mA | Q     | ± 600 μA  | ± 600 μA  | ± 600 μA  |
| 10 mA                 | 1 kHz     | 1 A    |       | ± 1.41 mA | ± 1.41 mA | ± 1.41 mA |
| 1A <sup>[1]</sup>     | 1 kHz     | 1 A    |       | ± 1.4 mA  | ± 1.4 mA  | ± 1.4 mA  |

[1] Verify only, no adjustment.

#### Frequency Gain Verification Test

Configuration: Frequency 6½ digits [SENSe:]FREQuency:APERture 1

- 1 Make sure you have read "DMM Test Considerations" on page 42.
- 2 Select the FREQUENCY function and set 6½ digits.
- **3** Select each range in the order shown below. Provide the input voltage and frequency indicated. Compare measurement results to the appropriate test limits shown in the table. (Be certain to allow for appropriate source settling.)

| Input                |           | Quick  | Error from Nominal |           |          |          |
|----------------------|-----------|--------|--------------------|-----------|----------|----------|
| Voltage              | Frequency | Range  | Check              | 24 hour   | 90 day   | 1 year   |
| 10 mV <sup>[1]</sup> | 100 Hz    | 100 mV |                    | ± 0.06 Hz | ± 0.1 Hz | ± 0.1 Hz |
| 1 V                  | 100 kHz   | 1 V    | Q                  | ± 6 Hz    | ± 10 Hz  | ± 10 Hz  |

[1] Verify only, No adjustment. For this test, isolate the calibrator's output from earth ground.

#### Optional AC Performance Verification Tests

These tests are *not* intended to be performed with every calibration. They are provided as an aid for verifying additional instrument specifications. There are no adjustments for these tests; they are provided for performance verification only.

Configuration: AC Volts CONFigure[:VOLTage]:AC LF 3 HZ:SLOW [SENSe:]VOLTage:AC:BANDwidth 3

- 1 Make sure you have read "DMM Test Considerations" on page 42.
- 2 Select the AC Volts function and the 3 Hz filter.
- **3** Select each range in the order shown below. Provide the input voltage and frequency indicated. Compare measurement results to the appropriate test limits shown in the table below. (Be certain to allow for appropriate source settling.)

|         | Input     |       |          | Error from Nominal | Error from Nominal |  |  |
|---------|-----------|-------|----------|--------------------|--------------------|--|--|
| Voltage | Frequency | Range | 24 hour  | 90 day             | 1 year             |  |  |
| 1 V     | 20 Hz     | 1 V   | ± 700 μV | ± 900 μV           | ±1 mV              |  |  |
| 1 V     | 20 kHz    | 1 V   | ± 700 μV | ± 900 μV           | ±1 mV              |  |  |
| 1 V     | 100 kHz   | 1 V   | ± 6.3 mV | ± 6.8 mV           | ± 6.8 mV           |  |  |
| 1 V     | 300 kHz   | 1 V   | ± 45 mV  | ± 45 mV            | ± 45 mV            |  |  |
| 10 V    | 1 kHz     | 10 V  | ±7mV     | ± 9 mV             | ± 10 mV            |  |  |
| 1 V     | 1 kHz     | 10 V  | ± 3.4 mV | ± 4.5 mV           | ± 4.6 mV           |  |  |
| 100 mV  | 1 kHz     | 10 V  | ± 13 mV  | ± 14 mV            | ± 14 mV            |  |  |

#### Internal DMM Adjustments

You will need a test input fixture to adjust the internal DMM (see page 40).

#### Zero Adjustment

Each time you perform a zero adjustment, the Internal DMM stores a new set of offset correction constants for every measurement function and range. The Internal DMM will sequence through all required functions and ranges automatically and store new zero offset calibration constants. All offset corrections are determined automatically. *You may not correct a single range or function without re-entering ALL zero offset correction constants automatically. This feature is intended to save calibration time and improve zero calibration consistency.* 

NOTE Never turn off the Internal DMM during Zero Adjustment. This may cause ALL calibration memory to be lost.

#### Zero Adjustment Procedure

The zero adjustment procedure takes about 5 minutes to complete. Be sure to allow the instrument to warm up for 2 hours before performing the adjustments.

Follow the steps outlined below. Review "DMM Test Considerations" on page 42 before beginning this test.

- 1 This procedure will use the copper shorts installed on input test connector. Leave the Current input connection open.
- **2** Set the DC VOLTS function.
- 3 Send the value 0.000000 to the instrument using the CALibration:VALue 0.000000 command.
- 4 Calibrate the instrument using the CALibration? command.
- **5** Perform the "Zero Offset Verification" on page 43 to check zero calibration results.

#### Gain Adjustment

The Internal DMM stores a single new gain correction constant each time this procedure is followed. The gain constant is computed from the calibration value entered for the calibration command and from measurements made automatically during the adjustment procedure.

Most measuring functions and ranges have gain adjustment procedures. Only the 100  $\text{M}\Omega$  range does not have gain calibration procedures.

Adjustments for each function should be performed ONLY in the order shown in the performance verification table. See "Performance Verification Tests" on page 38 for the tables used for gain adjustments.

#### Gain Adjustment Considerations

- The zero adjustment procedure must have been recently performed prior to beginning any gain adjustment procedures.
- The optional –10 Vdc adjustment should be performed only after servicing the Internal DMM's a-to-d converter.
- When performing a 4-wire ohms gain adjustment, a new gain correction constant is also stored for the corresponding 2-wire ohms measurement range. If desired, the 2-wire gain can be adjusted separately after the 4-wire ohms gain calibration is completed. If the 2-wire Ohms gain is adjusted separately, the 2-wire Ohms function will not meet specifications when offset compensated Ohms is used.
- During the ac voltage gain adjustments, some of the dc voltage gain constants are used. Perform the dc voltage gain calibration before the ac voltage gain calibration.

#### NOTE

## Never turn off the instrument during a Gain Adjustment. This may cause calibration memory for the present function to be lost.

#### Valid Gain Adjustment Input Values

Gain adjustment can be accomplished using the following input values.

| Function      | Range                         | Valid Calibration Input Values            |
|---------------|-------------------------------|-------------------------------------------|
| DC VOLTS      | 100 mV to 100 V               | 0.9 to 1.1 x Full Scale                   |
|               | 300 V                         | 250 V to 303 V                            |
| OHMS, OHMS 4W | 100 $\Omega$ to 10 M $\Omega$ | 0.9 to 1.1 x Full Scale                   |
| DC CURRENT    | 10 mA to 1 A                  | 0.9 to 1.1 x Full Scale                   |
| AC VOLTS [1]  | 10 mV to 100 V                | 0.9 to 1.1 x Full Scale                   |
|               | 300 V                         | 95 V to 303 V                             |
| AC CURRENT    | 1 A                           | 9 mA to 11 mA                             |
| FREQUENCY     | Any                           | Any Input > 100 mV rms,<br>1 kHz –100 kHz |

 Valid frequencies are as follows: 1 kHz ± 10% for the 1 kHz calibration, 45 kHz–100 kHz for the 50 kHz calibration, and 10 Hz ± 10% for the 10 Hz calibration.

#### Gain Adjustment Procedure

Adjustment for each function should be performed only in the order shown in the performance verification table. The performance verification tables used for gain adjustments start on page 44.

Review the "DMM Test Considerations" on page 42 and "Gain Adjustment Considerations" on page 51 sections before beginning this test.

Configuration: DC functions – 6½ digits AC functions – LF 3 HZ:SLOW

- 1 Configure each function and range shown in the gain verification tables (starting on page 44).
- **2** Apply the input signal shown in the "Input" column of the appropriate verification table.

## **NOTE** Always complete tests in the same order as shown in the appropriate verification table.

- **3** Send the actual input value to the instrument using the CALibration:VALue <value> command.
- 4 Calibrate the instrument using the CALibration? command.
- **5** Perform the appropriate Gain Verification Test to check the calibration results.
- **6** Repeat steps 1 through 5 for each gain verification test point shown in the tables.

#### NOTE

Each range in the gain adjustment procedure takes less than 20 seconds to complete.

#### -10 Vdc Adjustment Procedure (Optional)

The –10 Vdc calibration electronically enhances the Internal DMM's a-to-d converter linearity characteristic. This adjustment should ONLY be performed after servicing the A-to-D converter or replacement of the calibration RAM.

You will need an input test connector as described in "Input Connections" on page 40.

- 1 If a zero calibration has not been performed recently, perform one before beginning this procedure (see page 50).
- **2** Configure the instrument as follows:

| DC VOLTS       |                                  |
|----------------|----------------------------------|
| 10 V range     | [SENSe:]VOLTage[:DC]:RANGe 10    |
| 6½ digits      |                                  |
| INTEG 100 PLC  | [SENSe:]VOLTage[:DC]:NPLC 100    |
| INPUT R > 10 G | [SENSe:]VOLTage[:DC]:IMP:AUTO ON |

- **3** Measure and note the voltage offset present at the end of the measurement cable by shorting the ends of the cable. Be sure to use a copper wire and allow enough time for the residual thermal offset to stabilize (usually about 1 minute).
- **4** Connect the input cable to the calibrator output and set the calibrator to output +10V. Allow enough settling time for any thermal offset voltages to stabilize (usually about 1 minute).
- **5** Perform a +10V dc gain calibration.
- **6** Send an adjustment to the instrument. The adjustment value is the sum of the calibrator output and the measured offset (from step 3). For example, if the calibrator output is 10.001 volts and the measured offset is 10  $\mu$ V, send the value +10.001010 volts. When the adjustment finishes, verify that new readings fall within ±20  $\mu$ V of the calibrator output plus the offset.
- 7 Reverse the cable connections to the calibrator to create a –10 Vdc voltage standard. You must physically reverse the cables. *DO NOT switch the output polarity of the calibrator.*
- 8 Perform a –10V DC gain calibration. Be sure to allow time for thermal offsets to stabilize (usually about 1 minute).
- **9** Send an adjustment to the instrument. The adjustment value is the sum of the calibrator output and the measured offset (from step 3). Using the previous example values, enter 10  $\mu$ V minus 10.001 volts or -10.000990 volts.
- 10 When the adjustment finishes, verify that new readings fall within  $\pm$  30  $\mu V$  of the calibrator output minus the offset.

#### Plug-in Modules

#### Plug-in Module Test Considerations

For optimum performance, all test procedures should comply with the following recommendations:

- Assure that the calibration ambient temperature is stable and between 18 °C and 28 °C. Ideally the calibration should be performed at 23 °C ± 1 °C.
- Assure ambient relative humidity is less than 80%.
- Install the plug-in module and allow a 1 hour warm-up period before verification or adjustment.
- Use shielded twisted pair PTFE insulated cables to reduce settling and noise errors. Keep the input cables as short as possible.
- Remove all user wiring and connections from the plug-in modules before verification or adjustment.
- Use 4-wire Ohms measurement techniques for checking relay contact resistance. Check directly at the terminals where possible.

#### 3 Calibration Procedures

#### 34951A 4-Ch Isolated DAC Module

Each isolated DAC output channel can be measured and adjusted using the internal DMM. The Internal DMM is recommended because it compensates for ambient temperature.

The 34951A features "auto-calibration". Upon receipt of the calibration command, all channels on the DAC are adjusted using the internal DMM. Additionally you may adjust ALL 34951A modules installed in the instrument with one command. The adjustments require approximately one minute per module.

#### NOTE

The 34951A 4-Ch Isolated DAC is intended to be adjusted frequently to compensate for changes in the module's environment (changes in ambient temperature, changing the mainframe slot used, adding or removing modules to a system). These adjustments can be made either volatile or non-volatile as described below. The adjustment procedure is given beginning on page 60.

There are two ways to adjust the DACs, depending upon the state of calibration security (see "Calibration Security" on page 35).

 If the instrument is secured for calibration when the adjustment is begun, the adjustments are considered volatile. All adjustments are discarded when power is cycled. This provides an easy means to make immediate temperature-compensated adjustments to the DAC outputs without overwriting stored calibration constants.

When this type of adjustment is made, the calibration count (see page 36) is not advanced.

 If the instrument is unsecured for calibration, the adjustments are written to non-volatile calibration memory. The calibration count (see page 36) is advanced.

#### 34951A Verification

**Test Connections** The DAC outputs can be measured using an external voltmeter, or using a test fixture such as the one shown below, with the internal DMM via the ABus connector on the instrument's rear panel.

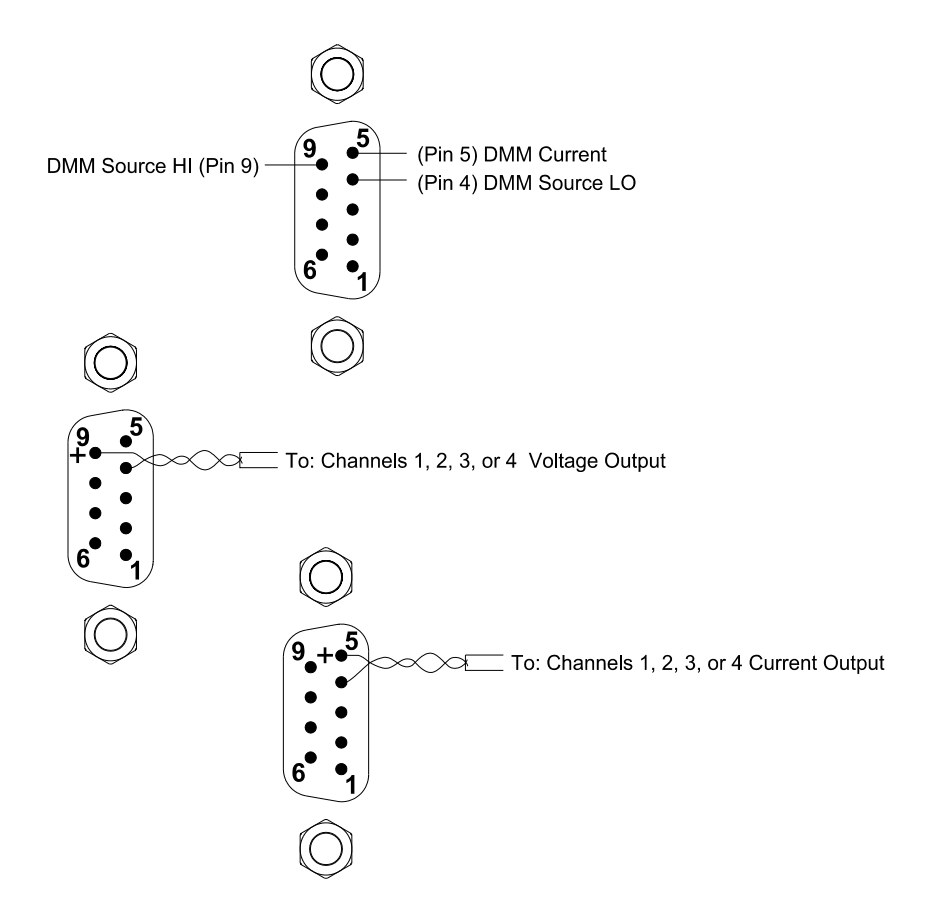

**Analog Output Verification Test** This procedure is used to check the calibration of the analog outputs on the 34951A 4-channel DAC Module. Verification checks are performed only for those output values with unique calibration constants.

- 1 Using the input test connector described on page 57, leave the current input terminal open. Set the DMM to the 100 mA range. Make and record a current measurement. This value will be used as an offset value during the output current zero verification.
- **2** Make voltage measurement connections to channel 1 of the module.
- **3** Set each output voltage value in the table below and make a measurement. Compare measurement results to the appropriate test limits shown in the table.

## **NOTE** It is not necessary to test the voltage output at the full rated 10 mA load. If you test the output using a load, connect the sense terminals.

- **4** Make current measurement connections to channel 1 of the module. Set the DMM to the 100 mA range.
- **5** Set each output current value in the table below and make a measurement. Compare measurement results to the appropriate test limits shown in the table. When measuring the 0 mA output value, apply the offset value from step 1 to the measured value.
- 6 Repeat steps 2 through 5 for channels 2, 3 and 4.
- 7 Remove the input test connector.

| Output Voltage | Quick Check | Error from Nominal (90 day) |
|----------------|-------------|-----------------------------|
| 16 V           | Q           | ± 11 mV                     |
| 12 V           |             | ± 9 mV                      |
| 10 V           |             | ± 8 mV                      |
| 8 V            |             | ± 7 mV                      |
| 4 V            |             | ± 5 mV                      |
| 0 V            | Q           | ± 3 mV                      |
| -4V            |             | ± 5 mV                      |
| -8 V           |             | ± 7 mV                      |
| -10 V          |             | ± 8 mV                      |
| -12 V          |             | ± 9 mV                      |
| -16 V          | Q           | ± 11 mV                     |

| Output Current      | Quick Check | Error from Nominal (90 day) |
|---------------------|-------------|-----------------------------|
| 20 mA               | Q           | ± 23 μA                     |
| 15 mA               |             | ± 18.5 μΑ                   |
| 10 mA               |             | ± 14 µA                     |
| 5 mA                |             | ± 9.5 µA                    |
| 0 mA <sup>[1]</sup> | Q           | ± 5 µA                      |
| -5 mA               |             | ± 9.5 µA                    |
| -10 mA              |             | ± 14 µA                     |
| -15 mA              |             | ± 18.5 μA                   |
| -20 mA              | Q           | ± 23 μA                     |

[1] Apply a measured "0" offset to this measurement.

#### Analog Output Adjustment

Install the 34951A module in the mainframe and allow a 1 hour warm-up before performing these procedures.

This adjustment procedure sets a zero adjustment and a gain adjustment constant for each DAC output. You must perform all the adjustments on one analog output channel before adjusting the other analog output channel.

1 Install the module(s) in the instrument. Remove any inputs from the ABus connector.

#### CAUTION Remove any ABus connector before performing this procedure.

- 2 Set the calibration security for the adjustment mode you desire, see page 56.
- 3 Send the CALibration:MODule? <slot> command to begin the auto-calibration procedure for all channels on the module in <slot>. You may use the CALibration:MODule? ALL command to perform the auto-calibration on all channels for all modules installed in the mainframe. The complete procedure may take up to 1 minute per module. Be sure to set the remote command time-out value appropriately.
- **4** The command returns a value of "+0" if the calibration is successful. A returned value of "+1" indicates a calibration failure.

## NOTE Following the auto-calibration procedure, the DMM is left in its reset state (DCV).

#### 34952A Multifunction Module

The only calibration constants are for the two DAC outputs on the 34952A Multifunction Module. These outputs can be measured using an external voltmeter, or with a test fixture such as the one shown below, using the internal DMM via the ABus connector on the instrument's rear panel.

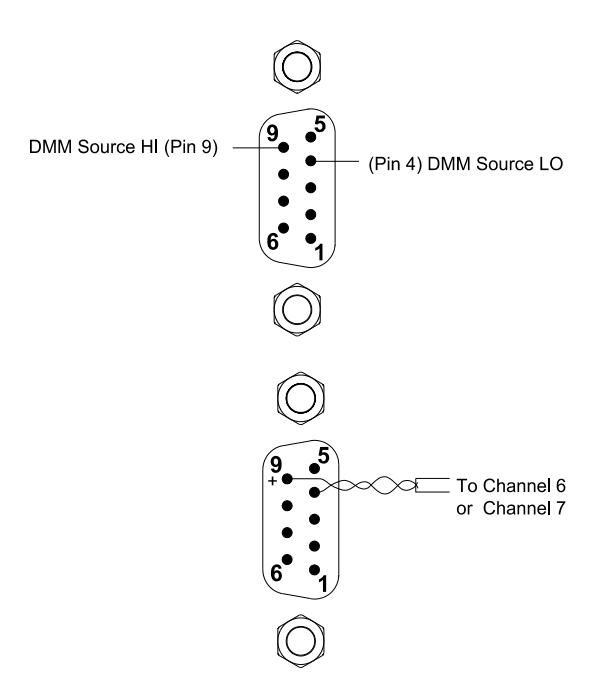

#### 34952A Verification

Analog Output Verification Test This procedure is used to check the calibration of the analog outputs on the 34952A Multifunction Module. Verification checks are performed only for those output values with unique calibration constants.

- 1 Use the internal DMM to measure the output of each channel. You will need to physically move the input connections on the 34952A module to channel 6 and then channel 7.
- 2 For each analog output (channel 6 and channel 7), set each output value in the table on the next page. Compare measurement results to the appropriate test limits shown in the table.

#### NOTE It is not necessary to test the voltage output at the full rated 10 mA load.

| Output Voltage | Quick Check | Error from Nominal (1 year) |
|----------------|-------------|-----------------------------|
| 10 V           | Q           | ± 45 mV                     |
| 0 V            | Q           | ± 20 mV                     |
| -10 V          |             | ± 45 mV                     |

#### Analog Output Adjustment

Install the 34952A module in the mainframe and allow a 1 hour warm-up before performing these procedures.

This adjustment procedure sets a zero adjustment and a gain adjustment constant for each DAC output. You must perform all the adjustments on one analog output channel before adjusting the other analog output channel.

- 1 Install the module(s) in the instrument.
- 2 Unsecure the instrument for calibration (see page 35).
- **3** Connect channel 6 DAC output to the DMM input. Set the DMM to measure DC volts.
- 4 The calibration procedure makes two adjustments per channel. After sending the first command, measure the module output. Send the measured value to the module and advance to the next point. This procedure is summarized as follows:
  - a Send the following command to begin the procedure. CALibration:BEGin:VOLTage 1,(@<channel>)
  - **b** Measure the module output.
  - c Send the measured value to the module with the following command: CALibration:POINt? <value>
  - **d** The command returns a "+1" to indicate it is ready for the next point.
  - e Measure the module output.
  - f Send the measured value to the module with the following command: CALibration:POINt? <value>
  - **g** The command returns a "+0" to indicate the calibration on the channel is completed.
- **5** Repeat steps 3 and 4 for channel 7.

#### Relay Plug-in Modules

There are two methods you can use to verify relays:

- Read the relay cycle count.
- Measure the relay contact resistance.

#### **Relay Cycle Count**

The instrument has a Relay Maintenance System to help you predict relay end-of-life. The instrument counts the cycles on each relay in the instrument and stores the total count in non-volatile memory on each switch module. You can use this feature on any of the relay modules and the internal DMM.

- In addition to the channel relays, you can also query the count on backplane relays and bank relays. Note that you cannot control the state of these relays from the front panel but you can query the count.
- You can also query the state of the six relays on the internal DMM. These relays open or close when a function or range is changed on a module.
- You can reset the count but the instrument must be unsecured (see "Calibration Security" on page 35 to unsecure the instrument).
- The 34923A, 34924A, and 34933A modules can be configured for 2-wire (differential) or 1-wire (single ended) measurements. Since two coils are required to drive each channel relay in the 2-wire mode, the module stores the cycle count for each coil and returns the greater of the two. To determine the cycle count for each coil, reconfigure the module for the 1-wire mode (a power cycle is required) and query the count.
- The FET switches on the 34925A FET Multiplexer module have an infinite life when used under normal operating conditions. Therefore, the cycle count is not recorded and this command always returns "0" (will not generate an error). Although the count on the FET switches is not recorded, you can read the actual cycle count on the mechanical Analog Bus relays.

On the RF Multiplexer modules (34941A, 34942A), the signal path to the COM terminal consists of both a channel relay and a bank relay. For each bank, the module stores the cycle count for each channel relay, the bank relay, and returns the greater of the two. For example, to determine the cycle count on Channel 11, the module recalls the count on Channel 11, the count on the Bank 1 relay, and returns the greater of the two. In addition, the cycle count on the two channels within the same physical relay package, will always be equal.

Use the **DIAGnostic:RELay:CYCLes?** (@<ch\_list>) command to read relay cycle counts on the following modules:

- 34921A through 34925A Multiplexer Modules
- 34931A through 34933A Matrix Modules
- 34937A and 34938A GP Switch Modules
- 34941A and 34942A RF Multiplexer Modules
- 34946A and 34947A Microwave Switch Modules

Use the **DIAGnostic:DMM:CYCLes?** {1|2|3|4|5|6} command to read relay cycle counts for the internal DMM function and range relays.

By maintaining a count you can estimate which relays are nearing the end of their useful life.

#### Relay Contact Resistance Verification (Optional)

The Keysight Y1131A Verification/Diagnostic Software Kit contains software and hardware used to test the relay switching modules available for the Keysight 34980A Multifunction Switch/Measure Unit. The software provides module–specific tests to assist you with troubleshooting possible relay failures and predicting system maintenance requirements. Custom terminal blocks are provided to route signals and isolate individual relays for verification and diagnostics.

For several of the relay switching modules, it is very difficult to isolate a particular channel. The Y1131A Verification/Diagnostic Software used in conjunction with the provided verification terminal blocks attempts to isolate measurement channels in a repeatable manner.

#### 3 Calibration Procedures

#### Thermocouple Reference Junction 34921A (Optional)

#### NOTE

You should perform these verification if you are using the module for thermocouple measurements.

To make a thermocouple measurement a known reference junction temperature measurement must be made. The reference junction temperature is measured by two solid state temperature sensors in the input connection area on the module. The adjustments store calibration constants used to correct the measurements from the temperature sensors.

Thermocouple measurements using an internal reference are only supported by the 34921A module using the optional 34921T terminal block. The isothermal block is located on, and is an integral part of, the terminal block.

There are no adjustments for the reference junction.

#### Thermocouple Reference Junction Verification

- 1 Read "Plug-in Module Test Considerations" on page 55.
- **2** Connect a calibrated thermocouple to channel 21.
- **3** Install the module in slot 1.
- 4 Place the J Type calibrated thermocouple at a known temperature (ice bath or calibrator).
- **5** Select Channel 21. Configure the channel as follows:

TEMPERATURE THERMOCOUPLE J TYPE INTEG 10 PLC INTERNAL REF

```
SENS:TEMP:TRAN:TYPE TC,(@1021)
SENS:TEMP:TRAN:TC:TYPE J,(@1021)
SENS:TEMP:NPLC 10,(@1021)
SENS:TEMP:TRANS:TC:RJUN:TYPE INT,(@1021)
```

**6** Subtract the thermocouple error from the measured temperature. Verify the result is within ± 1.0 °C of the known temperature (set in step 4).

Keysight 34980A Data Acquisition System Service Guide

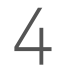

# Troubleshooting and Diagnostics

Troubleshooting and Diagnostics 68

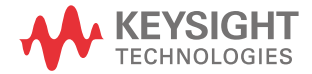

#### Troubleshooting and Diagnostics

This chapter provides basic instructions to isolate a problem.

#### Troubleshooting Hints

This section provides a brief checklist of common failures. Before troubleshooting the instrument, be sure the failure is in the instrument rather than any external connections.

#### Unit seems inoperative

- 1 Verify the ac power cord is connected to the instrument.
- 2 Press the front panel power switch.
- **3** Listen for the fan (on the right side of the instrument) to isolate a problem with the front panel.
- 4 Remove all plug-in modules to verify a module is not causing the failure.
- **5** Verify the power supply as described on page 69.

#### Isolating to an assembly

- 1 Remove all plug-in modules from the mainframe.
- 2 Remove any connections to the Analog Bus.
- **3** Turn on power and listen for the beep and fan operation. The fan operates from the main power supply.
- 4 Isolate the internal DMM by removing it from the instrument. The instrument should turn on and pass self-test without the internal DMM installed. Disassembly procedures begin on page 113.

#### Unit fails self-test

- 1 Check the display for the power on self test results.
- 2 Remove all plug-in modules from the mainframe and any connections to the Analog Bus. Run the self-test again. A passing self-test indicates a problem with a plug-in module. Replace the plug-in modules one at a time to isolate the failing module.

- **3** If the self test still fails, remove the internal DMM from the instrument. The instrument should turn on and pass self-test without the internal DMM installed. Disassembly procedures begin on page 113.
- 4 Self-test errors are described beginning on page 71.

#### Power Supply

The main power supply provides +12 Volts. All other power supplies are derived from this supply. To test the main power supply:

#### WARNING

## Exposed Mains. When the instrument cover is removed to test the power supply, the ac mains are exposed.

- **1** Disassemble the instrument as described beginning on page 113.
- 2 Use a DVM to check that the power supply output is +12 V ± 0.6 V. Test the power supply output at the red leads on the power supply connector to the communications board.
  - **a** The +12 Volt supply is always on when the ac power is applied to the instrument. Test for loading errors by unplugging the power supply connector from the communications board.
- **3** Use an oscilloscope to verify there is no ac oscillation on the +12 V power supply.

Replace the power supply assembly if +12 V is not present.

#### Product Firmware Updates

As new product features and enhancements become available, you can easily update your mainframe and plug-in module firmware to ensure optimum compatibility. The latest firmware updates are available from the Keysight 34980A product page at www.Keysight.com/find/34980AUpdates.

#### Front Panel Operation: Utility > FIRMWARE > UPDATE

Once you have downloaded the latest mainframe firmware (see above), use the knob to scroll through the installed modules that require a firmware update. To exit the menu without installing the updates, select CANCEL.

#### Instrument Errors

A record of up to 20 errors can be stored in the instrument's error queue. Each remote interface I/O session (i.e., GPIB, USB, LAN, etc.) has its own interface-specific error queue. Errors appear in the error queue of the I/O session that caused the error. For example, if an error was generated by a command sent over the GPIB interface, send this command from GPIB to read the error queue.

The instrument beeps once each time a command syntax or hardware error is generated. The front-panel ERROR annunciator turns on when one or more errors are currently stored in the error queue.

A special global error queue holds all power-on and hardware-related errors (e.g., over-temperature, Safety Interlock, etc.).

Errors are retrieved in first-in-first-out (FIFO) order. The first error returned is the first error that was stored. Once you have read all of the interface-specific errors, the errors in the global error queue are retrieved.

Errors are cleared as you read them. When you have read all errors from the interface-specific and global error queues, the ERROR annunciator turns off and the errors are cleared.

If more than 20 errors have occurred, the last error stored in the queue (the most recent error) is replaced with -350, "Error queue overflow". No additional errors are stored until you remove errors from the queue. If no errors have occurred when you read the error queue, the instrument responds with +0, "No error".

The front panel reports errors from all I/O sessions as well as the global error queue. To read the error queue from the front panel, use the View key.

Error conditions are also summarized in the Status Byte Register. For more information on the SCPI Status System for the Keysight 34980A, see Status System Introduction.

The interface-specific and global error queues are cleared by the **\*CLS** (Clear Status) command and when power is cycled. The errors are also cleared when you read the error queue. The error queue is not cleared by a Factory Reset (**\*RST** command) or an Instrument Preset (**SYSTem:PRESet** command).

#### Front-Panel Operation

If the ERROR annunciator is on, press [View] to view the errors. Use the knob to scroll through the error numbers. Press [>] to view the text of the error message. Press [>] again to increase the scrolling speed (the final key press cancels the scroll). All errors are cleared when you exit the menu.

#### Remote Interface Operation

#### SYSTem:ERRor? Read and clear one error from the queue

Errors have the following format (the error string may contain up to 80 characters): -113, "Undefined header"

#### Error Numbers

The following sections list the error numbers and error descriptions that may be reported by the instrument. Not all these errors indicate a hardware failure.

#### **Execution Errors**

These errors typically do not indicate a hardware failure. They are related to illegal or improper operation of the instrument using the remote interface.

| Error | Description                                                  |
|-------|--------------------------------------------------------------|
| -101  | "Invalid character"                                          |
| -102  | "Syntax error"                                               |
| -103  | "Invalid separator"                                          |
| -113  | "Undefined header"                                           |
| -123  | "Numeric overflow"                                           |
| -213  | "INIT ignored"                                               |
| -222  | "Data out of range; value set to upper limit"                |
| -222  | "Data out of range; value set to lower limit"                |
| -224  | "Illegal parameter value ranges must be positive"            |
| -230  | "Data stale"                                                 |
| -231  | "Internal software error"                                    |
| -313  | "Calibration memory lost; memory corruption detected"        |
| -313  | "Calibration memory lost; due to firmware revision change"   |
| -314  | "Save/recall memory lost; memory corruption detected"        |
| -314  | "Save/recall memory lost; due to firmware revision change"   |
| -315  | "Configuration memory lost; memory corruption detected"      |
| -315  | "Configuration memory lost; due to firmware revision change" |
| -321  | "Out of memory; use definite length block for large traces"  |
| -350  | "Error queue overflow"                                       |
| -350  | "DMM processor error queue overflowed"                       |
| -410  | "Query INTERRUPTED"                                          |
| -420  | "Query UNTERMINATED"                                         |
## Instrument Errors

These errors typically do not indicate a hardware failure. They are related to improper settings usually in command parameters.

| Error | Description                                                    |  |
|-------|----------------------------------------------------------------|--|
| 111   | "Channel list: slot number out of range"                       |  |
| 112   | "Channel list: channel number out of range"                    |  |
| 113   | "Channel list: empty scan list"                                |  |
| 114   | "Channel list: ABus channels not allowed as endpoint in range" |  |
| 201   | "Memory lost: stored state"                                    |  |
| 202   | "Memory lost: power-on state"                                  |  |
| 203   | "Memory lost: stored readings"                                 |  |
| 204   | "Memory lost: time and date"                                   |  |
| 221   | "Settings conflict: calculate limit state forced off"          |  |
| 222   | "Settings conflict: module type does not match state"          |  |
| 222   | "Settings conflict: Scan list cleared"                         |  |
| 223   | "Settings conflict: trig source changed to IMM"                |  |
| 224   | "Settings conflict: chan adv source changed to IMM"            |  |
| 225   | "Settings conflict: DMM disabled or missing"                   |  |
| 226   | "Settings conflict: DMM enabled"                               |  |
| 227   | "Settings conflict: DMM not installed"                         |  |
| 251   | "Unsupported temperature transducer type"                      |  |
| 261   | "Not able to execute while scan initiated"                     |  |
| 262   | "Not able to abort scan"                                       |  |
| 263   | "Not able to execute while DMM is measuring"                   |  |
| 264   | "Not a scannable channel"                                      |  |
| 271   | "Not able to accept unit names longer than 3 characters"       |  |
| 272   | "Not able to accept character in unit name"                    |  |
| 281   | "Not able to perform on more than one channel"                 |  |

| Error | Description                                             |
|-------|---------------------------------------------------------|
| 291   | "Not able to recall state: it is empty"                 |
| 292   | "Not able to recall state: DMM enable changed"          |
| 301   | "Module currently committed to scan"                    |
| 302   | "No module was detected in this slot"                   |
| 303   | "Module is not able to perform requested operation"     |
| 304   | "Does not exist"                                        |
| 305   | "Not able to perform requested operation"               |
| 306   | "Part of a 4-wire pair"                                 |
| 307   | "Incorrectly configured ref channel"                    |
| 308   | "Channel not able to perform requested operation"       |
| 309   | "Incorrectly formatted channel list"                    |
| 310   | "Operation refused because channel is locked open"      |
| 311   | "Not able to specify resolution with Auto range"        |
| 501   | "Isolator UART framing error"                           |
| 502   | "Isolator UART overrun error"                           |
| 514   | "Not allowed"                                           |
| 514   | "Not allowed; Instrument locked by another I/O session" |
| 521   | "Communications: input buffer overflow"                 |
| 521   | "Input buffer overflow"                                 |
| 522   | "Output buffer overflow"                                |
| 522   | "Communications: output buffer overflow"                |
| 531   | "Insufficient memory"                                   |
| 532   | "Cannot achieve requested resolution"                   |
| 532   | "Not able to achieve requested resolution"              |
| 540   | "Cannot use overload as math reference"                 |
| 540   | "Not able to null channel in overload"                  |
| 550   | "Command not allowed in local"                          |

| Error | Description                                 |
|-------|---------------------------------------------|
| 550   | "Not able to execute command in local mode" |
| 551   | "Unknown Dmm Inguard Error"                 |

## Self-Test Errors

These errors can indicate a hardware failure. The first two errors, 601 and 602, can indicate a failure of the communications board. The remaining errors are typically caused by a failure on the internal DMM.

| Error | Description                                         |
|-------|-----------------------------------------------------|
| 601   | "Self-test: front panel not responding"             |
| 602   | "Self-test: RAM read/write"                         |
| 603   | "Self-test: A/D sync stuck"                         |
| 604   | "Self-test: A/D slope convergence"                  |
| 605   | "Self-test/Cal: not able to calibrate rundown gain" |
| 606   | "Self-test/Cal: rundown gain out of range"          |
| 607   | "Self-test: rundown too noisy"                      |
| 608   | "Serial configuration readback failed"              |
| 609   | "DC gain x1 failed"                                 |
| 610   | "DC gain x10 failed"                                |
| 611   | "DC gain x100 failed"                               |
| 612   | "Ohms 500 nA source failed"                         |
| 613   | "Ohms 5 uA source failed"                           |
| 614   | "DC 1000V zero failed"                              |
| 615   | "Ohms 10 uA source failed"                          |
| 616   | "DC current sense failed"                           |
| 617   | "Ohms 100 uA source failed"                         |
| 618   | "DC high voltage attenuator failed"                 |

| Error | Description                      |
|-------|----------------------------------|
| 619   | "Ohms 1 mA source failed"        |
| 620   | "AC rms zero failed"             |
| 621   | "AC rms full scale failed"       |
| 622   | "Frequency counter failed"       |
| 623   | "Cannot calibrate precharge"     |
| 624   | "Unable to sense line frequency" |
| 625   | "I/O processor does not respond" |
| 626   | "I/O processor failed self-test" |

## **Calibration Errors**

The following errors indicate failures that may occur during a calibration. Often, performing the calibration again will clear these errors.

| Error | Description                               |
|-------|-------------------------------------------|
| 701   | "Cal security disabled by jumper"         |
| 702   | "Cal: secured"                            |
| 703   | "Cal: invalid secure code"                |
| 704   | "Cal: secure code too long"               |
| 705   | "Cal: aborted"                            |
| 706   | "Cal: value out of range"                 |
| 707   | "Cal: signal measurement out of range"    |
| 708   | "Cal: signal frequency out of range"      |
| 709   | "Cal: no cal for this function or range"  |
| 710   | "Cal: full scale correction out of range" |
| 711   | "Cal: cal string too long"                |
| 720   | "Cal: DCV offset out of range"            |
| 721   | "Cal: DCI offset out of range"            |

| Error | Description                                           |
|-------|-------------------------------------------------------|
| 722   | "Cal: RES offset out of range"                        |
| 723   | "Cal: FRES offset out of range"                       |
| 724   | "Cal: extended resistance self cal failed"            |
| 725   | "Cal: 300V DC correction out of range"                |
| 730   | "Cal: precharge DAC convergence failed"               |
| 731   | "Cal: A/D turnover correction out of range"           |
| 732   | "Cal: AC flatness DAC convergence failed"             |
| 733   | "Cal: AC low frequency convergence failed"            |
| 734   | "Cal: AC low frequency correction out of range"       |
| 735   | "Cal: AC rms converter noise correction out of range" |
| 736   | "Cal: AC rms 100th scale correction out of range"     |
| 740   | "Cal data lost: secure state"                         |
| 741   | "Cal data lost: string data"                          |
| 742   | "Cal data lost: DCV corrections"                      |
| 743   | "Cal data lost: DCI corrections"                      |
| 744   | "Cal data lost: RES corrections"                      |
| 745   | "Cal data lost: FRES corrections"                     |
| 746   | "Cal data lost: AC corrections"                       |
| 747   | "Calibration failed"                                  |
| 747   | "Cal checksum failed, GPIB address"                   |
| 748   | "Cal checksum failed, internal data"                  |
| 748   | "Cal: mainframe cal memory write failure"             |
| 748   | "Cal: invalid while cal in progress"                  |
| 748   | "Firmware and FPGA revision mismatch"                 |
| 748   | "Cal: no cal in progress"                             |
| 749   | "DMM relay count data lost"                           |

### Firmware Update Errors

These errors occur when attempting to update the mainframe, internal DMM, or plug-in modules.

| Error | Description                                                 |
|-------|-------------------------------------------------------------|
| 791   | "Firmware update error; unable to begin download"           |
| 792   | "Firmware update error; programming operation failed"       |
| 793   | "Firmware update error; data record invalid character"      |
| 794   | "Firmware update error; data record length mismatch"        |
| 795   | "Firmware update error; data record checksum mismatch"      |
| 796   | "Firmware update error; bad checksum for download start"    |
| 797   | "Firmware update error; bad checksum for download complete" |
| 798   | "Firmware update error; download in progress"               |
| 799   | "Firmware update error; unable to complete download"        |
| 800   | "Firmware update error; invalid programming address"        |
| 810   | "State has not been restored"                               |
| 811   | "Operation has not been implemented"                        |

## Plug-In Module Errors

These errors are related to the plug-in modules and often indicate a failing module.

| Error | Description                                 |
|-------|---------------------------------------------|
| 901   | "Module hardware: unexpected data received" |
| 902   | "Module hardware: missing stop bit"         |
| 903   | "Module hardware: data overrun"             |
| 904   | "Module hardware: protocol violation"       |
| 905   | "Module hardware: early end of data"        |
| 906   | "Module hardware: missing end of data"      |

| Error | Description                                                                        |  |
|-------|------------------------------------------------------------------------------------|--|
| 907   | "Module hardware: module SRQ signal stuck low"                                     |  |
| 908   | "Module hardware: not responding"                                                  |  |
| 910   | "Module reported an unknown module type"                                           |  |
| 911   | "Module reported command buffer overflow"                                          |  |
| 912   | "Module reported command syntax error"                                             |  |
| 913   | "Module reported nonvolatile memory fault"                                         |  |
| 914   | "Module reported temperature sensor fault"                                         |  |
| 915   | "Module reported firmware defect"                                                  |  |
| 916   | "Firmware update required (www.Keysight.com/find/34980AUpdates)"                   |  |
| 917   | "Module reported overvoltage"                                                      |  |
| 918   | "Module reported that maximum number of switches are closed"                       |  |
| 919   | "Module reported that switch is missing"                                           |  |
| 920   | "Module reported that FPGA update failed"                                          |  |
| 921   | "Module reported that its boot test failed"                                        |  |
| 922   | "Module reported error byte containing unknown error(s)"                           |  |
| 923   | "DAC Module reported no trace assigned to channel"                                 |  |
| 924   | "Module reported trace download failed"                                            |  |
| 925   | "Module does not support trace"                                                    |  |
| 926   | "Invalid width for digital channel"                                                |  |
| 927   | "Trace does not exist"                                                             |  |
| 928   | "Module reported ABus safety interlock activated"                                  |  |
| 929   | "Module reported overtemperature"                                                  |  |
| 930   | "Module backplane error"                                                           |  |
| 931   | "Backplane module transaction failed"                                              |  |
| 932   | "Safety Interlock prevents completion of this command. Check Terminal connection." |  |
| 933   | "Revision mismatch between module firmware and FPGA"                               |  |
| 934   | "Backplane interrupt line stuck asserted, service disabled"                        |  |

| Error | Description                                                     |
|-------|-----------------------------------------------------------------|
| 935   | "Trace of that name already exists"                             |
| 936   | "Cannot delete active trace"                                    |
| 937   | "Digital channel not capable of specified width"                |
| 940   | "State of switch unknown"                                       |
| 941   | "No remote module present"                                      |
| 942   | "Remote module not powered"                                     |
| 943   | "Remote module topology change"                                 |
| 944   | "Channel drive is paired"                                       |
| 945   | "Remote module commands are unsupported on this slot"           |
| 946   | "Remote module is unable to perform requested operation"        |
| 947   | "Channel is not accessible"                                     |
| 948   | "Invalid/missing remote module specifier"                       |
| 949   | "Open operation not valid for this channel configuration"       |
| 950   | "Illegal operation when channel drive enabled"                  |
| 951   | "Switch failed to verify as expected"                           |
| 952   | "Internal channel drive illegal for remote slave module"        |
| 953   | "Overcurrent detected"                                          |
| 954   | "Remote modules configured in an illegal topology"              |
| 955   | "Illegal operation when remote module's channel drive disabled" |
| 956   | "Module hardware: unexpected transaction termination"           |

# Isolate a Problem with a Plug-In Module

Any module that fails the mainframe self-test or generates a mainframe error must be replaced at the module level. Only the relay and FET switches have field replaceable parts. The following table summarizes the repair strategy for the plug-in modules.

| Model  | Description                                      | Repair Strategy                 |
|--------|--------------------------------------------------|---------------------------------|
| 34921A | 40-channel armature multiplexer                  | Relay and Fuse replacement only |
| 34923A | 40/80-channel reed multiplexer                   | Relay replacement only          |
| 34925A | 40/80-channel optically isolated FET multiplexer | FET replacement only            |
| 34922A | 70-channel armature multiplexer                  | Relay and Fuse replacement only |
| 34924A | 70-channel reed multiplexer                      | Relay replacement only          |
| 34931A | Dual 4x8 armature matrix                         | Relay replacement only          |
| 34932A | Dual 4x16 armature matrix                        | Relay replacement only          |
| 34933A | Dual/quad 4x8 reed matrix                        | Relay replacement only          |
| 34937A | 32-channel Form C/Form A general-purpose switch  | Relay replacement only          |
| 34938A | 20-channel 5-amp Form A switch                   | Relay replacement only          |
| 34941A | Quad 1x4 50-ohm 3-GHz RF multiplexer             | Module replacement              |
| 34942A | Quad 1x4 75-ohm 1.5 GHz RF multiplexer           | Module replacement              |
| 34945A | Microwave switch/attenuator driver               | Module replacement              |
| 34946A | Dual 1x2 SPDT terminated microwave switch        | Module replacement              |
| 34947A | Triple 1x2 SPDT unterminated microwave switch    | Module replacement              |
| 34950A | 64-bit digital I/O with memory and counter       | Module replacement              |
| 34951A | 4-channel isolated D/A converter                 | Module replacement              |
| 34952A | Multifunction module                             | Module replacement              |
| 34959A | Breadboard module                                | Module replacement              |

## Relay and FET Replacement

Failing relays and FET switches can be isolate to a specific channel and replaced. There are two methods you can use to verify relays and switches:

- Read the relay cycle count.
- Measure the relay contact resistance.

The Keysight Y1131A Verification/Diagnostic Software Kit is a recommended tool and contains software and hardware used to test the relay switching modules available for the Keysight 34980A Multifunction Switch/Measure Unit. The software provides module–specific tests to assist you with troubleshooting possible relay failures and predicting system maintenance requirements. Custom terminal blocks are provided to route signals and isolate individual relays for verification and diagnostics.

For several of the relay switching modules, it is very difficult to isolate a particular channel. The Y1131A Verification/Diagnostic Software used in conjunction with the provided verification terminal blocks attempts to isolate measurement channels in a repeatable manner.

## 34921A 40-Channel Armature Multiplexer with Low Thermal Offset

The 34921A 40-Channel Armature Multiplexer (40-Ch Arm MUX) is divided into two banks with 20 latching armature switches (channels 1- 20 and 21- 40) in each. This module also offers four additional fused relays (channels 41- 44) for making AC and DC current measurements with the internal DMM with no external shunts needed. These current channels feature "make-before-break" connections to ensure continuous current flow when switching from one current channel to another. The current fuses are replaceable.

This module also contains nine armature Analog Bus relays (channels 911–914, 921–924, and 931), four on each bank that can connect the bank relays to the system Analog Buses and one that connects the current relays to the current input of the DMM. Through ABus1 and ABus2 you can connect any of the channels to the internal DMM for voltage or resistance measurements. Refer to the simplified schematic below.

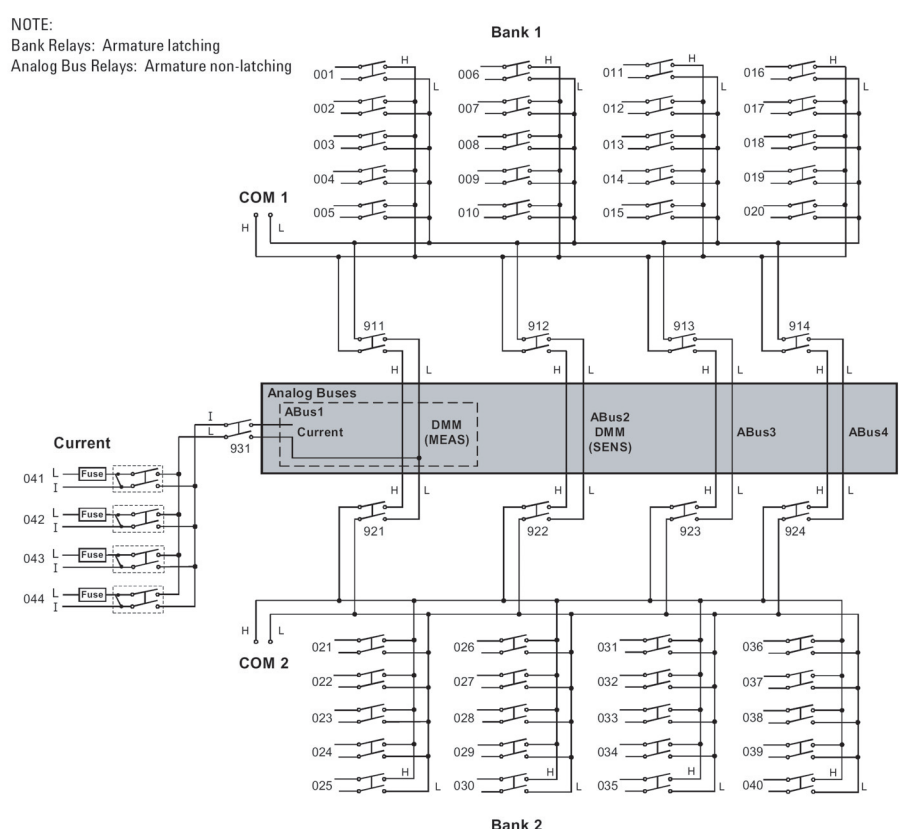

For the 34921A, relay and fuse part numbers are given on page 126 and the component locator is shown on page 135. The table below shows the relationship of channel numbers to relay numbers.

|         | Bank 1 | Ba      | nk 2  |
|---------|--------|---------|-------|
| Channel | Relay  | Channel | Relay |
| 001     | K601   | 021     | K721  |
| 002     | K602   | 022     | K722  |
| 003     | K603   | 023     | K723  |
| 004     | K604   | 024     | K724  |
| 005     | K605   | 025     | K725  |
| 006     | K606   | 026     | K726  |
| 007     | K607   | 027     | K727  |
| 008     | K608   | 028     | K728  |
| 009     | K609   | 029     | K729  |
| 010     | K610   | 030     | K730  |
| 011     | K611   | 031     | K731  |
| 012     | K612   | 032     | K732  |
| 013     | K613   | 033     | K733  |
| 014     | K614   | 034     | K734  |
| 015     | K615   | 035     | K735  |
| 016     | K616   | 036     | K736  |
| 017     | K617   | 037     | K737  |
| 018     | K618   | 038     | K738  |
| 019     | K619   | 039     | K739  |
| 020     | K620   | 040     | K740  |

|     | Bank 1             |     | Bank 2             |
|-----|--------------------|-----|--------------------|
|     | Backplane          | E   | Backplane          |
| 911 | K911               | 921 | K921               |
| 912 | K912               | 922 | K922               |
| 913 | K913               | 923 | K923               |
| 914 | K914               | 924 | K924               |
|     | Current*           |     | Current*           |
| 041 | K841, K841S, F1041 | 043 | K843, K843S, F1043 |
| 042 | K842, K842S, F1042 | 044 | K844, K844S, F1044 |
| Ci  | urrent Backplane   |     |                    |
| 931 | K931               |     |                    |

\*The current switches use two relays to create a "make-before-break" circuit. You should replace both relays.

## 34922A 70-Channel Armature Multiplexer

The high-density 34922A 70-Channel Armature Multiplexer (70-Ch Arm MUX) is divided into two banks with 35 latching armature switches (channels 1-35 and 36-70) in each. This module also contains eight armature Analog Bus relays (channels 911-914 and 921-924), four on each bank that can connect the bank relays to the system Analog Buses. Through ABus1 and ABus2 you can connect any of the channels to the internal DMM for voltage or resistance measurements. Refer to the simplified schematic below.

NOTE: Bank Relays: Armature latching Analog Bus Relays: Armature non-latching

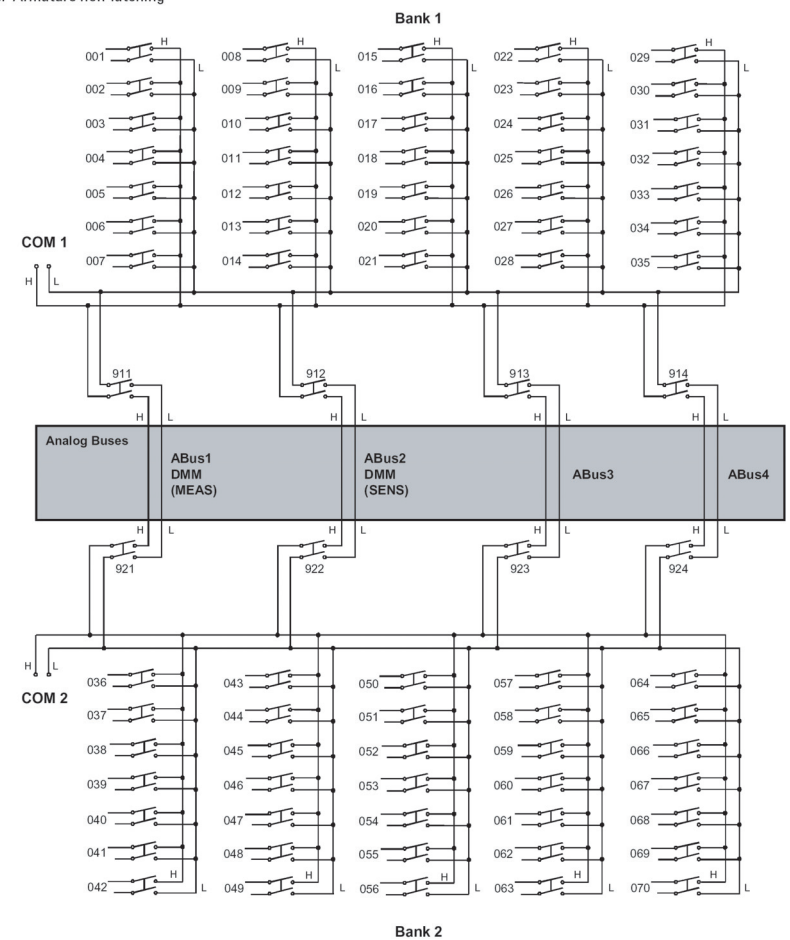

For the 34922A, relay part numbers are given on page 128 and the component locator is shown on page 139. The table on the next page shows the relationship of channel numbers to relay numbers.

|         | Bank 1 | Ba      | ink 2 |
|---------|--------|---------|-------|
| Channel | Relay  | Channel | Relay |
| 001     | K601   | 036     | K736  |
| 002     | K602   | 037     | K737  |
| 003     | K603   | 038     | K738  |
| 004     | K604   | 039     | K739  |
| 005     | K605   | 040     | K740  |
| 006     | K606   | 041     | K741  |
| 007     | K607   | 042     | K742  |
| 008     | K608   | 043     | K743  |
| 009     | K609   | 044     | K744  |
| 010     | K610   | 045     | K745  |
| 011     | K611   | 046     | K746  |
| 012     | K612   | 047     | K747  |
| 013     | K613   | 048     | K748  |
| 014     | K614   | 049     | K749  |
| 015     | K615   | 050     | K750  |
| 016     | K616   | 051     | K751  |
| 017     | K617   | 052     | K752  |
| 018     | K618   | 053     | K753  |
| 019     | K619   | 054     | K754  |
| 020     | K620   | 055     | K755  |
| 021     | K621   | 056     | K756  |
| 022     | K622   | 057     | K757  |
| 023     | K623   | 058     | K758  |
| 024     | K624   | 059     | K759  |
| 025     | K625   | 060     | K760  |

|     | Bank 1    | Ва   | nk 2   |
|-----|-----------|------|--------|
| 026 | K626      | 061  | K761   |
| 027 | K627      | 062  | K762   |
| 028 | K628      | 063  | K763   |
| 028 | K629      | 064  | K764   |
| 030 | K630      | 065  | K765   |
| 031 | K631      | 066  | K766   |
| 032 | K632      | 067  | K767   |
| 033 | K633      | 068  | K768   |
| 034 | K634      | 069  | K769   |
| 035 | K635      | 070  | K770   |
|     | Backplane | Back | cplane |
| 911 | K811      | 921  | K821   |
| 912 | K812      | 922  | K822   |
| 913 | K813      | 923  | K823   |
| 914 | K814      | 924  | K824   |

# 34923A 40/80-Channel Reed Multiplexer

The 34923A 40/80-Channel Reed Multiplexer (40/80-Ch Reed MUX) is divided into two equal banks of non- latching reed switches. This module also contains eight armature Analog Bus relays (channels 911-914 and 921-924), four on each bank that can connect the bank relays to the system Analog Buses. You can connect any of the channels to the internal DMM through ABus1 and ABus2 for voltage or resistance measurements.

Using program commands or the mainframe front panel, you can control each of the channel switches individually, and configure this module for differential (2-wire or 4-wire) or single- ended (1-wire) mode. Refer to the simplified schematic for two- or four-wire modes.

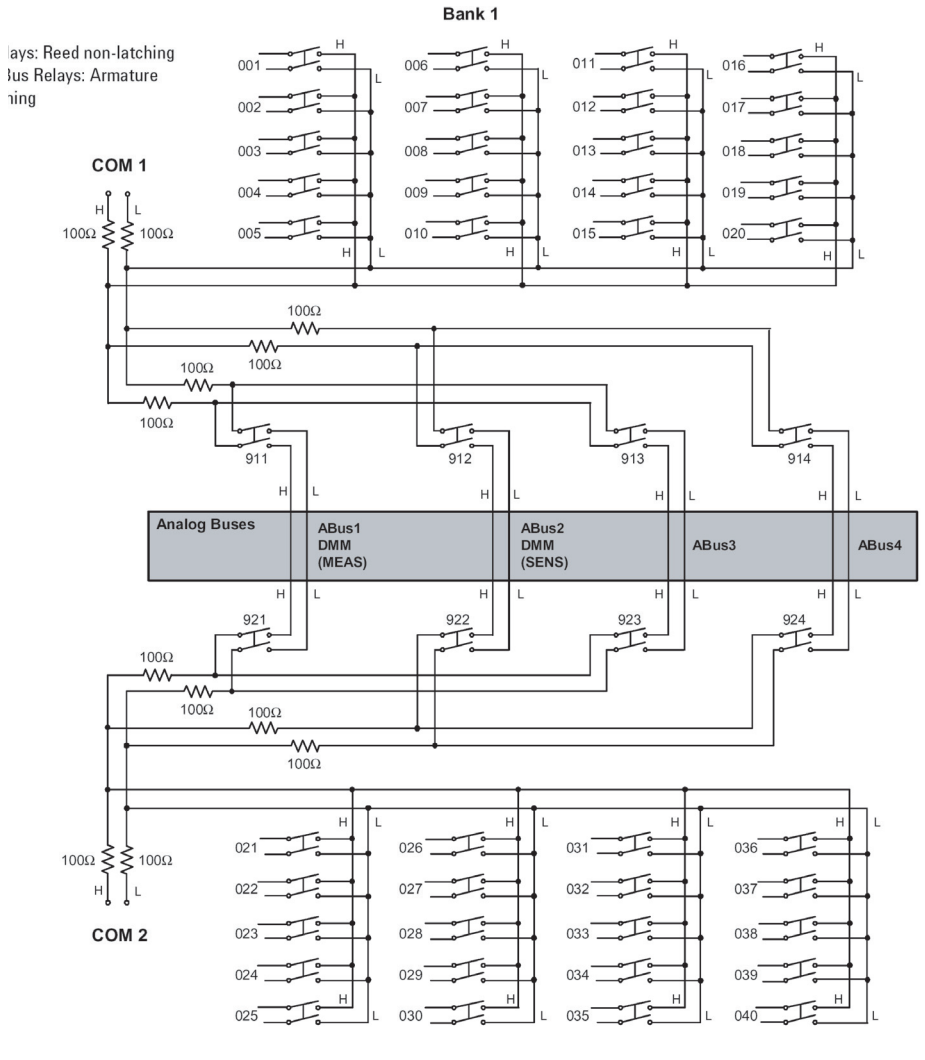

#### Bank 2

For the 34923A, relay part numbers are given on page 129 and the component locator is shown on page 140. The table below shows the relationship of channel numbers to relay numbers.

|                       | Bank 1         |       |                       | Bank 2         | _     |
|-----------------------|----------------|-------|-----------------------|----------------|-------|
| 2-, 4-Wire<br>Channel | 1-wire Channel | Relay | 2-, 4-Wire<br>Channel | 1-Wire Channel | Relay |
| 001                   | 001,002        | K401  | 021                   | 041, 042       | K501  |
| 002                   | 003, 004       | K401  | 022                   | 043, 044       | K501  |
| 003                   | 005, 006       | K402  | 023                   | 045, 046       | K502  |
| 004                   | 007, 008       | K403  | 024                   | 047, 048       | K503  |
| 005                   | 009, 010       | K405  | 025                   | 049, 050       | K505  |
| 006                   | 011,012        | K401  | 026                   | 051,052        | K501  |
| 007                   | 013, 014       | K402  | 027                   | 053, 054       | K502  |
| 008                   | 015, 016       | K403  | 028                   | 055, 056       | K503  |
| 009                   | 017, 018       | K404  | 029                   | 057, 058       | K504  |
| 010                   | 019, 020       | K404  | 030                   | 059, 060       | K504  |
| 011                   | 021,022        | K401  | 031                   | 061,062        | K501  |
| 012                   | 023, 024       | K401  | 032                   | 063, 064       | K501  |
| 013                   | 025, 026       | K403  | 033                   | 065, 066       | K503  |
| 014                   | 027, 028       | K404  | 034                   | 067, 068       | K504  |
| 015                   | 029, 030       | K405  | 035                   | 069, 070       | K505  |
| 016                   | 031,032        | K402  | 036                   | 071, 072       | K502  |
| 017                   | 033, 034       | K403  | 037                   | 073, 074       | K503  |
| 018                   | 035, 036       | K404  | 038                   | 075, 076       | K504  |
| 019                   | 037, 038       | K405  | 039                   | 077, 078       | K505  |
| 020                   | 039, 040       | K405  | 040                   | 079, 080       | K505  |
|                       | Backplane      |       |                       | Backplane      |       |
| 911                   |                | K611  | 921                   |                | K621  |
| 912                   |                | K612  | 922                   |                | K622  |

|     | Bank 1 |     | Bank 2 |  |
|-----|--------|-----|--------|--|
| 913 | K613   | 923 | K623   |  |
| 914 | K614   | 924 | K624   |  |

# 34924A 70-Channel Reed Multiplexer

The high- density 34924A 70-Channel Reed Multiplexer (70-Ch Reed MUX) is divided into two banks with 35 non-latching reed switches (channels 1-35 and 36-70) in each. This module also contains eight armature Analog Bus relays (channels 911-914 and 921-924), four on each bank that can connect the bank relays to the system Analog Buses. Through ABus1 and ABus2 you can connect any of the channels to the system DMM for voltage or resistance measurements. See the simplified schematic below.

NOTE: Bank relays: Reed non-latching Analog Bus relays: Armature non-latching

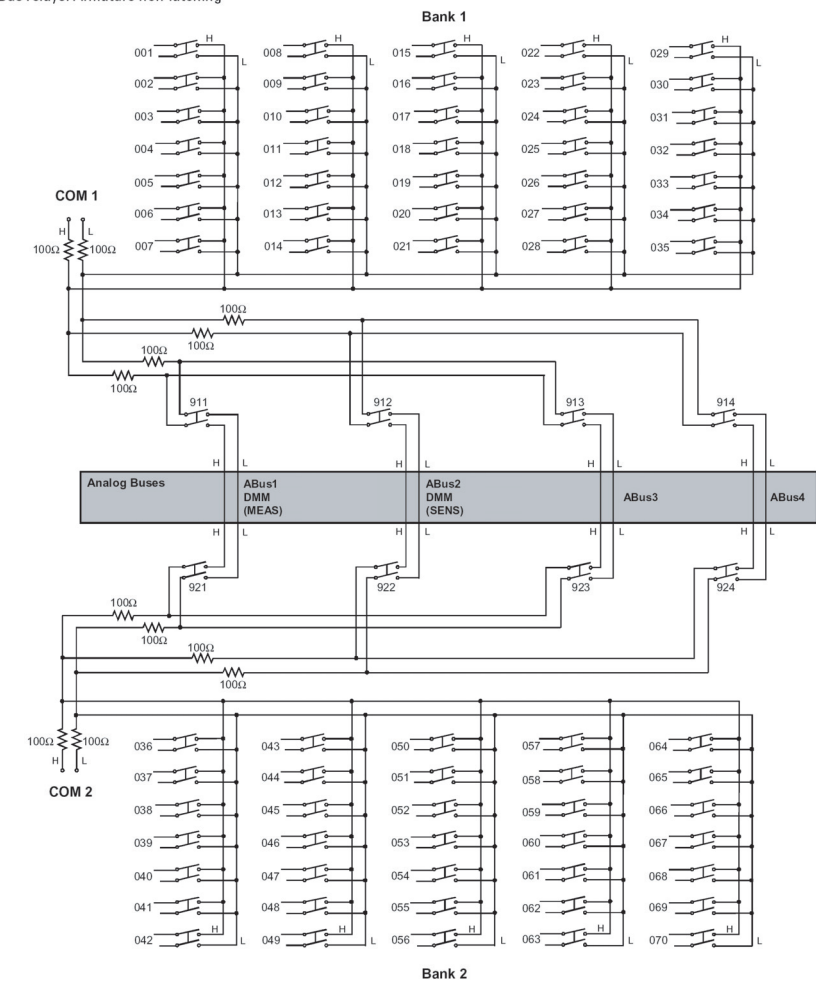

For the 34924A, relay part numbers are given on page 129 and the component locator is shown on page 141. The table below shows the relationship of channel numbers to relay numbers.

|         | Bank 1 | Ba      | ink 2 |
|---------|--------|---------|-------|
| Channel | Relay  | Channel | Relay |
| 001     | K401   | 036     | K501  |
| 002     | K403   | 037     | K503  |
| 003     | K404   | 038     | K504  |
| 004     | K408   | 039     | K508  |
| 005     | K408   | 040     | K508  |
| 006     | K402   | 041     | K502  |
| 007     | K403   | 042     | K503  |
| 008     | K404   | 043     | K504  |
| 009     | K409   | 044     | K509  |
| 010     | K407   | 045     | K507  |
| 011     | K401   | 046     | K501  |
| 012     | K404   | 047     | K505  |
| 013     | K404   | 048     | K504  |
| 014     | K408   | 049     | K508  |
| 015     | K408   | 050     | K508  |
| 016     | K402   | 051     | K502  |
| 017     | K403   | 052     | K503  |
| 018     | K404   | 053     | K505  |
| 019     | K409   | 054     | K509  |
| 020     | K407   | 055     | K507  |
| 021     | K401   | 056     | K501  |
| 022     | K403   | 057     | K503  |
| 023     | K404   | 058     | K504  |
| 024     | K409   | 059     | K509  |
| 025     | K407   | 060     | K507  |

|     | Bank 1    | Ва   | nk 2   |
|-----|-----------|------|--------|
| 026 | K402      | 061  | K502   |
| 027 | K404      | 062  | K505   |
| 028 | K406      | 063  | K506   |
| 028 | K407      | 064  | K507   |
| 030 | K409      | 065  | K509   |
| 031 | K402      | 066  | K502   |
| 032 | K401      | 067  | K501   |
| 033 | K404      | 068  | K505   |
| 034 | K406      | 069  | K506   |
| 035 | K406      | 070  | K506   |
|     | Backplane | Back | cplane |
| 911 | K611      | 921  | K621   |
| 912 | K612      | 922  | K622   |
| 913 | K613      | 923  | K623   |
| 914 | K614      | 924  | K624   |

# 34925A 40/80-Channel Optically-Isolated FET Multiplexer

The 34925A 40/80-Channel Optically-Isolated FET Multiplexer (40/80-Ch FET MUX) module is a high- speed and high-density FET MUX for high throughput production test. This module is divided into two equal banks of non-latching FET switches. This module also contains four armature Analog Bus relays. Through ABus1 and ABus2 you can connect any of the channels to the internal DMM for voltage or resistance measurements. When the power is off, all channel and Analog Bus relays open.

Using program commands or the mainframe front panel, you can control each of the FET channel switches individually, and configure this module for differential (2-wire or 4-wire) or single- ended (1-wire) mode. Refer to the simplified 2-, 4-wire schematic below.

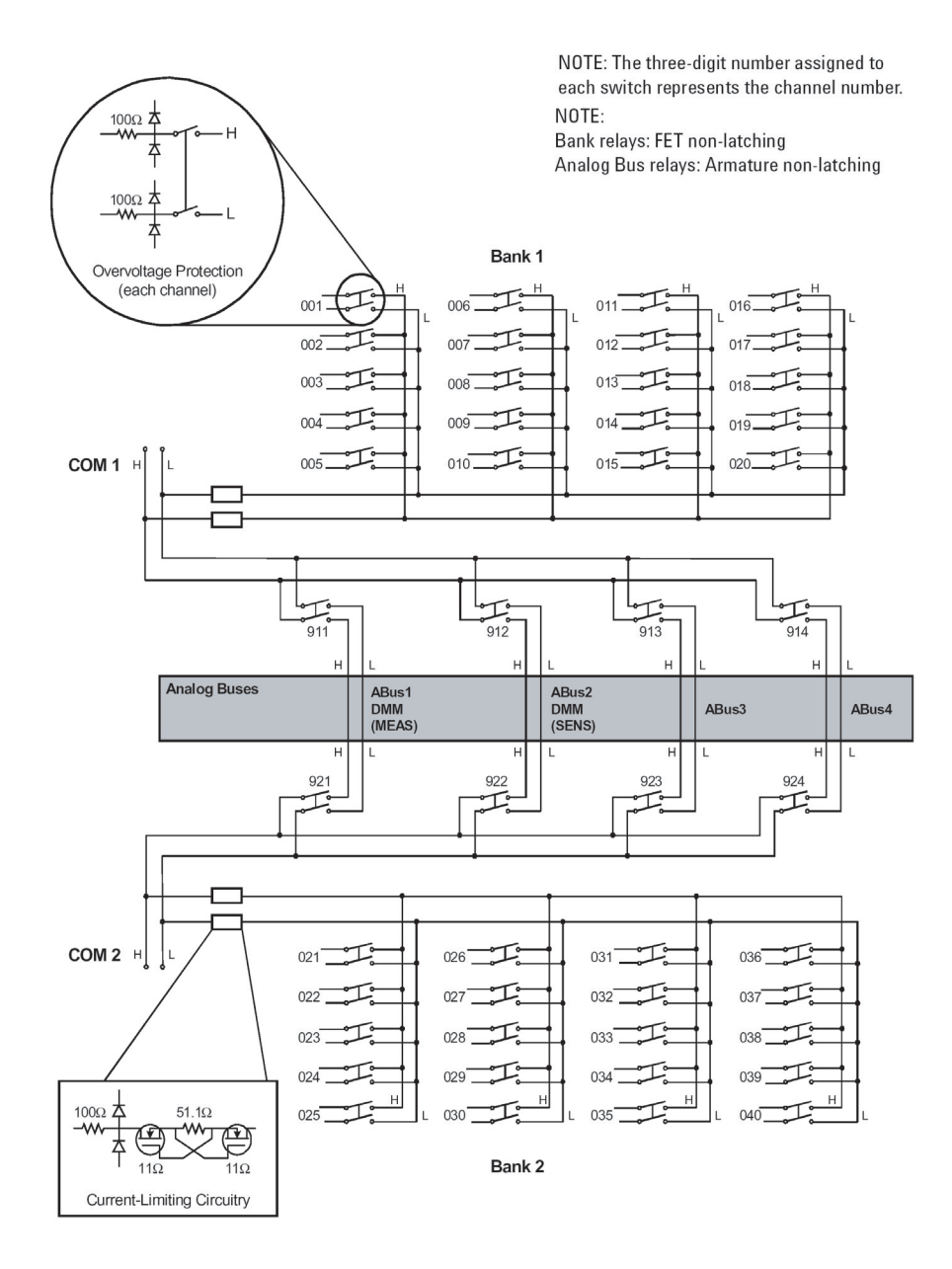

For the 34925A, FET part numbers are given on page 129 and the component locator is shown on page 142. The table below shows the relationship of channel numbers to relay numbers.

|                       | Bank 1         |      |                       | Bank 2         |      |
|-----------------------|----------------|------|-----------------------|----------------|------|
| 2-, 4-Wire<br>Channel | 1-wire Channel | FET  | 2-, 4-Wire<br>Channel | 1-Wire Channel | FET  |
| 001                   | 001,002        | U601 | 021                   | 041, 042       | U701 |
| 002                   | 003, 004       | U602 | 022                   | 043, 044       | U702 |
| 003                   | 005, 006       | U603 | 023                   | 045, 046       | U703 |
| 004                   | 007,008        | U604 | 024                   | 047, 048       | U704 |
| 005                   | 009, 010       | U605 | 025                   | 049, 050       | U705 |
| 006                   | 011,012        | U606 | 026                   | 051, 052       | U706 |
| 007                   | 013, 014       | U607 | 027                   | 053, 054       | U707 |
| 008                   | 015, 016       | U608 | 028                   | 055, 056       | U708 |
| 009                   | 017, 018       | U609 | 029                   | 057, 058       | U709 |
| 010                   | 019, 020       | U610 | 030                   | 059, 060       | U710 |
| 011                   | 021,022        | U611 | 031                   | 061, 062       | U711 |
| 012                   | 023, 024       | U612 | 032                   | 063, 064       | U712 |
| 013                   | 025, 026       | U613 | 033                   | 065, 066       | U713 |
| 014                   | 027, 028       | U614 | 034                   | 067, 068       | U714 |
| 015                   | 029, 030       | U615 | 035                   | 069, 070       | U715 |
| 016                   | 031,032        | U616 | 036                   | 071,072        | U716 |
| 017                   | 033, 034       | U617 | 037                   | 073, 074       | U717 |
| 018                   | 035, 036       | U618 | 038                   | 075, 076       | U718 |
| 019                   | 037, 038       | U619 | 039                   | 077, 078       | U719 |
| 020                   | 039, 040       | U620 | 040                   | 079, 080       | U720 |

| Bank 1    |       | Bank 2    |       |
|-----------|-------|-----------|-------|
| Backplane | Relay | Backplane | Relay |
| 911       | K800  | 921       | K804  |
| 912       | K801  | 922       | K805  |
| 913       | K802  | 923       | K806  |
| 914       | K803  | 924       | K807  |

# 34931A Dual 4x8 Armature Matrix

The 34931A dual 4x8 armature matrix contains two matrices, each with 32 2-wire crosspoint latching armature relays organized in a 4- row by 8- column configuration. Every row and column are made up of two wires each, a high (H) and a low (L). Each crosspoint relay has a unique channel number representing the row and column that intersects to create the crosspoint. For example, channel 304 represent the crosspoint connection between row 3 and column 4 (all columns consisting of two digits; in this case the digits are 04). See the simplified schematic below.

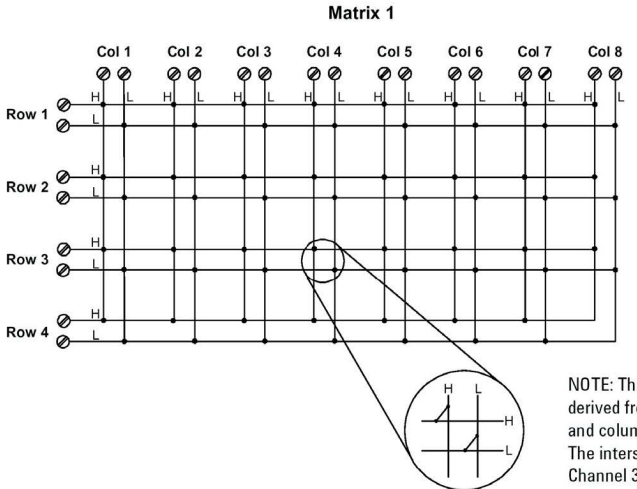

NOTE: Three-digit channel numbers are derived from the intersection of the rows and columns, columns having two digits. The intersection shown here represents Channel 304 (Row 3, Column 4)

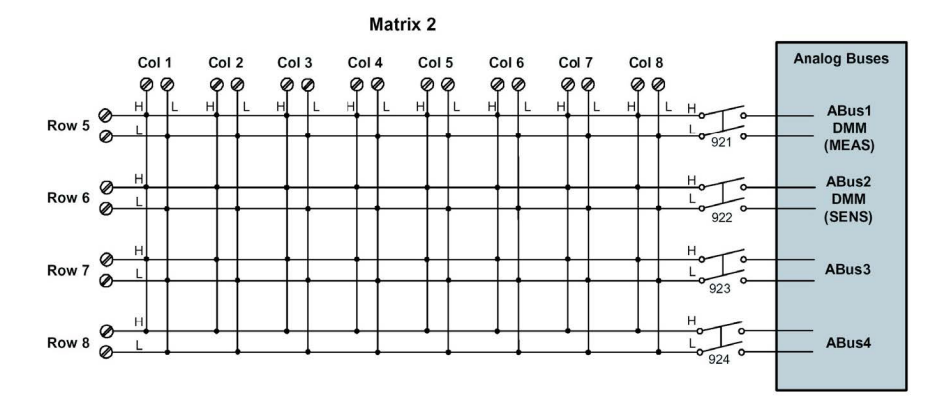

Matrix 1 and Matrix 2 are electrically separate from one another.

Matrix Relays: Armature latching. Analog Bus Relays: Armature non-latching.

For the 34931A, relay part numbers are given on page 130 and the component locator is shown on page 144. The table below shows the relationship of channel numbers to relay numbers.

|         | Matrix 1 | Ма      | trix 2 |
|---------|----------|---------|--------|
| Channel | Relay    | Channel | Relay  |
| 101     | K7101    | 501     | K8501  |
| 102     | K7102    | 502     | K8502  |
| 103     | K7103    | 503     | K8503  |
| 104     | K7104    | 504     | K8504  |
| 105     | K7105    | 505     | K8505  |
| 106     | K7106    | 506     | K8506  |
| 107     | K7107    | 507     | K8507  |
| 108     | K7108    | 508     | K8508  |
| 201     | K7201    | 601     | K8601  |
| 202     | K7202    | 602     | K8602  |
| 203     | K7203    | 603     | K8603  |
| 204     | K7204    | 604     | K8604  |
| 205     | K7205    | 605     | K8605  |
| 206     | K7206    | 606     | K8606  |
| 207     | K7207    | 607     | K8607  |
| 208     | K7208    | 608     | K8608  |
| 301     | K7301    | 701     | K8701  |
| 302     | K7302    | 702     | K8702  |
| 303     | K7303    | 703     | K8703  |
| 304     | K7304    | 704     | K8704  |
| 305     | K7305    | 705     | K8705  |
| 306     | K7306    | 706     | K8706  |
| 307     | K7307    | 707     | K8707  |
| 308     | K7308    | 708     | K8708  |
| 401     | K7401    | 801     | K8801  |

|     | Matrix 1 | Ν   | Natrix 2 |
|-----|----------|-----|----------|
| 402 | K7402    | 802 | K8802    |
| 403 | K7403    | 803 | K8803    |
| 404 | K7404    | 804 | K8804    |
| 405 | K7405    | 805 | K8805    |
| 406 | K7406    | 806 | K8806    |
| 407 | K7407    | 807 | K8807    |
| 408 | K7408    | 808 | K8808    |
|     |          | Ва  | ackplane |
|     |          | 921 | K921     |
|     |          | 922 | K922     |
|     |          | 923 | K923     |
|     |          | 924 | K924     |

# 34932A Dual 4x16 Armature Matrix

The 34932A dual 4x16 armature matrix contains two matrices, each with 64 2-wire crosspoint latching armature relays organized in a 4-row by 16-column configuration. Every row and column are made up of two wires each, a high (H) and a low (L). Each crosspoint relay has a unique channel number representing the row and column that intersect to create the crosspoint. For example, channel 315 represents the crosspoint connection between row 3 and column 15 (all columns consisting of two digits; in this case the digits are 15). See the simplified schematic below.

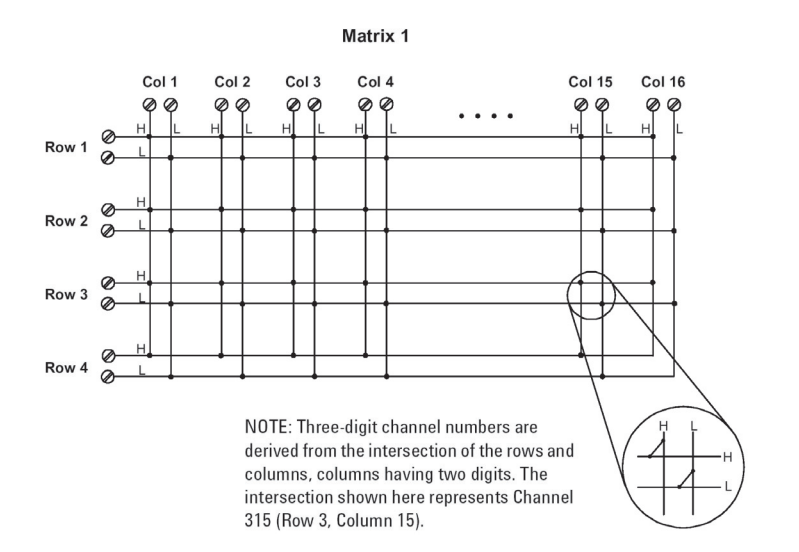

Matrix 2

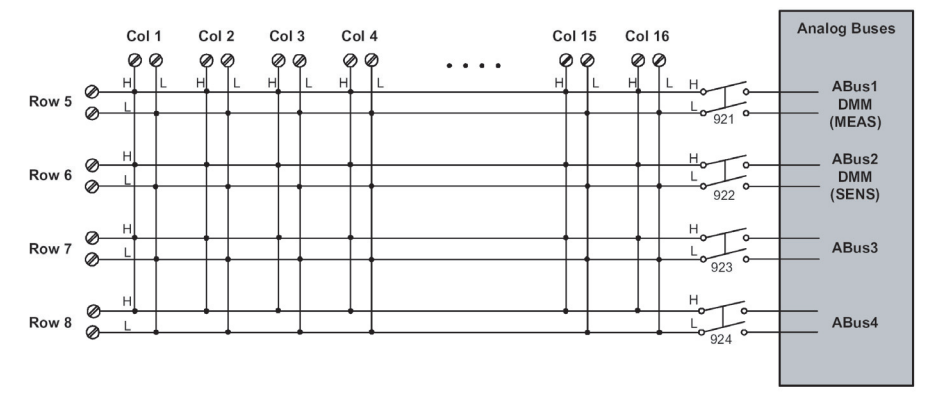

Matrix 1 and Matrix 2 are electrically separate from one another.

Matrix Relays: Armature latching. Analog Bus Relays: Armature non-latching

For the 34932A, relay part numbers are given on page 131 and the component locator is shown on page 145. The table below and on the next page shows the relationship of channel numbers to relay numbers.

| Matrix 1 |       | Ma      | Matrix 2 |  |  |
|----------|-------|---------|----------|--|--|
| Channel  | Relay | Channel | Relay    |  |  |
| 101      | K7101 | 501     | K8501    |  |  |
| 102      | K7102 | 502     | K8502    |  |  |
| 103      | K7103 | 503     | K8503    |  |  |
| 104      | K7104 | 504     | K8504    |  |  |
| 105      | K7105 | 505     | K8505    |  |  |
| 106      | K7106 | 506     | K8506    |  |  |
| 107      | K7107 | 507     | K8507    |  |  |
| 108      | K7108 | 508     | K8508    |  |  |
| 109      | K7109 | 509     | K8509    |  |  |
| 110      | K7110 | 510     | K8510    |  |  |
| 111      | K7111 | 511     | K8511    |  |  |
| 112      | K7112 | 512     | K8512    |  |  |
| 113      | K7113 | 513     | K8513    |  |  |
| 114      | K7114 | 514     | K8514    |  |  |
| 115      | K7115 | 515     | K8515    |  |  |
| 116      | K7116 | 516     | K8516    |  |  |
| 201      | K7201 | 601     | K8601    |  |  |
| 202      | K7202 | 602     | K8602    |  |  |
| 203      | K7203 | 603     | K8603    |  |  |
| 204      | K7204 | 604     | K8604    |  |  |
| 205      | K7205 | 605     | K8605    |  |  |
| 206      | K7206 | 606     | K8606    |  |  |
| 207      | K7207 | 607     | K8607    |  |  |
| 208      | K7208 | 608     | K8608    |  |  |
| 209      | K7209 | 609     | K8609    |  |  |
| 210      | K7210 | 610     | K8610    |  |  |

|     | Matrix 1 | Ma  | atrix 2 |
|-----|----------|-----|---------|
| 211 | K7211    | 611 | K8611   |
| 212 | K7212    | 612 | K8612   |
| 213 | K7213    | 613 | K8613   |
| 214 | K7214    | 614 | K8614   |
| 215 | K7215    | 615 | K8615   |
| 216 | K7216    | 616 | K8616   |
| 301 | K7301    | 701 | K8701   |
| 302 | K7302    | 702 | K8702   |
| 303 | K7303    | 703 | K8703   |
| 304 | K7304    | 704 | K8704   |
| 305 | K7305    | 705 | K8705   |
| 306 | K7306    | 706 | K8706   |
| 307 | K7307    | 707 | K8707   |
| 308 | K7308    | 708 | K8708   |
| 309 | K7309    | 709 | K8709   |
| 310 | K7310    | 710 | K8710   |
| 311 | K7311    | 711 | K8711   |
| 312 | K7312    | 712 | K8712   |
| 313 | K7313    | 713 | K8713   |
| 314 | K7314    | 714 | K8714   |
| 315 | K7315    | 715 | K8715   |
| 316 | K7316    | 716 | K8716   |
| 401 | K7401    | 801 | K8801   |
| 402 | K7402    | 802 | K8802   |
| 403 | K7403    | 803 | K8803   |
| 404 | K7404    | 804 | K8804   |
| 405 | K7405    | 805 | K8805   |

|     | Matrix 1 | Μ   | atrix 2 |
|-----|----------|-----|---------|
| 406 | K7406    | 806 | K8806   |
| 407 | K7407    | 807 | K8807   |
| 408 | K7408    | 808 | K8808   |
| 409 | K7409    | 809 | K8809   |
| 410 | K7410    | 810 | K8810   |
| 411 | K7411    | 811 | K8811   |
| 412 | K7412    | 812 | K8812   |
| 413 | K7413    | 813 | K8813   |
| 414 | K7414    | 814 | K8814   |
| 415 | K7415    | 815 | K8815   |
| 416 | K7416    | 816 | K8816   |
|     |          | Ba  | ckplane |
|     |          | 921 | K921    |
|     |          | 922 | K922    |
|     |          | 923 | K923    |
|     |          | 924 | K924    |

# 34933A Dual/Quad 4x8 Reed Matrix

Using program commands or the front panel of the 34980A, you can configure the 34933A dual/quad 4x8 reed matrix module for differential (2-wire) mode or single-ended (1-wire) mode.

The 34933A module contains 100  $\Omega$  in-rush resistors that are used to protect the reed relays from reactive loads. If you have applications where in-rush resistors interfere with measurements, connections are provided on the terminal blocks for you to bypass the in-rush resistors that are located on the columns.

### Two-Wire Mode

In 2-wire mode, the 34933A module contains two matrices, each with 32 2-wire crosspoint non-latching reed relays organized in a 4- row by 8-column configuration. Every row and column are made up of two wires each, a high (H) and a low (L). Each crosspoint relay has a unique channel number representing the row and column that intersect to create the crosspoint. For example, channel 308 represents the crosspoint connection between row 3 and column 08 (all columns consisting of two digits; in this case the digits are 08). See the simplified schematic on page 106.

### **One-Wire Mode**

In 1-wire mode, the 34933A module contains four matrices (1 through 4), each with 32 1-wire crosspoint non- latching reed relays organized in a 4-row by 8-column configuration. Every row and column has one wire each. Each crosspoint relay has a unique channel number representing the matrix, and the single-wire row and column that intersect to make the crosspoint. For example, channel 218 represents Matrix 2, row 1 and column 8. See the simplified schematic on page 107.

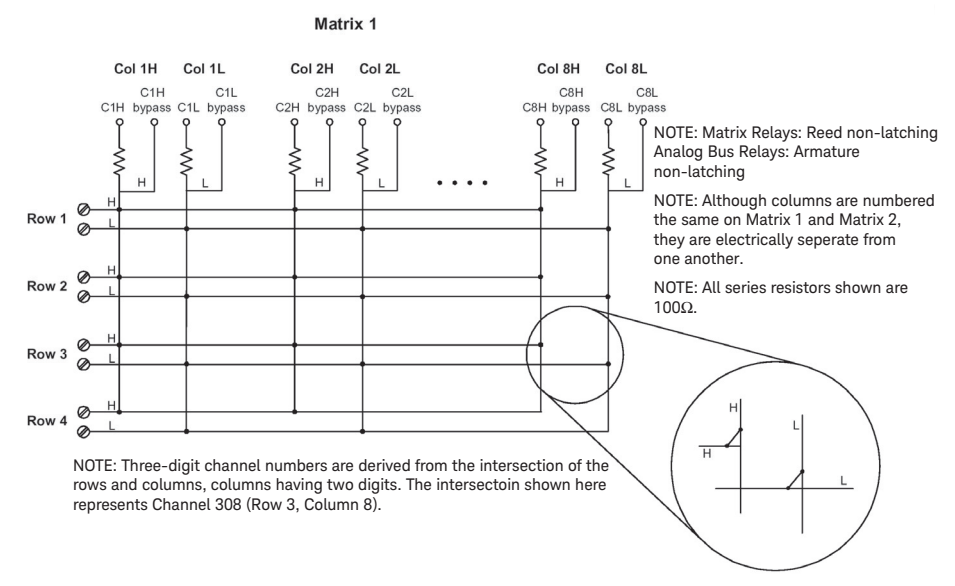

## 34933A Two-Wire Mode

Matrix 2

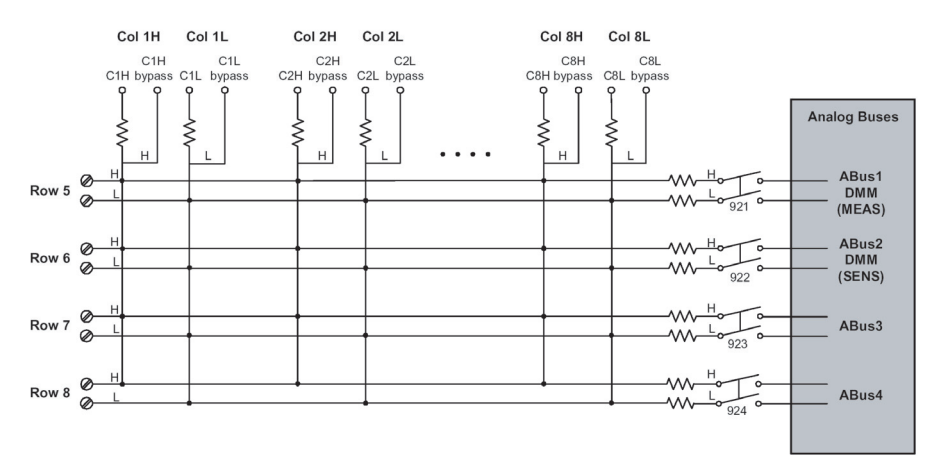

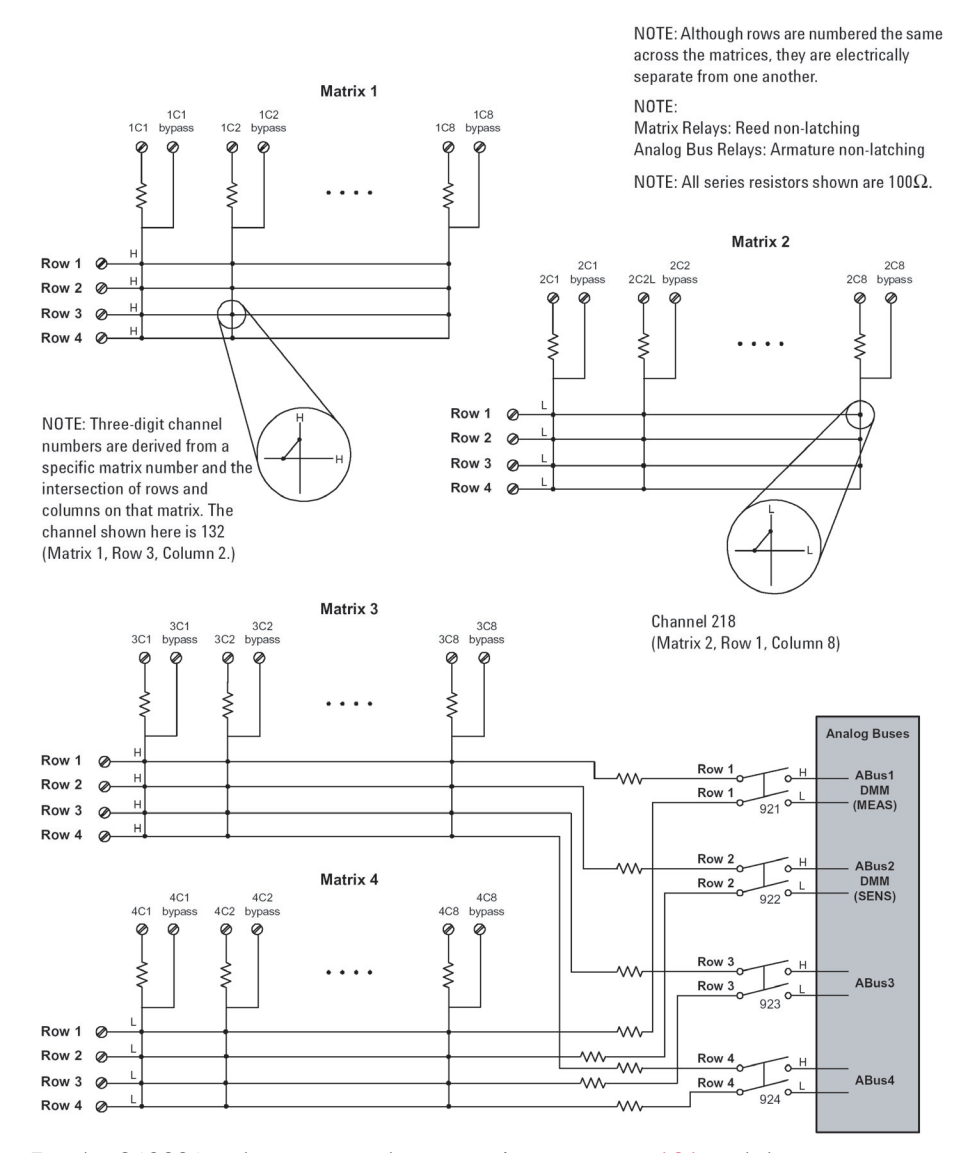

### 34933A One-Wire Mode

For the 34933A, relay part numbers are given on page 131 and the component locator is shown on page 146. The table on the next page shows the relationship of channel numbers to relay numbers.

| Matrix 1       |                |       | Matrix 2       |                |       |
|----------------|----------------|-------|----------------|----------------|-------|
| 2-Wire Channel | 1-Wire Channel | Relay | 2-Wire Channel | 1-Wire Channel | Relay |
| 101            | 111, 211       | K505  | 501            | 311, 411       | K605  |
| 102            | 112, 212       | K508  | 502            | 312, 412       | K608  |
| 103            | 113, 213       | K507  | 503            | 313, 413       | K607  |
| 104            | 114, 214       | K506  | 504            | 314, 414       | K606  |
| 105            | 115, 215       | K504  | 505            | 315, 415       | K604  |
| 106            | 116, 216       | K503  | 506            | 316, 416       | K603  |
| 107            | 117, 217       | K502  | 507            | 317, 417       | K602  |
| 108            | 118, 218       | K501  | 508            | 318, 418       | K601  |
| 201            | 121, 221       | K505  | 601            | 321, 421       | K605  |
| 202            | 122, 222       | K508  | 602            | 322, 422       | K608  |
| 203            | 123, 223       | K507  | 603            | 323, 423       | K607  |
| 204            | 124, 224       | K506  | 604            | 324, 424       | K606  |
| 205            | 125, 225       | K504  | 605            | 325, 425       | K604  |
| 206            | 126, 226       | K503  | 606            | 326, 426       | K603  |
| 207            | 127, 227       | K502  | 607            | 327, 427       | K602  |
| 208            | 128, 228       | K501  | 608            | 328, 428       | K601  |
| 301            | 131, 231       | K505  | 701            | 331, 431       | K605  |
| 302            | 132, 232       | K508  | 702            | 332, 432       | K608  |
| 303            | 133, 233       | K507  | 703            | 333, 433       | K607  |
| 304            | 134, 234       | K506  | 704            | 334, 434       | K606  |
| 305            | 135, 235       | K504  | 705            | 335, 435       | K604  |
| 306            | 136, 236       | K503  | 706            | 336, 436       | K603  |
| 307            | 137, 237       | K502  | 707            | 337, 437       | K602  |
| 308            | 138, 238       | K501  | 708            | 338, 438       | K601  |
| 401            | 141, 241       | K505  | 801            | 341, 441       | K605  |
|     | Matrix 1 |      |     | Matrix 2  |      |
|-----|----------|------|-----|-----------|------|
| 402 | 142, 242 | K508 | 802 | 342, 442  | K608 |
| 403 | 143, 243 | K507 | 803 | 343, 443  | K607 |
| 404 | 144, 244 | K506 | 804 | 344, 444  | K606 |
| 405 | 145, 245 | K504 | 805 | 345, 445  | K604 |
| 406 | 146, 246 | K503 | 806 | 346, 446  | K603 |
| 407 | 147, 247 | K502 | 807 | 347, 447  | K602 |
| 408 | 148, 248 | K501 | 808 | 348, 448  | K601 |
|     |          |      |     | Backplane |      |
|     |          |      | 921 |           | K704 |
|     |          |      | 922 |           | K703 |
|     |          |      | 923 |           | K702 |
|     |          |      | 924 |           | K701 |

### 34937A 32-Channel GP Switch

The 34937A general-purpose switch module provides independent control of:

- Twenty-eight Form C (DPST) latching relays rated at 1 A
- Four Form A (SPST) latching relays rated at 5 A.

A simplified schematic is shown below.

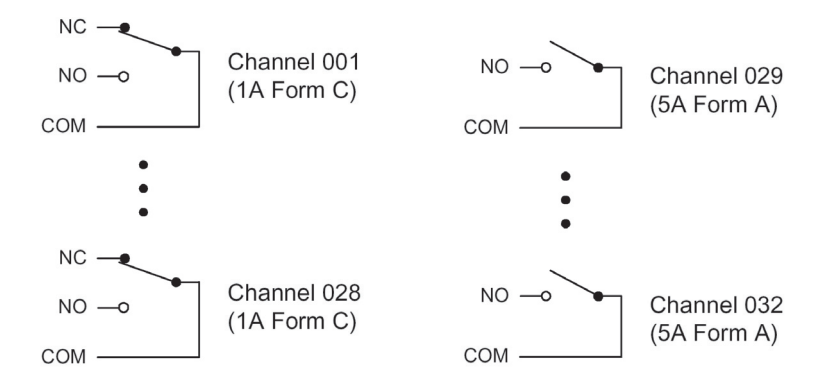

For the 34937A, relay part numbers are given on page 132 and the component locator is shown on page 147. The table below shows the relationship of channel numbers to relay numbers.

| Bank 1 Bank 2 |        | nk 2    |       |
|---------------|--------|---------|-------|
| Channel       | Relay  | Channel | Relay |
| 001           | K601   | 015     | K615  |
| 002           | K602   | 016     | K616  |
| 003           | K603   | 017     | K617  |
| 004           | K604   | 018     | K618  |
| 005           | K605   | 019     | K619  |
| 006           | K606   | 020     | K620  |
| 007           | K607   | 021     | K621  |
| 008           | K608   | 022     | K622  |
| 009           | K609   | 023     | K623  |
| 010           | K610   | 024     | K624  |
| 011           | K611   | 024     | K625  |
| 012           | K612   | 026     | K626  |
| 013           | K613   | 027     | K627  |
|               | Form A | Fo      | rm A  |
| 029           | K629   | 031     | K631  |
| 030           | K630   | 032     | K632  |

#### 34938A 20-Channel High-Current GP Switch

The 34938A high-current GP switch module provides twenty 5 A Form A relays for general purpose switching needs.

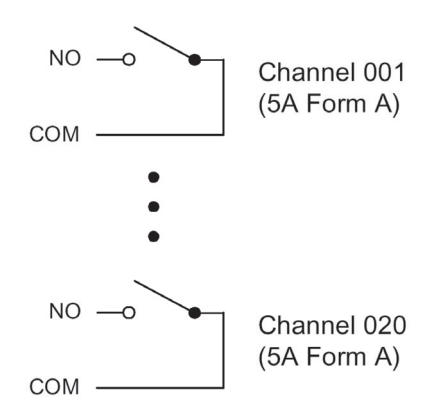

For the 34938A, relay part numbers are given on page 132 and the component locator is shown on page 148. The table below shows the relationship of channel numbers to relay numbers.

| Bank 1 Bank 2 |       | nk 2    |       |
|---------------|-------|---------|-------|
| Channel       | Relay | Channel | Relay |
| 001           | K501  | 011     | K511  |
| 002           | K502  | 012     | K512  |
| 003           | K503  | 013     | K513  |
| 004           | K504  | 014     | K514  |
| 005           | K505  | 015     | K515  |
| 006           | K506  | 016     | K516  |
| 007           | K507  | 017     | K517  |
| 008           | K508  | 018     | K518  |
| 009           | K509  | 019     | K519  |
| 010           | K510  | 020     | K520  |

4 Troubleshooting and Diagnostics

THIS PAGE HAS BEEN INTENTIONALLY LEFT BLANK.

## 5

## Disassembly and Repair

Electrostatic Discharge (ESD) Precautions 114 Surface Mount Repair 114 Tools Required 114 Basic Disassembly 115 Power Supply Removal 116 Power Supply Disassembly 118 KOM Removal 119 Front Panel Removal 120 Front Panel Disassembly 121 DMM Removal 122 Backplane Removal 123

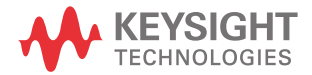

### Electrostatic Discharge (ESD) Precautions

Almost all electrical components can be damaged by electrostatic discharge (ESD) during handling. Component damage can occur at electrostatic discharge voltages as low as 50 volts.

The following guidelines will help prevent ESD damage when servicing the instrument or one of the plug-in modules.

- Disassembly the instrument only in a static-free work area.
- Use a conductive work area to dissipate any static charge.
- Use a conductive wrist strap to dissipate static charge accumulation.
- Minimize handling.
- Keep replacement parts in their original static-free packaging.
- Remove all plastic, foam, vinyl, paper, and other static-generating materials from the immediate work area.
- Use only anti-static solder suckers.

### Surface Mount Repair

Surface mount components should only be removed using soldering irons or desoldering stations expressly designed for surface mount components. Use of conventional solder removal equipment will almost always results in permanent damage to the printed circuit board.

### Tools Required

The following tools are required for basic disassembly.

- T20 Torx driver
- 3/16" nut driver (for rear panel connectors)
- 9/32" nut driver (for GP-IB connector)
- #2 Pozidrive (for fan)

### Basic Disassembly

Observe the electrostatic discharge precautions given on page 114.

- 1 Remove the power cable from the unit. If attached, remove the analog bus connector.
  - **a** If desired, you may also remove the feet by lifting the tab on each foot and sliding the foot toward the rear of the instrument.
- **2** Remove all plug-in modules.
- **3** Using a T-20 Torx driver, loosen the five captive screws in the rear bezel and remove the bezel. The metal cover will now slide off.

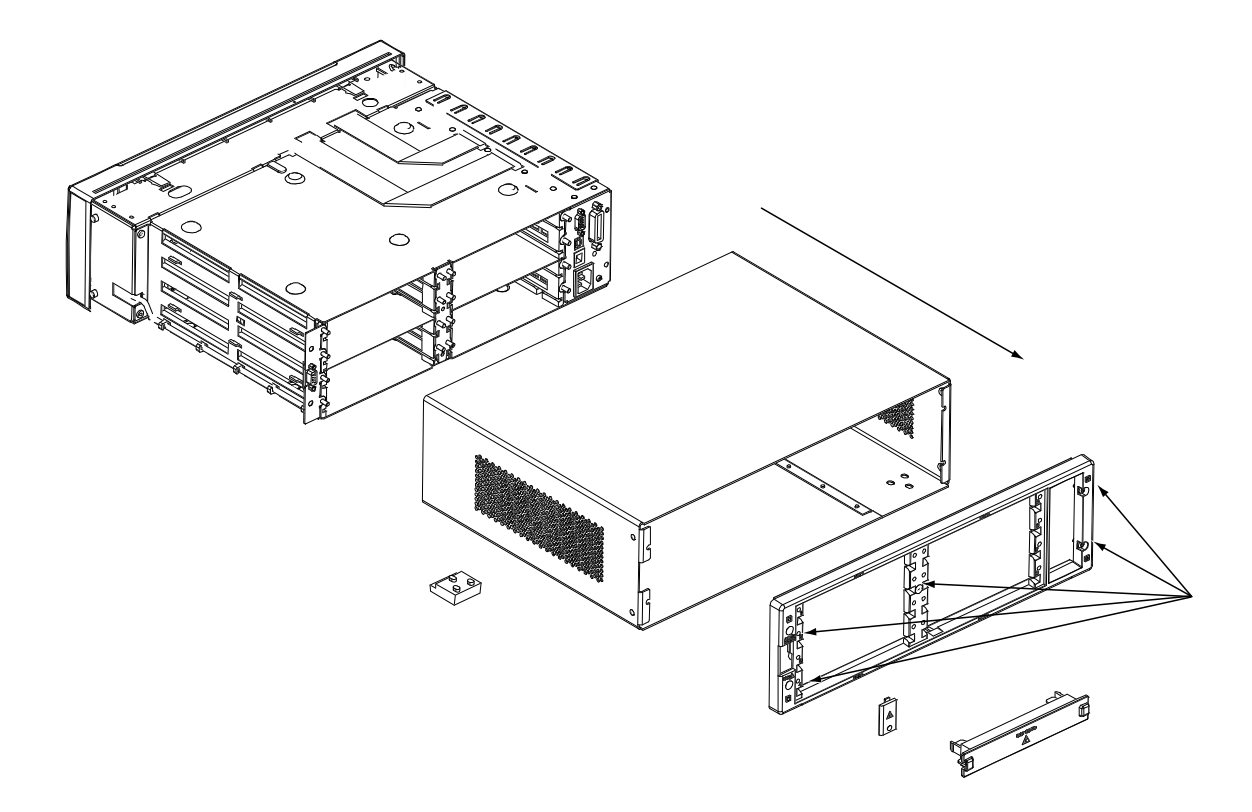

### Power Supply Removal

**1** Remove the two T20 Torx screws securing the power supply module.

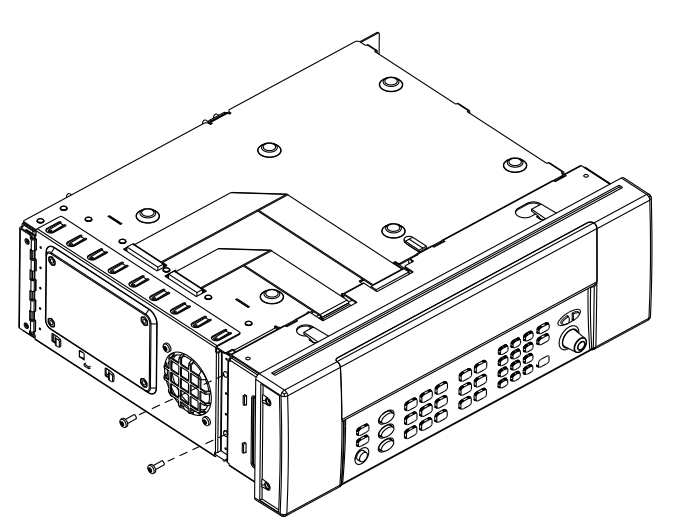

2 Swing the module out and disengage it from the sheet metal at the back.

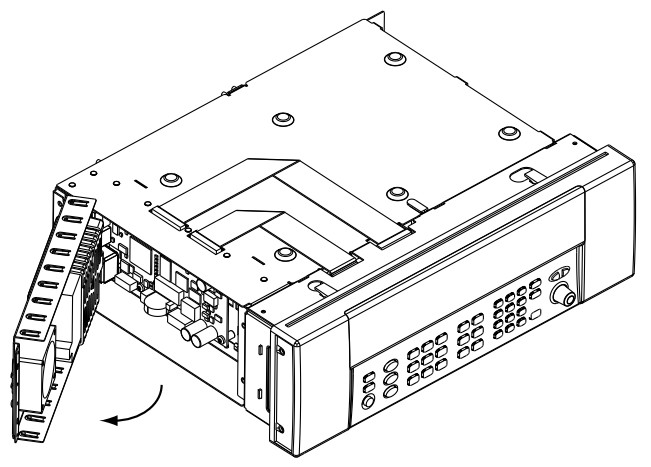

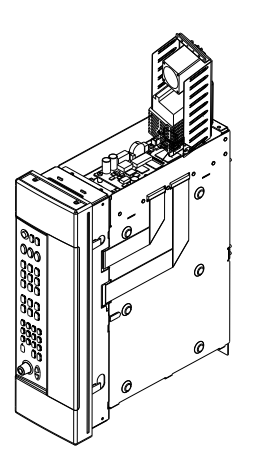

### NOTE

For testing purposes, you can stand the power supply on end and insert it into slots in the mainframe as shown.

**3** To completely remove the power supply, unplug the main power input (brown and blue) and the green/yellow ground wire from the power supply printed circuit board. Unplug the fan power and dc power from the KOM pc board.

### Power Supply Disassembly

**1** To disassembly the power supply, press the catch on the power supply shield and slide the shield to release it.

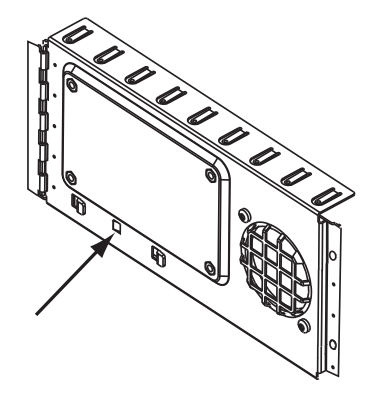

**2** Remove the safety shield. Using a T20 Torx, remove the four screws holding the power supply printed circuit board to the sheet metal.

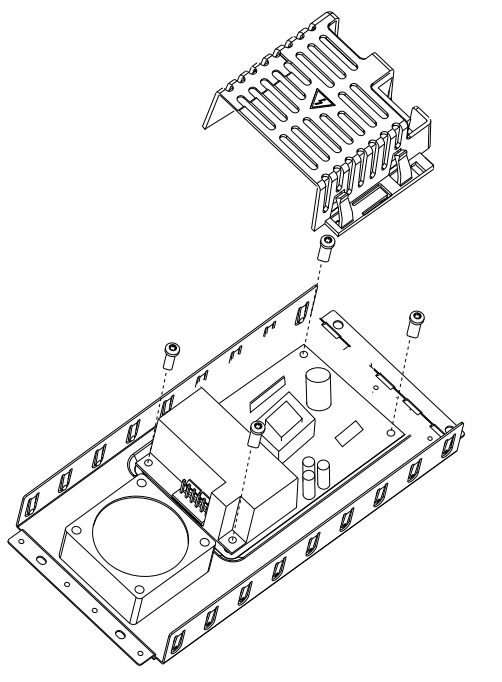

### KOM Removal

- 1 Remove the power supply (see the procedure on page 116).
- 2 Disconnect the two ribbon cables on the top of the chassis.
- **3** Use a 3/16" nut driver to remove the nuts holding the Ext Trig DB9 connector on the rear panel. Use a 9/32" nut driver to remove the nuts holding the GP-IB connector on the rear panel.
- **4** Use a T20 Torx to remove the four screws holding the KOM printed circuit assembly to the mainframe. Lift out the assembly.

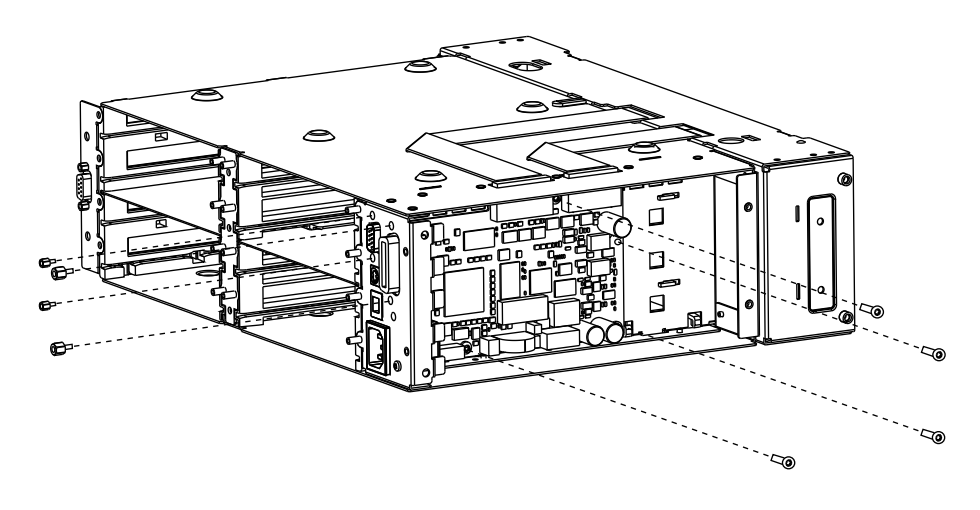

### Front Panel Removal

- 1 Loosen the front panel assembly by lifting gently on the four plastic ears and moving the front panel off the mainframe. Stand the entire assembly on its side to make removal easier.
  - **a** Pull to unclip the ground connector from the mainframe.
  - **b** Swing the two clips securing the front panel connector ribbon cable to the front panel circuit board and unplug the connector.

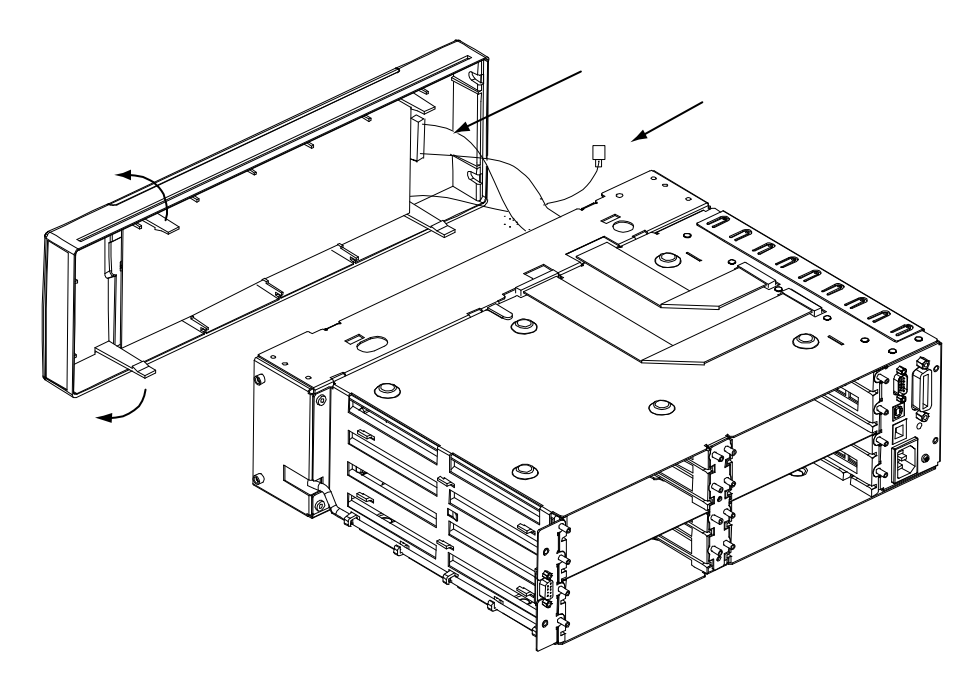

### Front Panel Disassembly

- 1 Pull to remove the knob. Use a 7/16" nut driver to remove the nut from the knob shaft.
- **2** Remove the four T20 Torx screws from the circuit board and lift the circuit board out.

You can now lift out the keypad.

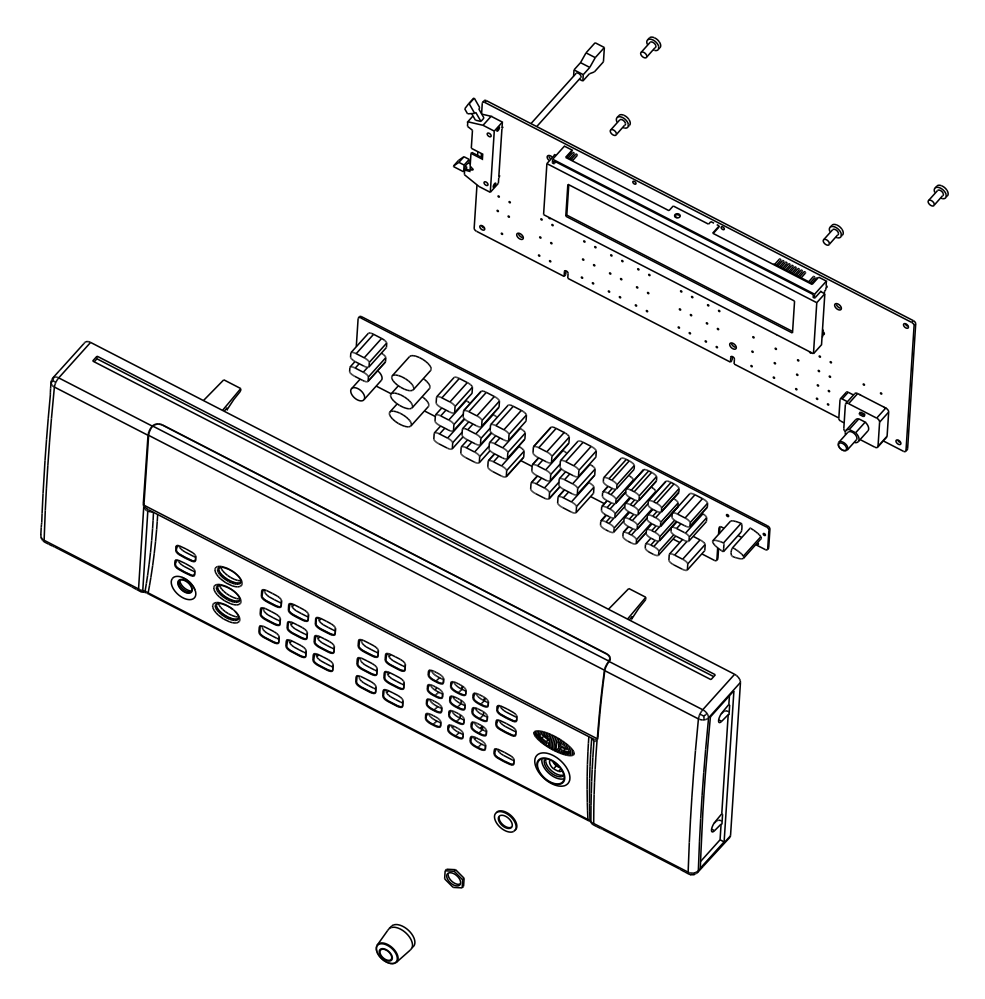

### DMM Removal

- 1 To remove the DMM (if installed), remove the front panel (see the procedure on page 120).
- **2** Unplug the ribbon cable at the top of the DMM assembly.
- **3** Remove the two T20 Torx screws from the left front side of the mainframe.
- 4 Move the DMM assembly to the right and lift out.
- **5** Unplug the input cable from the backplane printed circuit board.

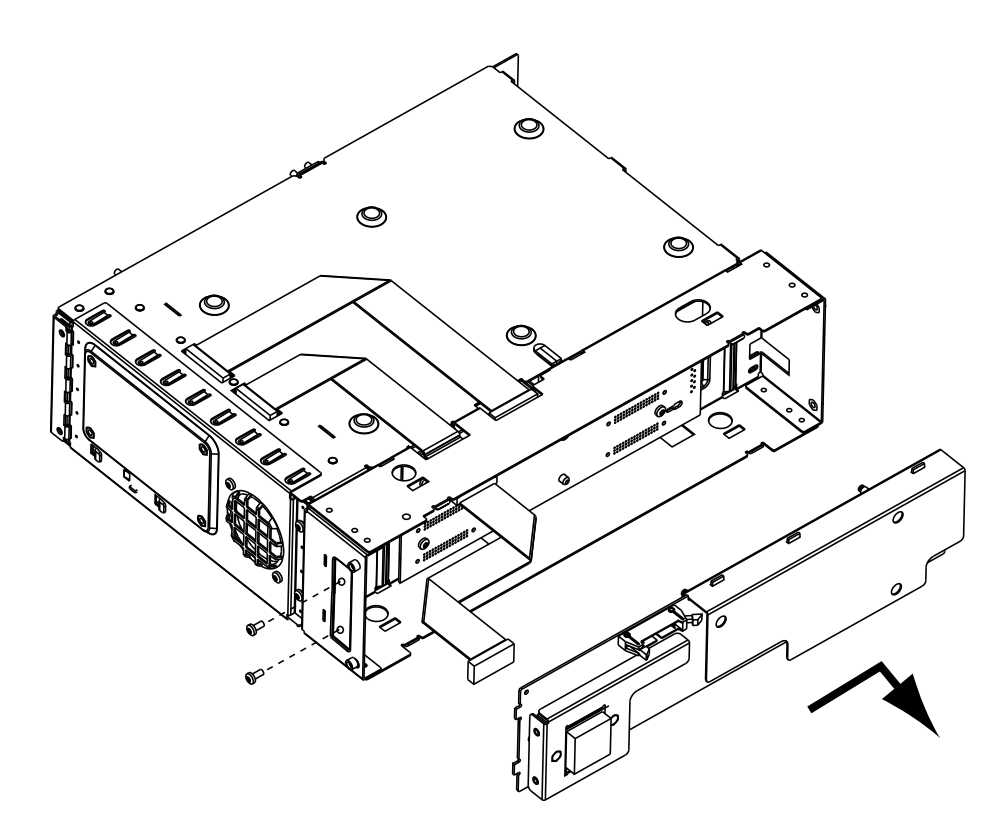

### Backplane Removal

- 1 Remove the front panel (see the procedure on page 120) and the DMM (see the procedure on page 122).
- **2** Use a 3/16" nut driver to remove the rear panel Analog Bus DB9 connector. Unclip the connector cable from the mainframe.
- **3** Remove the five T20 Torx screws holding the backplane assembly to the chassis and lift the printed circuit assembly out.

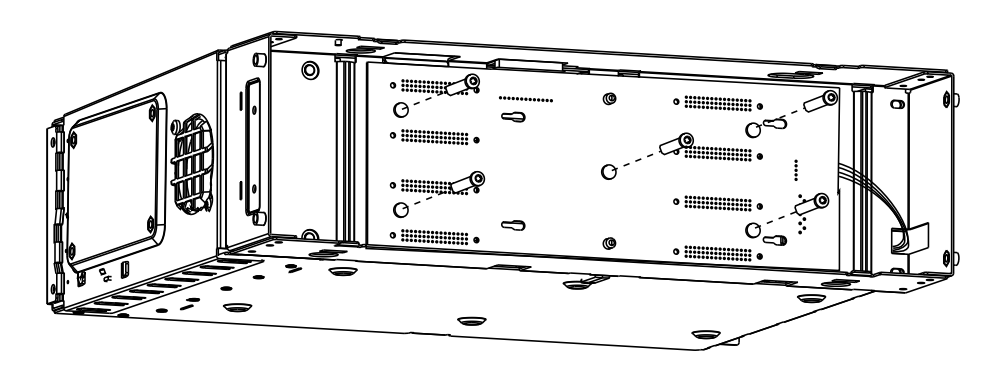

#### 5 Disassembly and Repair

THIS PAGE HAS BEEN INTENTIONALLY LEFT BLANK.

Keysight 34980A Data Acquisition System Service Guide

# 6 Replaceable Parts

Replaceable Parts 126

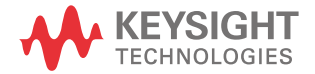

This section contains information for ordering replacement parts for your instrument. Parts are listed in alphanumeric order according to their reference designators. The parts lists include a brief description of each part with applicable Keysight part number.

#### To Order Replaceable Parts

You can order replaceable parts from Keysight using the Keysight part number. Note that only field-replaceable parts are listed in this service guide. Parts not listed here are not field replaceable and assembly replacement is recommended. To order replaceable parts from Keysight, do the following:

- 1 Contact your nearest Keysight Sales Office or Service Center.
- **2** Identify the parts by the Keysight part number shown in the replaceable parts list.
- **3** Provide the instrument model number and serial number.

#### Backdating and Part Changes

Always refer to Chapter 7, "Backdating" before attempting repair or before ordering replaceable parts. Parts changes, if any, are documented in the backdating chapter.

### Mainframe Replaceable Parts

Refer to the disassembly drawings beginning on page 115.

| Keysight Part Number | Description                       |
|----------------------|-----------------------------------|
| 34980-66503          | PCA - backplane                   |
| 34980-66501          | PCA - KOM and Power Supply        |
| 34980-67601          | Line Filter Assembly              |
| 349980-61601         | Cable, KOM to Backplane           |
| 34980-61604          | Cable, front panel to KOM and DMM |
| 34980-61606          | Cable, Power Supply               |
| 34980-61607          | Cable, ground green/yellow        |
| 0950-4603            | Power Supply Module               |
| 34980-48001          | Keypad                            |
| 34980-48307          | Front Panel                       |
| 34980-66502          | PCA - Front Panel                 |
| 34980-49301          | Window                            |
| 34970-87401          | Knob                              |
| 34980-04104          | Mainframe Cover, sheet metal      |
| 34980-48301          | Rear Bezel                        |
| 5041-9167            | Foot                              |
| 34980-48305          | Cover, Analog Output              |
| 34980-48304          | Cover, Slot                       |
| 34980-66504          | PCA, DMM                          |
| 34980-68501          | Fan Assembly                      |

#### A component locator is shown on page 138.

| Component Locator                                                                                                    | Keysight P/N | Description                      | Vendor     | Vendor P/N |
|----------------------------------------------------------------------------------------------------|--------------|----------------------------------|------------|------------|
| F1041, F1042, F1043, F1044                                                                                                    | 2110-0043    | FUSE 1.5A 250V NTD FE<br>UL-LST  | Littelfuse | 031201.5   |
| K601, K602, K603, K604, K605, K606, K607, K608,<br>K609, K610, K611, K612, K613, K614, K615, K616,<br>K617, K618, K619, K620, K721, K722, K723, K724,<br>K725, K726, K727, K728, K729, K730, K731, K732,<br>K733, K734, K735, K736, K737, K738, K739, K740,<br>K841, K842, K843, K844, K841S, K842S, K843S,<br>K844S | 0490-1896    | RELAY 2C 3VDC-COIL 2A<br>30VDC   | Omron      | G6SU-2-DC3 |
| K911, K912, K913, K914, K921, K922, K923, K924,<br>K931                                                                                                    | 0490-1954    | RELAY 2C 12VDC-COIL<br>2A 250VAC | Omron      | G6S-2-DC12 |

34922A Replaceable Parts

A component locator is shown on page 139.

| Component Locator                                                                                                    | Keysight P/N | Description                      | Vendor | Vendor P/N |
|----------------------------------------------------------------------------------------------------|--------------|----------------------------------|--------|------------|
| K601, K602, K603, K604, K605, K606, K607, K608,<br>K609, K610, K611, K612, K613, K614, K615, K616,<br>K617, K618, K619, K620, K621, K622, K623, K624,<br>K625, K626, K627, K628, K629, K630, K631, K632,<br>K633, K634, K635, K736, K737, K738, K739, K740,<br>K741, K742, K743, K744, K745, K746, K747, K748,<br>K749, K750, K751, K752, K753, K754, K755, K756,<br>K757, K758, K759, K760, K761, K762, K763, K764,<br>K765, K766, K767, K768, K769, K770 | 0490-1896    | RELAY 2C 3VDC-COIL 2A<br>30VDC   | Omron  | G6SU-2-DC3 |
| K811, K812, K813, K814, K821, K822, K823, K824                                                                                                    | 0490-1954    | RELAY 2C 12VDC-COIL<br>2A 250VAC | Omron  | G6S-2-DC12 |

#### A component locator is shown on page 140.

| Component Locator                                          | Keysight P/N | Description                                | Vendor | Vendor P/N |
|------------------------------------------------------------|--------------|--------------------------------------------|--------|------------|
| K401, K402, K403, K404, K405, K501, K502, K503, K504, K505 | 0490-2746    | RLY-DRY-RD-1A-8 PC<br>BUNDLE 0.5A 12V 300V | Coto   | 9000-0311  |
| K609, K611, K612, K613, K614, K621, K622, K623, K624       | 0490-1954    | RELAY 2C 12VDC-COIL 2A<br>250VAC           | Omron  | G6S-2-DC12 |

#### 34924A Replaceable Parts

#### A component locator is shown on page 141.

| Component Locator                                                                                                | Keysight P/N | Description                                | Vendor | Vendor P/N |
|----------------------------------------------------------------------------------------------------|--------------|--------------------------------------------|--------|------------|
| K401, K402, K403, K404, K405, K406, K407, K408,<br>K409, K501, K502, K503, K504, K505, K506, K507,<br>K508, K509 | 0490-2746    | RLY-DRY-RD-1A-8 PC<br>BUNDLE 0.5A 12V 300V | Coto   | 9000-0311  |
| K611, K612, K613, K614, K621, K622, K623, K624                                                                   | 0490-1954    | RELAY 2C 12VDC-COIL 2A<br>250VAC           | Omron  | G6S-2-DC12 |

### 34925A Replaceable Parts

#### Component locators begin on page 142.

| Component Locator                                                                                                    | Keysight P/N | Description                                 | Vendor     | Vendor P/N |
|----------------------------------------------------------------------------------------------------|--------------|---------------------------------------------|------------|------------|
| U601, U602, U603, U604, U605, U606, U607,<br>U608, U609, U610, U611, U612, U613, U614,<br>U615, U616, U617, U618, U619, U620, U701,<br>U702, U703, U704, U705, U706, U707, U708,<br>U709, U710, U711, U712, U713, U714, U715,<br>U716, U717, U718, U719, U720 | 1990-3295    | SOLID STATE RELAY IF<br>50mA-MAX BVR 3V SMT | Matsushita | AQW227NA   |
| K800, K801, K802, K803, K804, K805, K806, K807                                                                                                    | 0490-1954    | RELAY 2C 12VDC-COIL 2A<br>250VAC            | Omron      | G6S-2-DC12 |

#### A component locator is shown on page 144.

| Component Locator                                                                                                    | Keysight P/N | Description                      | Vendor | Vendor P/N |
|----------------------------------------------------------------------------------------------------|--------------|----------------------------------|--------|------------|
| K7101, K7102, K7103, K7104, K7105, K7106,<br>K7107, K7108, K7201, K7202, K7203, K7204,<br>K7205, K7206, K7207, K7208, K7301, K7302,<br>K7303, K7304, K7305, K7306, K7307, K7308,<br>K7401, K7402, K7403, K7404, K7405, K7406,<br>K7407, K7408, K8501, K8502, K8503, K8504,<br>K8505, K8506, K8507, K8508, K8601, K8602,<br>K8603, K8604, K8605, K8606, K8607, K8608,<br>K8701, K8702, K8703, K8704, K8705, K8706,<br>K8707, K8708, K8801, K8802, K8803, K8804,<br>K8805, K8806, K8807, K8808 | 0490-1896    | RELAY 2C 3VDC-COIL 2A<br>30VDC   | Omron  | G6SU-2-DC3 |
| K921, K922, K923, K924                                                                                                    | 0490-1954    | RELAY 2C 12VDC-COIL<br>2A 250VAC | Omron  | G6S-2-DC12 |

A component locator is shown on page 145.

| Component Locator                                                                                                    | Keysight P/N | Description                      | Vendor | Vendor P/N |
|----------------------------------------------------------------------------------------------------|--------------|----------------------------------|--------|------------|
| K7101, K7102, K7103, K7104, K7105, K7106,<br>K7107, K7108, K7109, K7110, K7111, K7112,<br>K7113, K7114, K7115, K7116, K7201, K7202,<br>K7203, K7204, K7205, K7206, K7207, K7208,<br>K7209, K7210, K7211, K7212, K7213, K7214,<br>K7215, K7216, K7301, K7302, K7303, K7304,<br>K7305, K7306, K7307, K7308, K7309, K7310,<br>K7311, K7312, K7313, K7314, K7315, K7316,<br>K7401, K7402, K7403, K7404, K7405, K7406,<br>K7407, K7408, K7409, K7410, K7411, K7412,<br>K7413, K7414, K7415, K7416, K8501, K8502,<br>K8503, K8504, K8505, K8506, K8507, K8508,<br>K8509, K8510, K8511, K8512, K8513, K8514,<br>K8615, K8606, K8607, K8608, K8609, K8610,<br>K8611, K8612, K8613, K8614, K8705, K8706,<br>K8707, K8708, K8709, K8710, K8711, K8712,<br>K8713, K8714, K8715, K8716, K8801, K8802,<br>K8803, K8804, K8805, K8806, K8807, K8808,<br>K8809, K8810, K8811, K8812, K8813, K8814,<br>K8815, K8816 | 0490-1896    | RELAY 2C 3VDC-COIL 2A<br>30VDC   | Omron  | G6SU-2-DC3 |
| K921, K922, K923, K924                                                                                                    | 0490-1954    | RELAY 2C 12VDC-COIL 2A<br>250VAC | Omron  | G6S-2-DC12 |

### 34933A Replaceable Parts

A component locator is shown on page 146.

| Component Locator                                                                                 | Keysight P/N | Description                                | Vendor | Vendor P/N |
|---------------------------------------------------------------------------------------------------|--------------|--------------------------------------------|--------|------------|
| K501, K502, K503, K504, K505, K506, K507, K508,<br>K601, K602, K603, K604, K605, K606, K607, K608 | 0490-2746    | RLY-DRY-RD-1A-8 PC<br>BUNDLE 0.5A 12V 300V | Coto   | 9000-0311  |
| K921, K922, K923, K924                                                                            | 0490-1954    | RELAY 2C 12VDC-COIL<br>2A 250VAC           | Omron  | G6S-2-DC12 |

#### A component locator is shown on page 147.

| Component Locator                                                                                                    | Keysight P/N | Description                              | Vendor     | Vendor P/N          |
|----------------------------------------------------------------------------------------------------|--------------|------------------------------------------|------------|---------------------|
| K601, K602, K603, K604, K605, K606, K607, K608,<br>K609, K610, K611, K612, K613, K614, K615, K616,<br>K617, K618, K619, K620, K621, K622, K623, K624,<br>K625, K626, K627, K628 | 0490-1896    | RELAY 2C 3VDC-COIL 2A<br>30VDC           | Omron      | G6SU-2-DC3          |
| K629, K630, K631, K632                                                                                                    | 0490-2731    | RELAY 1A 9VDC-COIL 5A<br>30VDC THRU HOLE | Matsushita | DSP1A-L2-DC<br>9V-F |

### 34938A Replaceable Parts

#### A component locator is shown on page 148.

| Component Locator                                                                                                    | Keysight P/N | Description                              | Vendor     | Vendor P/N          |
|----------------------------------------------------------------------------------------------------|--------------|------------------------------------------|------------|---------------------|
| K501, K502, K503, K504, K505, K506, K507, K508,<br>K509, K510, K511, K512, K513, K514, K515, K516,<br>K517, K518, K519, K520 | 0490-2731    | RELAY 1A 9VDC-COIL 5A<br>30VDC THRU HOLE | Matsushita | DSP1A-L2-DC<br>9V-F |

34946A and 34947A Replaceable Parts

There are no replaceable parts on these modules. However, they support only the following N1810 switch options:

- Option 124 24 VDC coil options
- Option 201 "D" subminiature connectors
- Option 402 Position Indicators.

### CAUTION

## If the proper N1810 voltage option (Opt. 124) is not used, the switches could be damaged.

#### Vendor Addresses

#### Keysight Technologies, Inc.

3501 Stevens Creek Blvd Santa Clara, CA 95052 U.S.A.

#### **Omron Electronics LLC**

55 East Commerce Drive Schaumberg, IL 60173-5302 U.S.A.

#### Coto Technology

55 DuPont Drive Providence, RI 02907 U.S.A

#### Matsushita

c/o Panasonic Electric Works Corporation of America 629 Central Avenue New Providence, NJ 07974 U.S.A

#### **Littel fuse**

800 East Northwest Highway Des Plains, IL 60016 U.S.A

THIS PAGE HAS BEEN INTENTIONALLY LEFT BLANK.

Keysight 34980A Data Acquisition System Service Guide

# 7 Backdating

Backdating 136

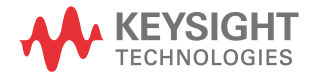

#### 7 Backdating

### Backdating

This chapter contains information necessary to adapt this manual to instruments and assemblies not directly covered by the current content.

There are no backdated assemblies at the time of this printing.

Keysight 34980A Data Acquisition System Service Guide

- 8 Diagrams
  - 34921A Component Locator 138 34922A Component Locator 139 34923A Component Locator 140 34924A Component Locator 141 34925A Component Locator (Top) 142 34925A Component Locator (Bottom) 143 34931A Component Locator 144 34932A Component Locator 145 34933A Component Locator 146 34937A Component Locator 147 34938A Component Locator 148

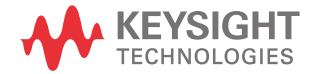

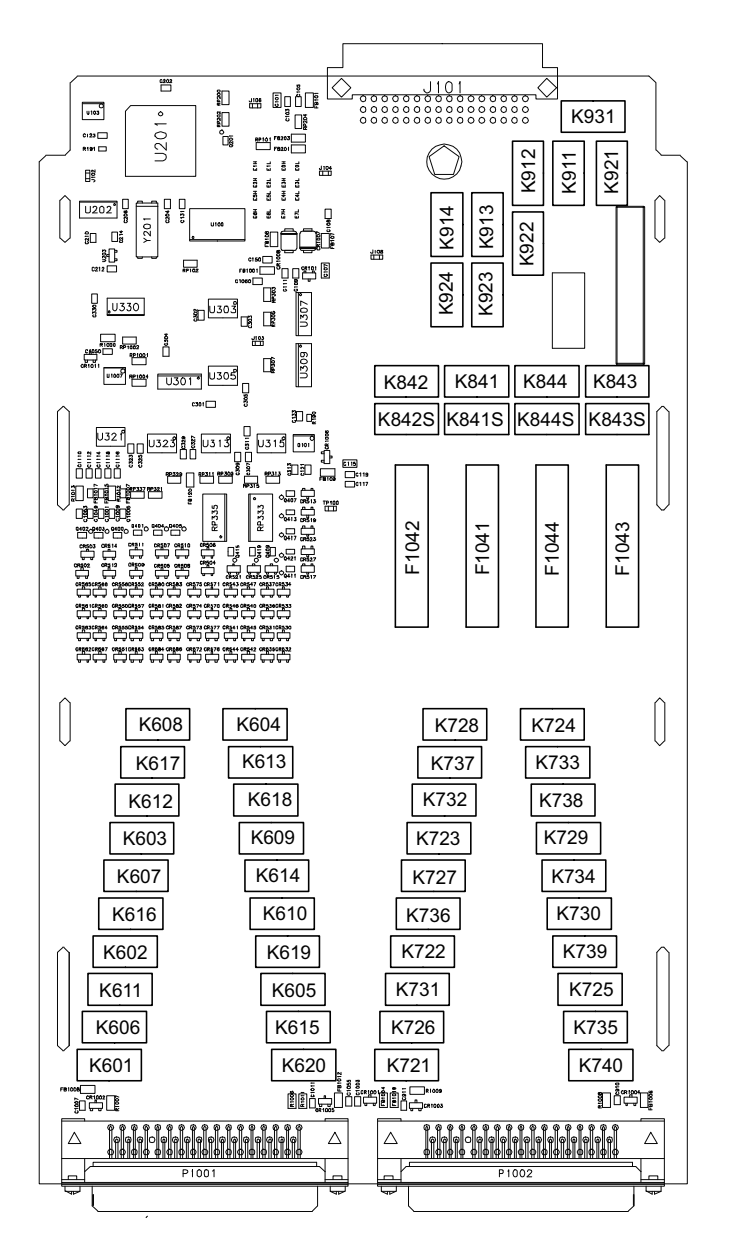

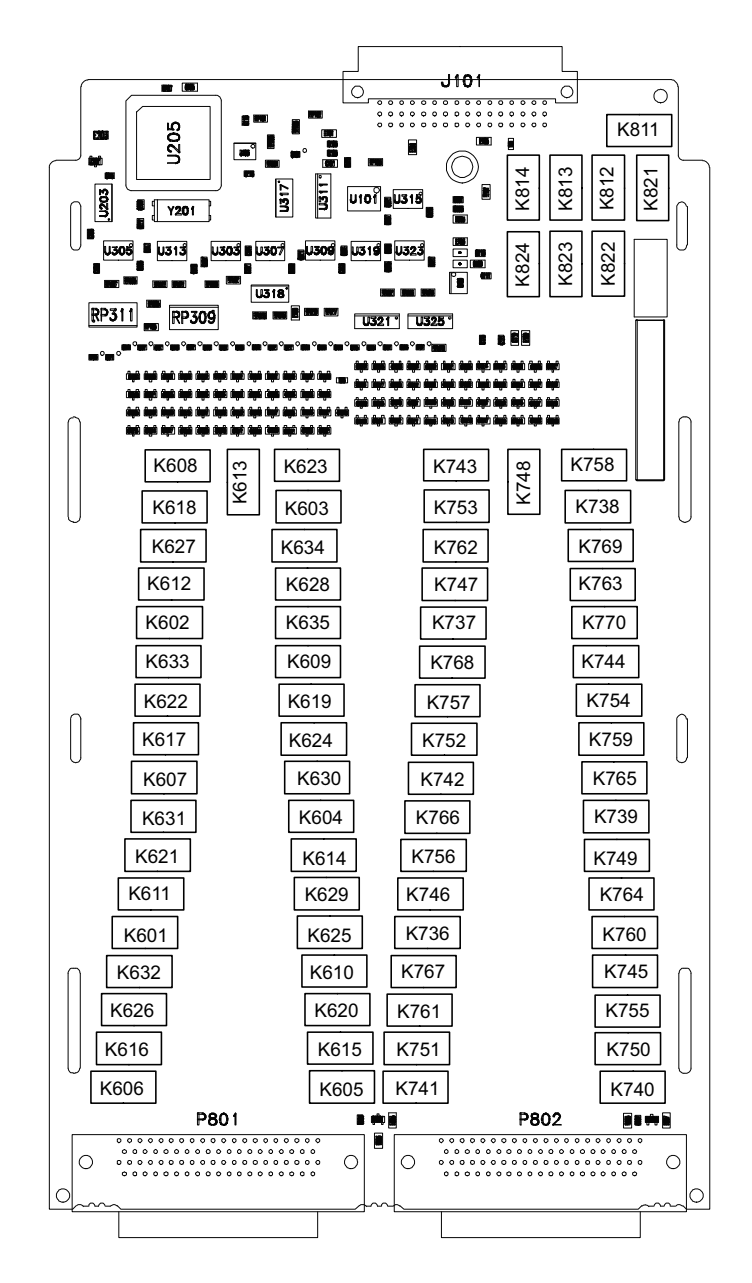

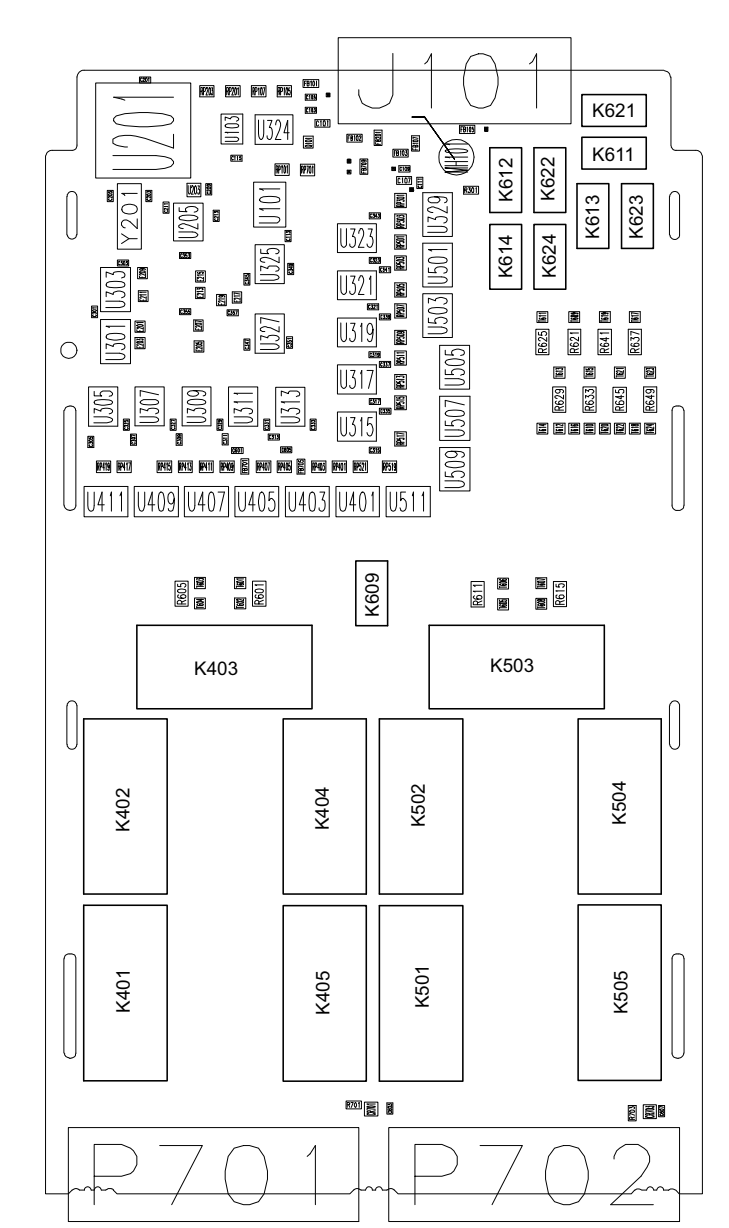

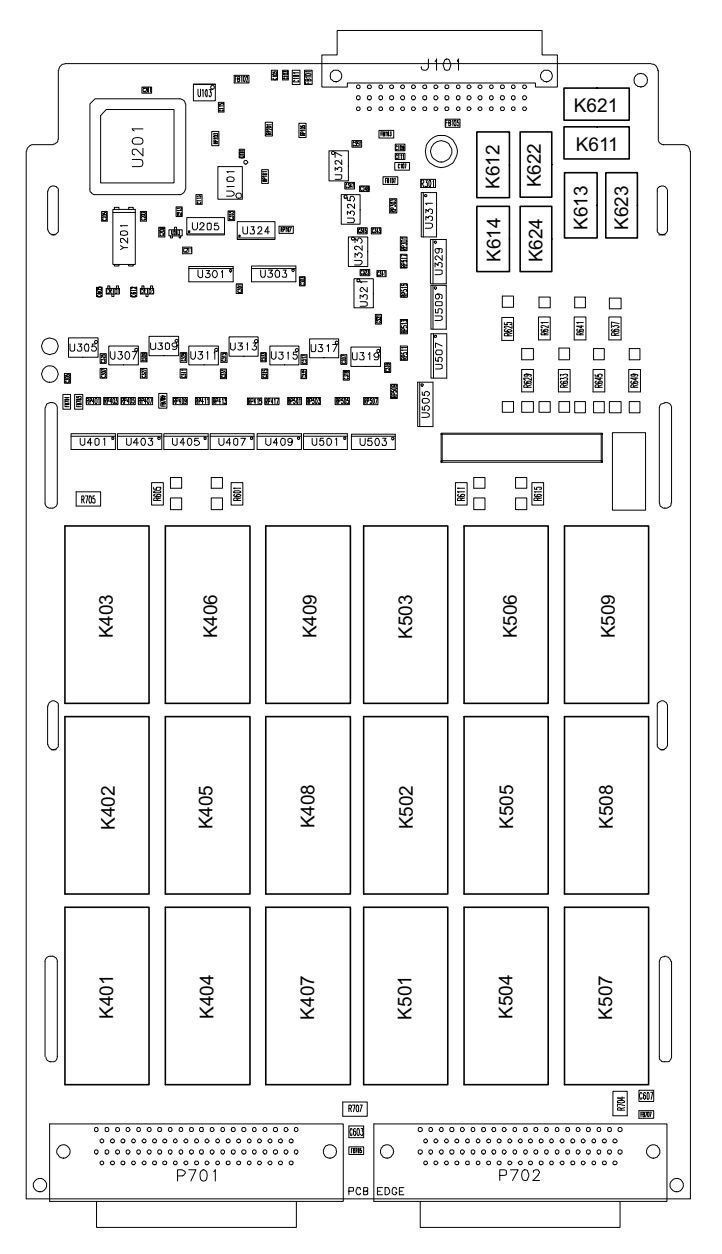

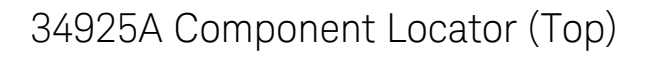

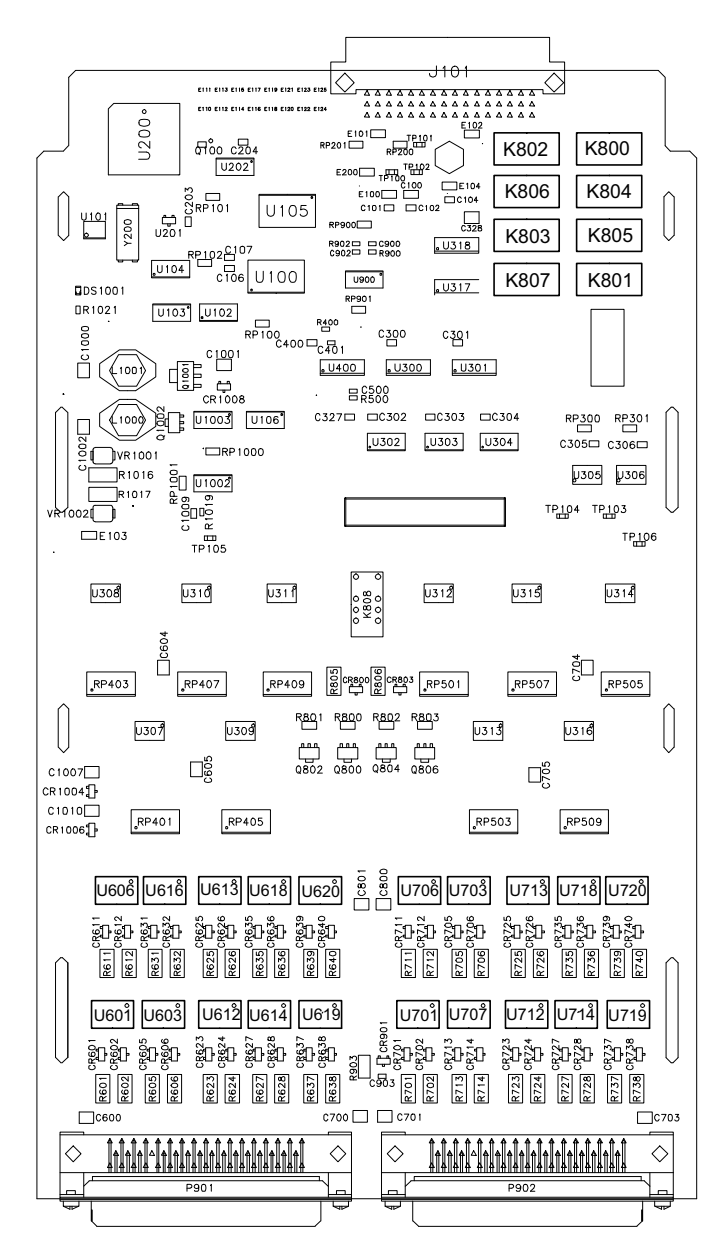

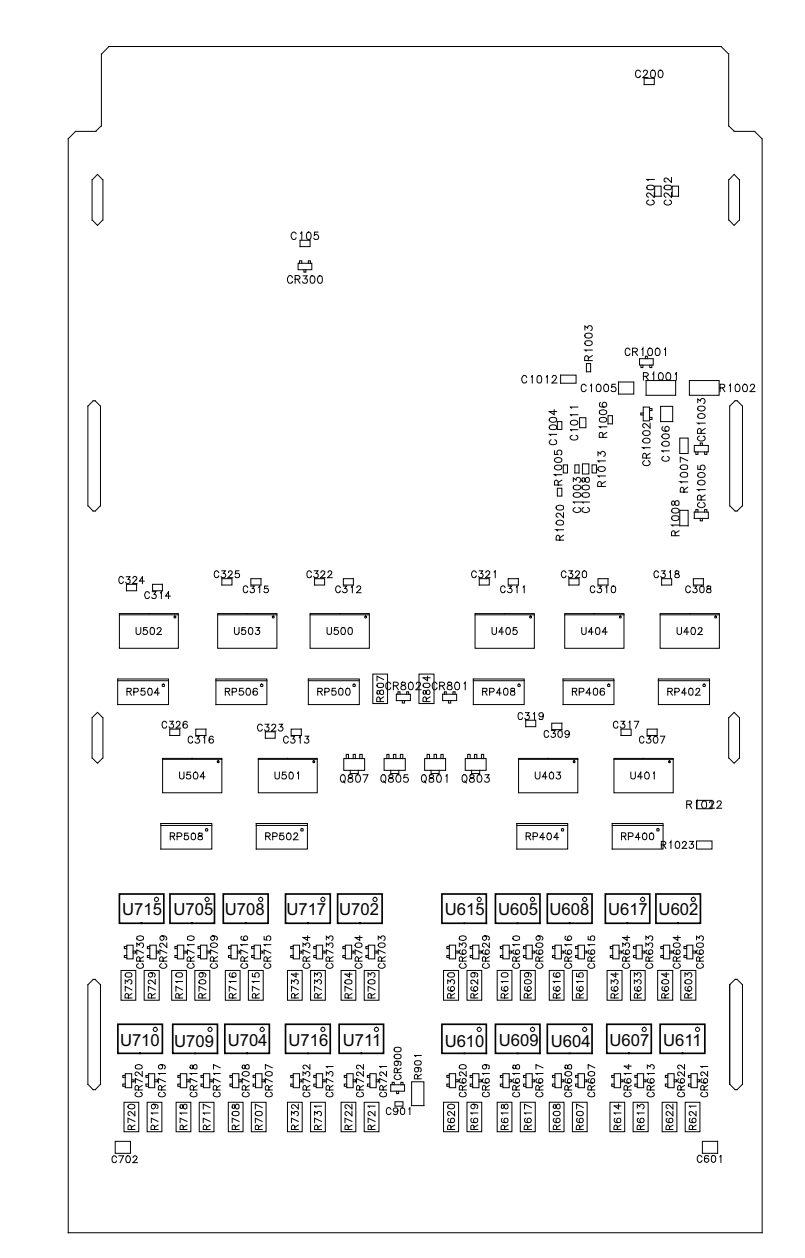

### 34925A Component Locator (Bottom)

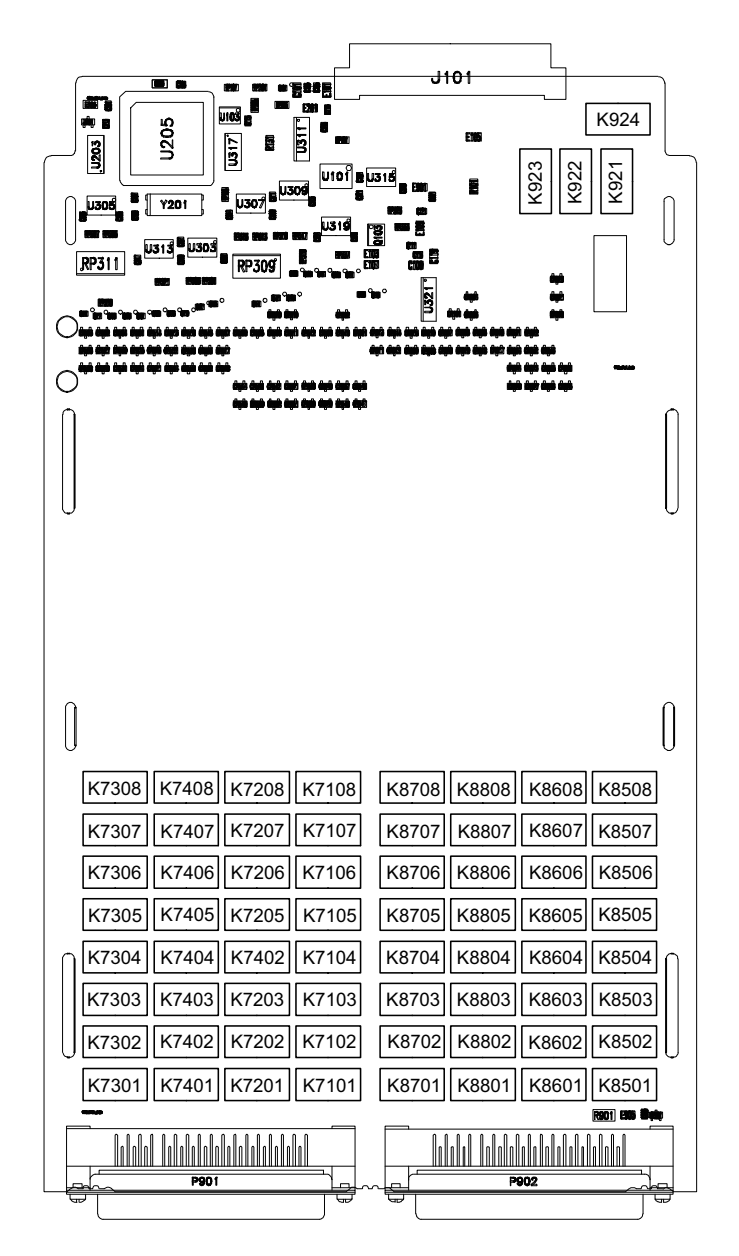
## 34932A Component Locator

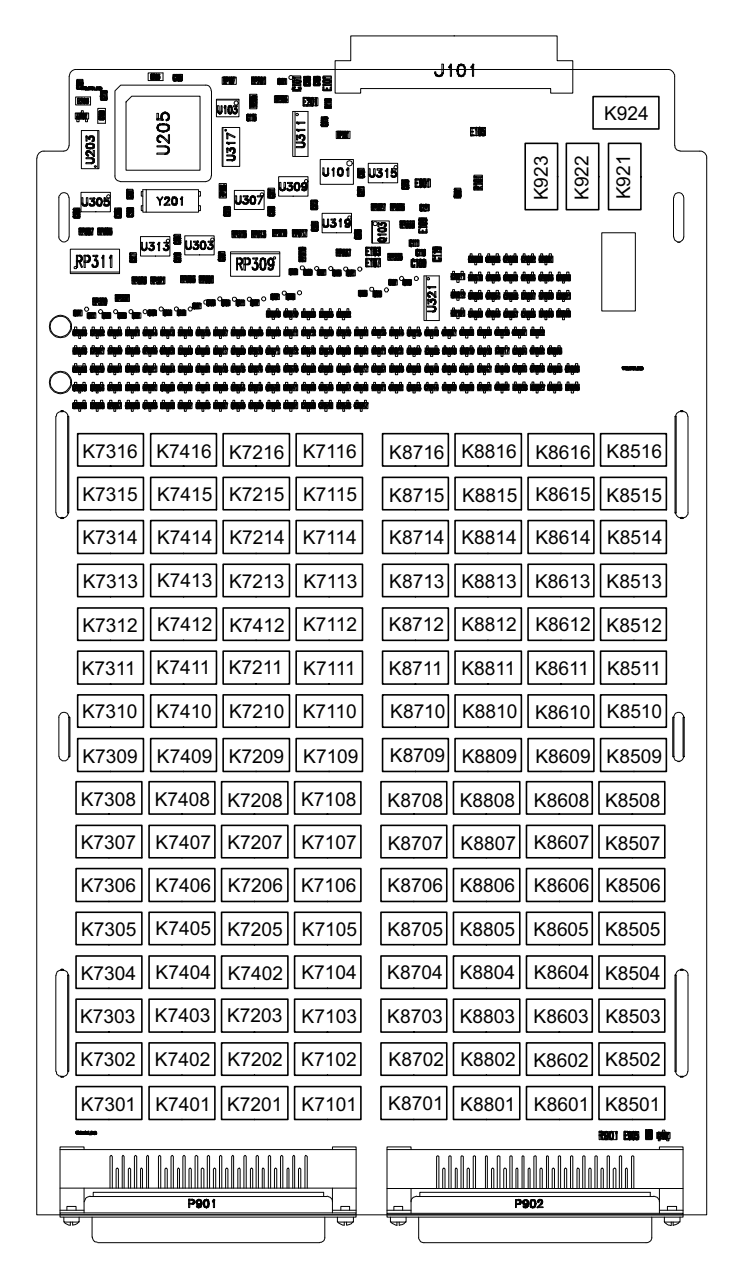

## 34933A Component Locator

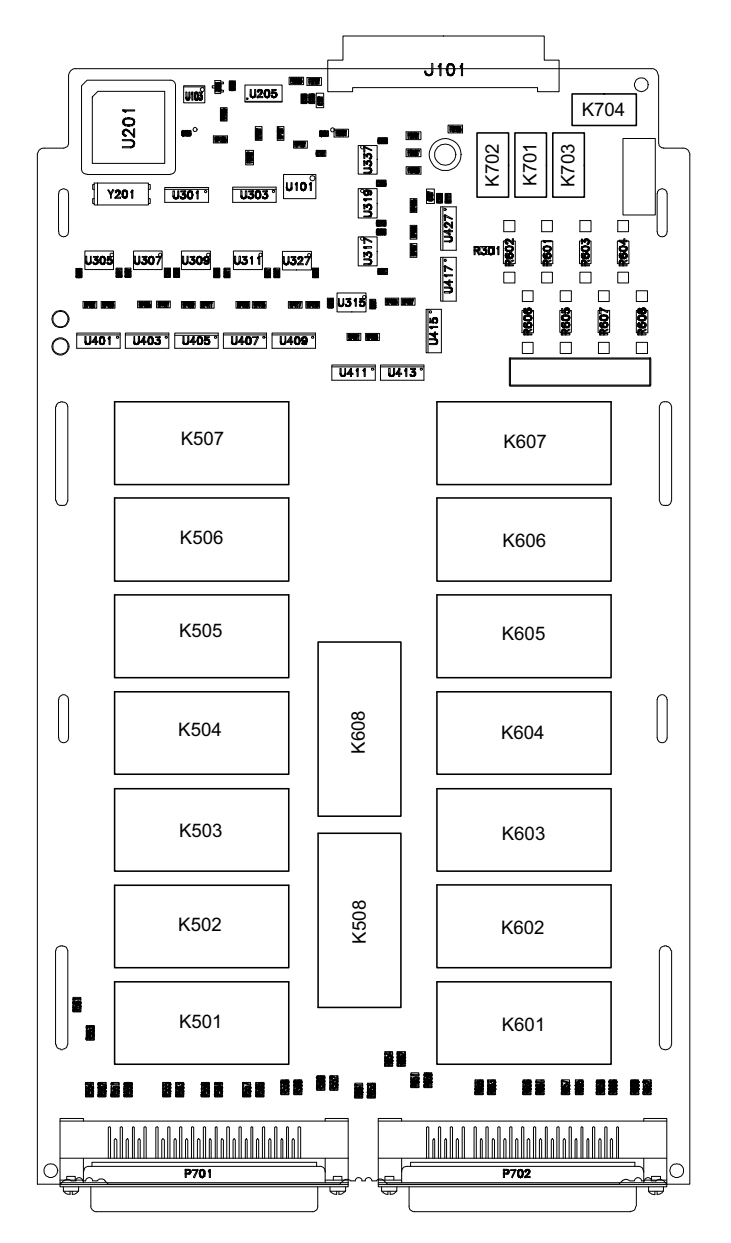

## 34937A Component Locator

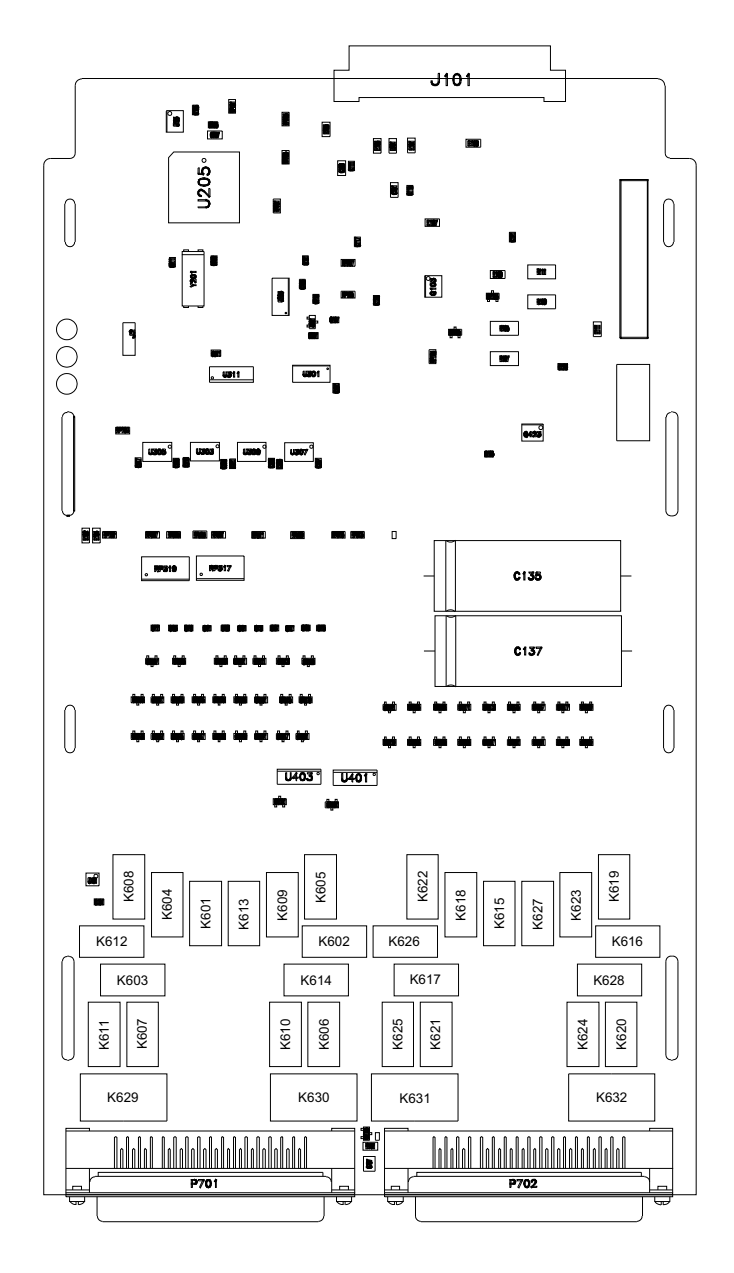

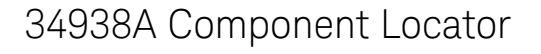

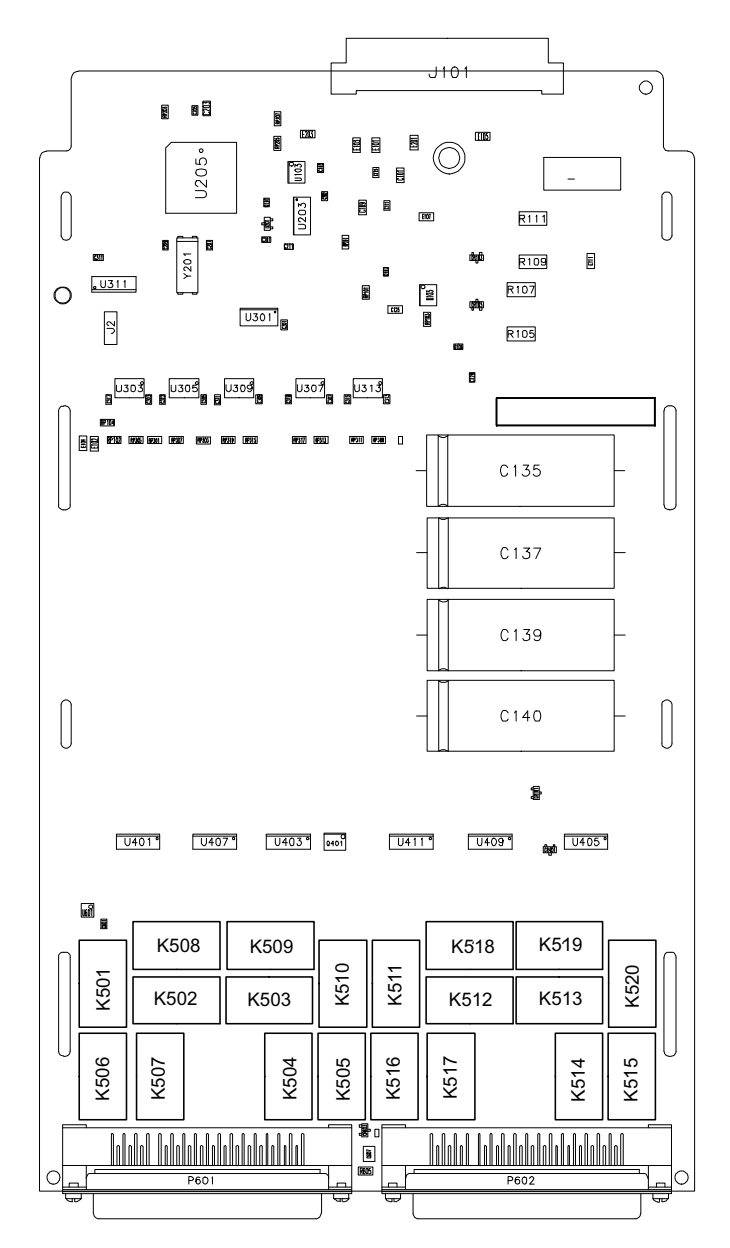

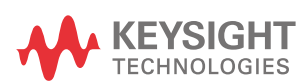

This information is subject to change without notice. Always refer to the Keysight website for the latest revision.

© Keysight Technologies 2006-2021 Edition 10, January 2021

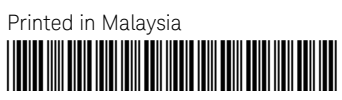

34980-90010 www.keysight.com